| AMETEK   mocon                    | www.dansensor.co | m 🖡 |  |
|-----------------------------------|------------------|-----|--|
| 1: Product 1 12:37                |                  |     |  |
|                                   |                  |     |  |
| 69.8 <sub>Bal</sub>               |                  |     |  |
| Ready Ch1<br>Product Menu Measure |                  |     |  |
|                                   | *                |     |  |
| MAP Check 🚱                       |                  | -   |  |
|                                   |                  |     |  |
|                                   |                  |     |  |
| WWA CHERY IS                      |                  |     |  |
|                                   |                  |     |  |

# Dansensor® MAP Check ③ User Guide EN

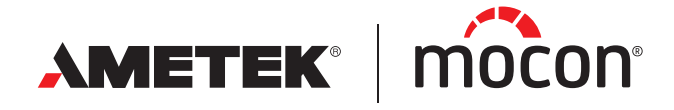

P/N 300852-L 11/2019 This blank page has been inserted to enable double sided printing of the document!

# **Dansensor**® MAP Check **User Guide**

EN

Published by:

**MOCON Europe A/S** Rønnedevej 18 4100 Ringsted, Denmark Tel +45 57 66 00 88 info.dk.mocon@ametek.com www.dansensor.com

AMETEK<sup>®</sup> | mocon<sup>®</sup> ------ Copyright © ----

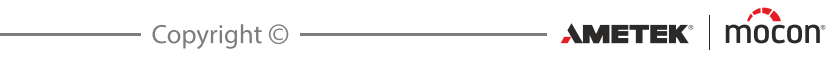

# **Table of Contents**

| 1. | General Information7                                        |   |
|----|-------------------------------------------------------------|---|
|    | About this Manual                                           |   |
|    | Intended Use of this Manual7                                |   |
|    | Reservations                                                |   |
|    | Important!                                                  |   |
|    | Safety and Use7                                             |   |
|    | Notes, cautions, warnings and tips!                         | , |
|    | Explanation                                                 |   |
|    | Tips and recommendations8                                   |   |
|    | Safety Instructions                                         | 1 |
|    | General9                                                    |   |
|    | Installation                                                |   |
|    | Operation and Maintenance9                                  |   |
| 2. | Introduction                                                |   |
|    | Dansensor <sup>®</sup> MAP Check 311                        |   |
|    | Flow System                                                 |   |
|    | "Pump" version                                              |   |
|    | "Pressure" version                                          |   |
|    | GasSave                                                     |   |
|    | GasSave diagrams                                            | 1 |
|    | Overview                                                    |   |
|    | Gas connections - "Pump" version24                          |   |
|    | Gas connections - "Pressure" version25                      |   |
| 3. | Connections                                                 |   |
|    | Gas Connections 27                                          |   |
|    | Correct mounting/dismounting of fittings 27                 |   |
|    | Correct tubing for gas inlets                               |   |
|    | "Pump" version - Standard devices                           | , |
|    | "Pump" version - Devices with GasSave and Multiplexer (MUX) |   |
|    | "Pressure" version                                          |   |
|    | "Pump" versions - Sample gas probe                          |   |
|    | "Pressure" version - Connection to buffer tank              |   |

|    | Electrical connections<br>I/O Cable<br>Relay signalling<br>I/O signals for machine control<br>COM-1/COM-2 Cables | • 34<br>• .35<br>• .37<br>• .38<br>• .39 |
|----|----------------------------------------------------------------------------------------------------|------------------------------------------|
| л  | Operation and Maintenance                                                                                        | 40                                       |
| 4. | Operation and Maintenance                                                                                        | 41                                       |
|    | General                                                                                                    | .41                                      |
|    | Start up                                                                                                    | .42                                      |
|    | Display models                                                                                                   | 42<br>42                                 |
|    | Measuring                                                                                                    |                                          |
|    | "Black Box" models                                                                                               | 44                                       |
|    | Display models                                                                                                   | 44                                       |
|    | Selecting a product for measuring                                                                                | 46                                       |
|    | Errors/Warnings                                                                                                  | .48                                      |
|    | Error/Warning messages                                                                                           | 48<br>20                                 |
|    | Cleaning and Maintenance                                                                                         | 55                                       |
|    | General                                                                                                    | 55                                       |
|    | Spare parts                                                                                                    | 55                                       |
|    | Cleaning                                                                                                    | 55                                       |
|    | Replacing filter in the sample gas probe ("Pump" versions)                                                       | 55                                       |
|    | Replacing air inlet and outlet dust filters                                                                      | 57                                       |
| _  |                                                                                                    |                                          |
| 5. | Menus and Settings                                                                                               | 59                                       |
|    | General                                                                                                    | .59                                      |
|    | Main menu                                                                                                    | .59                                      |
|    | Product menu                                                                                                    | .60                                      |
|    | Edit product                                                                                                    | 60<br>64                                 |
|    | Copy product                                                                                                    | 64                                       |
|    | Delete product                                                                                                   | 64                                       |
|    | View collected data                                                                                              | 64                                       |
|    | Delete collected data                                                                                            | 64                                       |
|    |                                                                                                    | 04                                       |
|    | Dia mastiss manu                                                                                                 | .05                                      |
|    |                                                                                                    | .00                                      |

EN

|    | General setup                               | 67     |
|----|---------------------------------------------|--------|
|    | Measure setup                               | 69     |
|    | Multiplexer settings                        | 73     |
|    | GasSave settings                            | 74     |
|    | External mixer settings                     | 74     |
|    | Data log setup                              |        |
|    | Network setup.                              | 80     |
|    | Analog output setup                         | 80<br> |
|    | Formats/Units/Time                          |        |
|    |                                             |        |
|    | Change Supervisor PIN code                  |        |
|    | Export/Import                               | 95     |
|    |                                             |        |
|    |                                             | 80     |
| 6. | PuTTY Terminal Server                       |        |
|    | Preparations                                |        |
|    | Configuration and Use                       | 87     |
|    | Initial configuration                       |        |
|    | Using PuTTY                                 |        |
| _  |                                             | 0.5    |
| /. | lechnical Information                       |        |
|    | Technical specifications                    | 95     |
|    | Electrical connections                      | 95     |
|    | Mechanical data                             |        |
|    | Connectivity                                |        |
|    | Gas connection                              |        |
|    |                                             |        |
|    | $CO_2$ sensor                               |        |
|    | Sensor response times                       |        |
|    | Accuracy specification (excl. calibration)  |        |
|    | Standard calibration specification          |        |
|    | Specification conditions                    |        |
|    | Conformity                                  |        |
|    | Gas flow tables                             | 100    |
|    | Spare parts, consumables and accessories    | 101    |
|    | Ordering items                              | 101    |
|    | Spare parts                                 | 101    |
|    |                                             |        |
|    |                                             |        |
|    | I OXIC and Hazardous Substances or Elements | 101    |

EN

**AMETEK**<sup>®</sup> | mocon<sup>®</sup> ------ Copyright © ------

P/N 300852-L

5

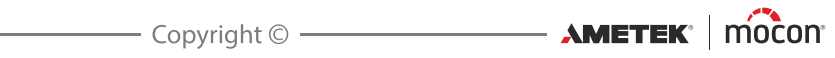

## **1. General Information**

## About this Manual

#### **Intended Use of this Manual**

 This manual describes the common use and maintenance procedures of the Dansensor<sup>®</sup> MAP Check 3 device.
 It is intended for the daily users and should be kept with the equipment for reference at all times.

#### **Reservations**

- This manual was written and illustrated using the best possible information available at the time of publication.
- Any differences between this manual and the equipment reflect improvements introduced after the publication of the manual.
- Changes, technical inaccuracies and typographic errors will be corrected in subsequent editions.
- As a part of our policy of continuous improvement, we reserve the right to alter design and specifications without further notice.

### Important!

#### Safety and Use

- Prior to using the equipment it is assumed that it has been properly installed and configured as described in this manual.
- The manufacturer cannot be held responsible for any damage caused by incorrect use of this equipment.

AMETEK Mocon -

## Notes, cautions, warnings and tips!

Throughout the manual notes, cautions, and warnings are indicated with various icons and written in bold like the example below:

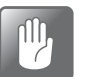

CAUTION! Never use hard tools or abrasive materials when cleaning any part of the device.

#### **Explanation**

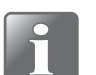

NOTE! The operator should observe and/or act according to the information in order to obtain the best possible function of the equipment.

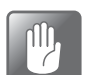

CAUTION! The operator must observe and/or act according to the information in order to avoid any mechanical or electrical damage to the equipment.

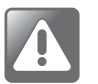

WARNING! The operator must observe and/or act according to the information in order to avoid any personnel injury.

#### **Tips and recommendations**

Tips, recommendations and "best practise" advises are indicated as shown in the example below:

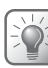

TIP! When using the AUX-signal we recommend to set the minimum flow as low as possible.

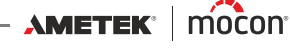

## **Safety Instructions**

Personnel operating and maintaining the device must be familiar with all aspects of its operation and be proficient in maintenance.

Such personnel should review the following precautions to promote safety awareness.

#### <u>General</u>

- Always refer to the manual before operating or maintaining the equipment.
- Observe all WARNINGS, CAUTIONS and NOTES.
- Do not open the device. In case of technical problems please contact your service provider.
- Do not cover the machine with a cloth or piece of plastic to protect it from dust, as this prevents free air circulation around the machine and might lead to overheating and errors in the sensor read-out.
- Do not expose the equipment to heavy moisture or heat and keep it away from direct sunlight.
- Never short circuit or remove safety devices.

#### **Installation**

- To ensure the best installation with the least technical problems, please install equipment as described in this manual.
- Never install the equipment in explosive environments.
- Always use correct fittings when connecting gas from the gas bottle.
- Provide adequate space around the equipment for proper ventilation.
- The units are Class 1 appliances and <u>must</u> be connected to an earthed mains connection.
- It is the responsibility of the owner and operator(s) of the equipment, that the installation is made in accordance with local rules and regulations.
- When installing the equipment it is necessary to ensure proper ventilation in the room of the installation in accordance with requirements from manufacturer.
- The manufacturer cannot be held responsible for any damage caused by incorrect installation of this equipment.

#### **Operation and Maintenance**

- Be sure to disconnect electrical power and unplug the unit before performing any cleaning or maintenance.
- All panels and protective guards must be in place before operating the equipment.
- When operating or maintaining the equipment always obey the relevant rules and regulations for workers safety.
- Repair or replace damaged power cords immediately.
- Never block gas outlets.

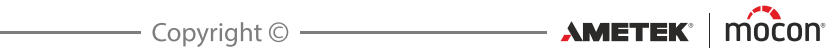

## 2. Introduction

## Dansensor<sup>®</sup> MAP Check 3

**Dansensor**<sup>®</sup> **MAP Check 3** is an online gas analyzer for usage mainly in the MAP industry for food packaging applications. Basically the device measures the  $O_2$  and/or  $CO_2$  contents in a gas-line and based on these measurements it can notify operators if gas contents are close to the set limits or even stop processes if limits are exceeded.

#### "Pump" or "Pressure" version

The **Dansensor**<sup>®</sup> **MAP Check 3** is available in either a "Pump" version or a "Pressure" version. The "Pump" version has a built-in pump which sucks the sample gas from the gas-line. The "Pressure" version has been developed mainly to measure the gas concentrations in a buffer tank or on a gas mixer outlet and so the sample gas is led through the device simply by the pressure in the gas-line.

See "Flow System" on page 13 for further details about the "Pump" and "Pressure" versions.

Each of the **Dansensor® MAP Check 3** versions can be configured in various combinations to suit different needs.

#### "Stand-Alone" or "Black-Box"

The "Stand-Alone" devices features a 5" colour touch screen from which device settings are made and measuring results are continuously displayed.

The "Black-Box" version without user interface is especially designed for cost effective automated machine control. The "Black-Box" version can only be controlled from the packaging machine.

Please note that the "Pressure" version is only available as "Stand-Alone".

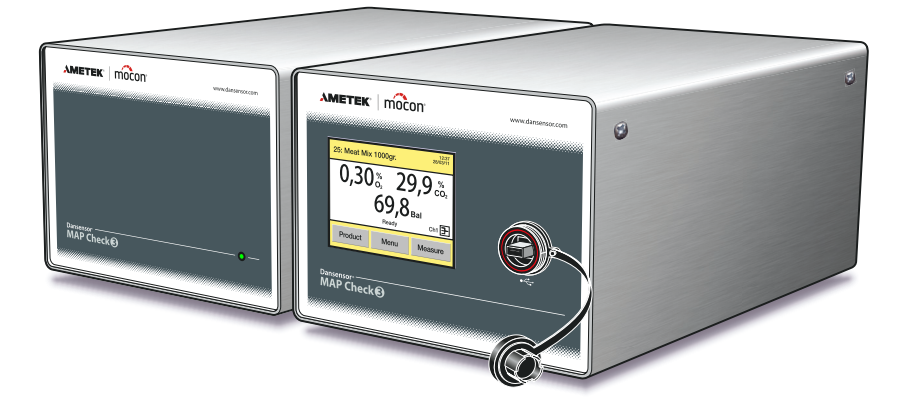

Fig. 1. Dansensor® MAP Check 3 "Black-Box" and "Stand-Alone" devices

#### Sensors

The devices can be fitted with either an  $O_2$  sensor, a  $CO_2$  sensor or both. Please note that "Pump" versions with a  $CO_2$  sensor only is not available as "Black-Box".

#### **Measuring channels**

Standard devices has only 1 measuring channel. "Pump" versions can optionally be fitted with a "Multiplexer" (MUX) which enables up to three measuring inputs.

#### GasSave

("Pump" versions only)

All variants can be supplied with a "GasSave" system which is a purging system that can control the gas consumption by monitoring and regulating the gas levels - see "GasSave" on page 16 for further details.

#### "Flush-Back"

("Pump" versions only)

The **"Flush-back"** functionality is standard on all "Pump" version devices. The "Flush-Back" function ensures measuring accuracy by continuously monitoring the sample system and periodically performing automatic cleaning of measuring gas hoses.

#### **Mixer control**

In combination with the **Dansensor® MAP Mix Provectus** gas mixer the device can replace the older purging system TGC-2 and offer similar functionality by letting **Dansensor® MAP Check 3** control the mixer.

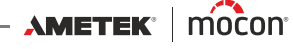

## **Flow System**

#### "Pump" version

The figures below show the internal flow system of the "Pump" version. Fig. 2 shows a standard device with one measure channel and a flush-back connection, Fig. 3 shows a device equipped with the 3 channel multiplexer (MUX) unit for 3 measure channels.

**EN** 

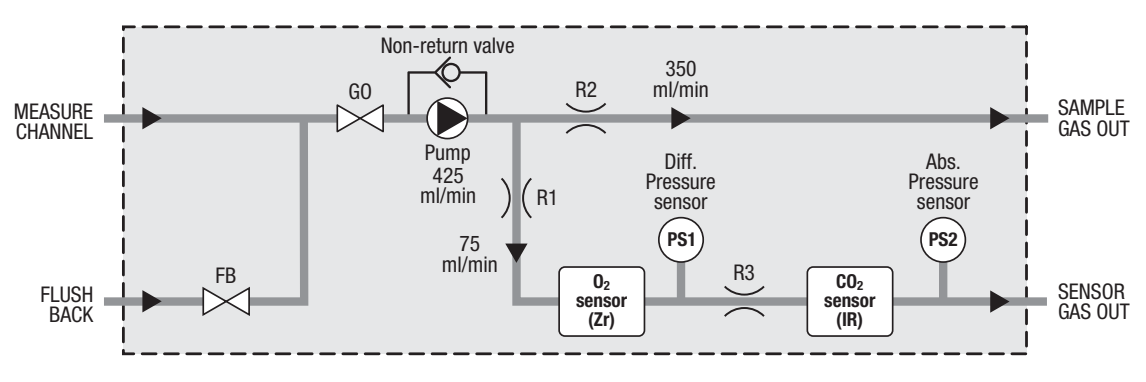

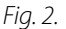

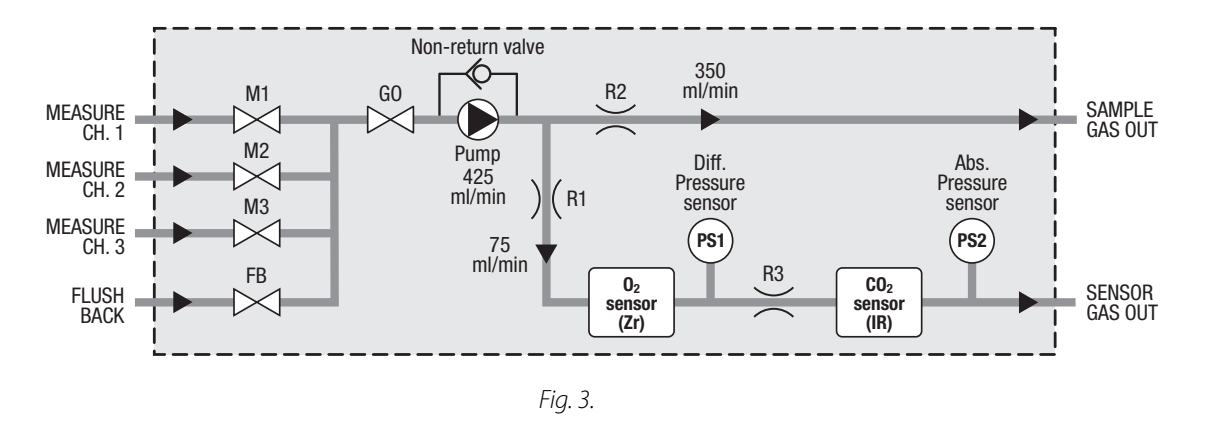

For normal on-line measuring the internal pump sucks the measuring gas from the probe to an overflow. The total flow through the unit is approximately 425 ml/min. The restriction ensures that approx.

75 ml/min. passes through the  $CO_2$  and  $O_2$  sensor system.

The excess flow as well as the measuring flow is discharged on the rear of the device. The pressure sensors PS1 and PS2 are used to detect clogged sample hoses to initiate automatic flush-back cleaning (if enabled) and are also used for pressure compensation of the  $O_2$  and  $CO_2$  sensors.

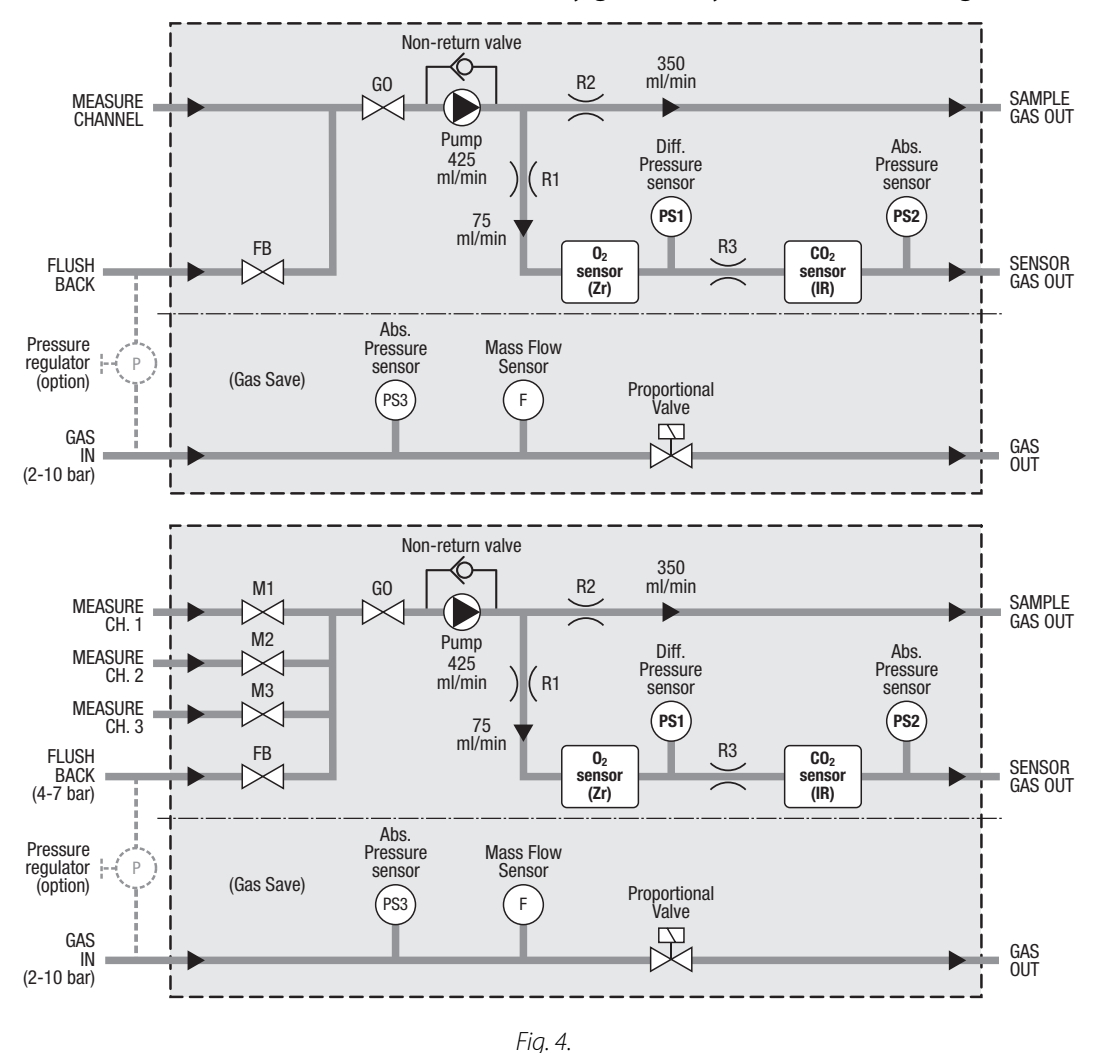

For devices with GasSave installed a secondary gas flow system is used (see Fig. 4).

EN

The gas input of this system is connected to the gas supply and output is then fed to packaging machine. Typically the GasSave operates with an programmable window of target gas concentration measured by the device and the internal proportional valve will control gas flow to maintain the window. Alternatively GasSave can also be used as a simple flow regulator to keep a specified target flow.

See "GasSave" on page 16 for a detailed description.

The gas for the Flush-Back function can either be supplied from a separate gas string or it can be delivered from the GasSave supply gas string.

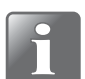

NOTE! The Flush-Back can only be supplied from the GasSave supply gas string if pressure is min. 4 bar.

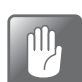

CAUTION! If pressure in the GasSave supply gas string is higher than 7 bar, you must use a pressure regulator to ensure that Flush-Back inlet pressure is max. 7 bar.

When the device controls a **Dansensor® MAP Mix Provectus** gas mixer, the GasSave function is disabled.

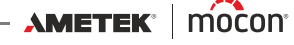

#### "Pressure" version

Fig. 5 shows the internal flow system of the "Pressure" version. The proportional valve ensures that approx. 75 ml/min. passes through the CO<sub>2</sub> and O<sub>2</sub> sensor system.

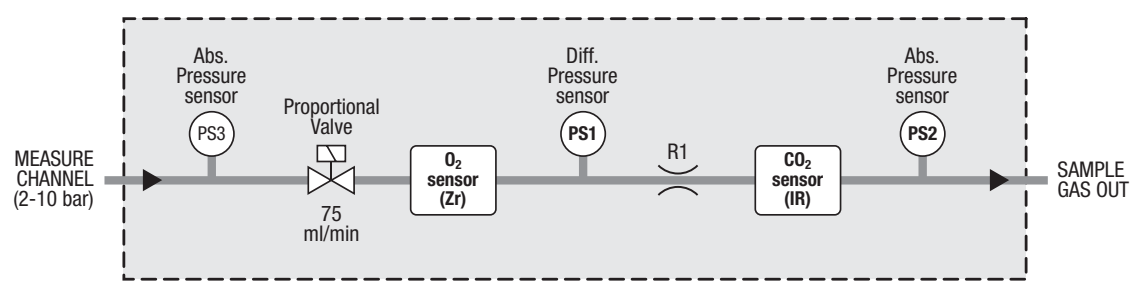

Fig. 5.

## GasSave

("Pump" versions only)

When **GasSave regulation mode** is set to **GasSave** (see "*Product menu*" on *page 60* for details) the **GasSave** function now regulates the flow so that the gas concentration is maintained using as little gas as possible.

In the following the GasSave function and the influence of the various GasSave parameters are explained.

| GasSave regulation gas | This is the gas that the GasSave regulates on.<br>Only a gas that is displayed in the product can be used for<br>regulation. You can choose from either $O_2$ or $CO_2$ assuming<br>that the device have both sensors installed. If the $CO_2$<br>measurement is not used for the product then $O_2$ will<br>automatically be chosen for the gas regulation.                                                                                                    |
|------------------------|----------------------------------------------------------------------------------------------------|
| Regulation maximum     | regulation gas.                                                                                                    |
| Regulation minimum     | If the device measures a higher concentration than set in the <b>Regulation maximum</b> parameter, it will increase the gas flow to lower the concentration. Observe that this value must be smaller than 100 or the regulation will never start to increase the flow.<br>Opposite if the device measures a lower concentration than set in the <b>Regulation minimum</b> parameter, it will decrease the gas flow to raise the concentration. This value must be larger than 0 or the regulation will never start to decrease the flow.<br>The minimum regulation value must of course be smaller than the maximum regulation. |
| Minimum flow           | Upper and lower limits for the GasSave flow.                                                                                                    |
| Maximum flow           | When the packaging machine stops, the flow is slowly<br>regulated down to the minimum flow because no gas is used.<br>The lowest possible setting is 6 l/min.<br>When an AUX-signal is enabled, the flow will quickly get back<br>to "normal" when products start to arrive again.                                                                                                    |
|                        | TIP! When using the AUX-signal we recommend to set the minimum flow as low as possible.                                                                                                    |
|                        | When AUX-signal is disabled, the minimum flow prevents the<br>flow from being lowered to an unrealistic level, e.g. due to a<br>brief production interruption.<br>Even though it will result in a higher gas consumption, we still<br>recommend that the minimum flow is set a bit higher<br>compared to when AUX-signal is enabled because when<br>products start, the regulation can not keep up and it takes a<br>few seconds before the gas has been flushed down to the<br>correct concentration.                                                                                                    |

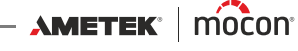

|                       | The <b>Maximum flow</b> parameter prevents the flow from increasing to maximum (e.g. 500 l/min) due to an error, if the normal consumption rate is much lower.<br><i>TIP! We recommend that you set it to a value between the max. expected gas consumption and the "Flush-in flow".</i>                                                                                                    |
|-----------------------|----------------------------------------------------------------------------------------------------|
| Maximum flush-in time | Time and flow rate for the Flush-in function.                                                                                                    |
| Flush-in flow         | When the packaging machine starts again after it has been<br>stopped either manually or by the packaging machine logic or<br>after expiration of <b>Flow hold timeout</b> (if AUX-signal is<br>enabled) the GasSave does a flush-in to quickly reestablish the<br>correct gas concentration.                                                                                                    |
|                       | The "Maximum flush-in time" should be set to the period of<br>time it takes to flush down to an acceptable gas concentration<br>plus 10 seconds.<br>Setting the time to 0 will disable the flush-in function.                                                                                                    |
|                       | TIP! To achieve a quick start-up, the "Flush-in flow"<br>should be set to the highest possible value that will not<br>damage the packaging or product.<br>Often it is enough to set the "Flush-in flow" 25% higher<br>than the normal production flow.                                                                                                    |
| Flow control timeout  | Enables use of an AUX-signal when set to a value higher that 0.<br>If the use of AUX-signal is enabled, the device expects to<br>receive both a measuring signal and a pulse signal from the<br>packaging machine for the GasSave to regulate.<br>The pulses from the packaging machine can be given e.g. for<br>each stroke or every time a new product is fed. The pulses are<br>solely used as "heartbeat" signals to indicate that the<br>packaging machine is running. Every time a pulse is received<br>the "Flow control timeout" period is reset and the gas<br>regulation continues. If the "Flow control timeout" period<br>expires before a pulse is received, the device assumes that<br>packaging machine has stopped and the "Flow hold timeout"<br>(see below) period will start. |
|                       | TIP! The "Flow control timeout" should approximately be set to the time between two pulses multiplied by 2.                                                                                                    |
|                       | When the "Flow hold timeout" period (see below) expires, the regulation is set free again. If no AUX-signal is received, the gas is regulated down to the minimum flow.                                                                                                    |
|                       | If an AUX-signal is received again within the "Flow control timeout" period, the flow is raised to "normal" again.                                                                                                    |
|                       | If an AUX-signal is received after the "Flow control timeout" period has expired, the device starts a "Flush-in flow" to quickly reach the correct gas concentration again.                                                                                                    |
|                       |                                                                                                    |

| Flow hold timeout      | <ul> <li>When the "Flow control timeout" period expires (because no AUX-pulses are received - see above) the gas flow "freezes" at the current level to avoid that flow decreases too much, if it is only a brief stop. At the same time the "Flow hold timeout" period will start. If a pulse is received during the "Flow hold timeout" period, the "Flow control timeout" will be reset and the normal flow control resumes.</li> <li>If the "Flow hold timeout" period expires before a pulse is received the regulation is released and the "Minimum flow" setting will be ignored, enabling the lowest possible gas flow to save gas.</li> <li><i>TIP! The "Flow hold timeout" should approximately be set to the time set in "Flow control timeout" multiplied by 5 to 10.</i></li> </ul>                                                                              |
|------------------------|----------------------------------------------------------------------------------------------------|
| Positive/Negative gain | Negative and positive control factor.<br>These two factors determine how quick the gas flow should be<br>increased and decreased.<br>When the flow rate changes based on the $O_2$ or $CO_2$ value<br>measured, this takes place twice per second.                                                                                                    |
|                        | The following example assumes a low Regulation min./max.<br>and $N_2$ as GasSave gas:<br>When the measured $O_2$ value is higher than "Regulation<br>maximum", the gas flow [l/min] is increased by a value<br>depending on the difference between the measured $O_2$ value<br>and "Regulation maximum" multiplied by the "Positive gain"<br>factor. If the "Positive gain" factor is set too high, the gas flow<br>will reach "Maximum flow" before the measured $O_2$ value<br>drops below "Regulation maximum".<br>When using a correctly set "Positive gain" factor the flow will<br>slowly increase until the measured $O_2$ value is just below the<br>"Maximum flow".<br>This also applies to the "Negative gain" factor. If factor is set<br>too high, the gas flow will decrease to "Minimum flow", before<br>the measured $O_2$ value exceeds "Regulation minimum". |
|                        | <i>IP! High values mean faster control, but excessive values can cause unstable control.</i>                                                                                                    |

#### **GasSave diagrams**

The diagrams below shows the GasSave functionality with the AUX-signals disabled or enabled respectively.

Diagram 1 - Gas regulation with AUX-signal disabled Diagrams 2, 3 and 4 - Gas regulation with AUX-signal enabled

#### Diagram 1

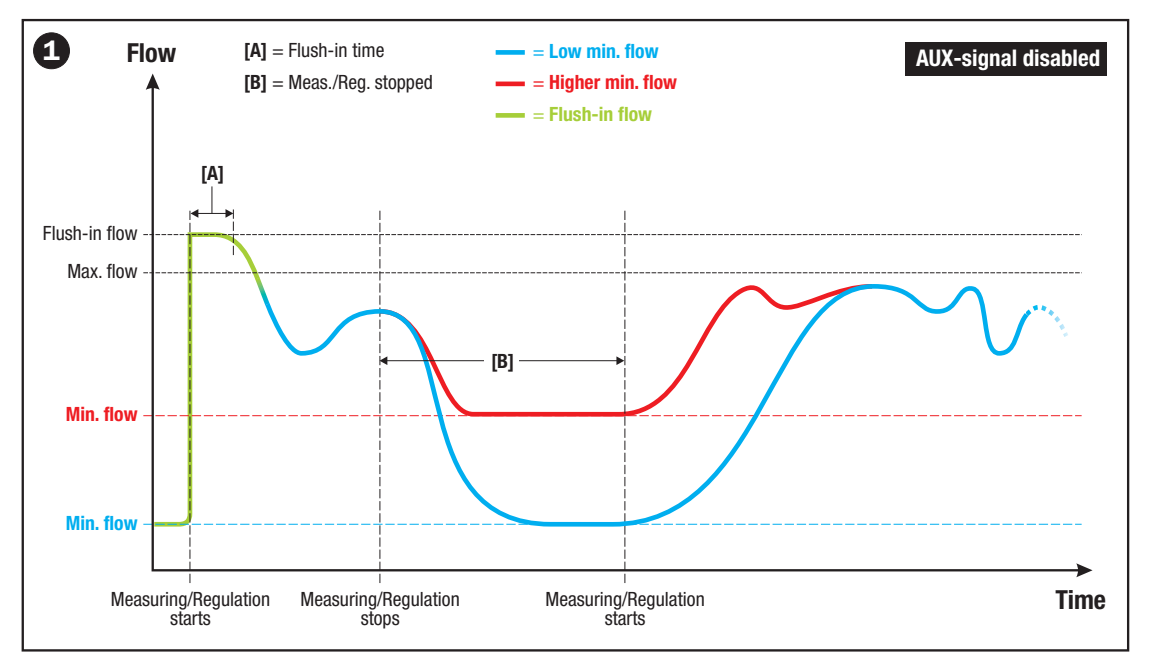

# The device controls the gas concentration and flow according to the settings in the **GasSave** regulation gas, Regulation maximum, Regulation minimum, Minimum flow, and Maximum flow parameters.

When measuring is stopped, gas flow drops to the set minimum flow which is retained until measuring starts again. The minimum flow prevents the flow from being lowered to an unrealistic level, e.g. due to a brief production interruption.

For devices with AUX-signal and "Flush-in" function disabled we recommend that the minimum flow is set a bit higher, otherwise when measuring starts, the regulation can not keep up and it takes a few seconds before the gas has been flushed down to the correct concentration.

When measuring starts again, the "Flush-in" function (as set in the **Maximum flush-in** and **Flush-in flow** parameters) will ensure that the device reaches the normal operating flow as quick as possible.

If "Flush-in" is disabled, the Positive/Negative gain factors will control the flow increase/ decrease rates.

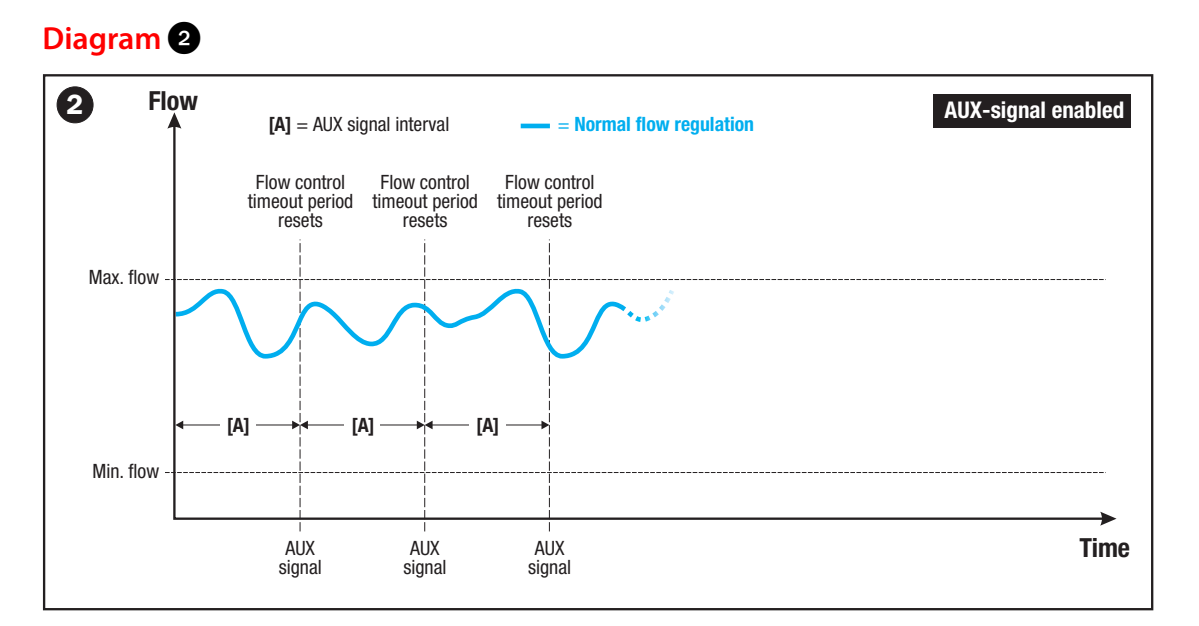

**EN** 

When AUX-signal is enabled, the normal flow regulation continues as long as the device receives pulses from the packaging machine. Each time a pulse is received, the "Flow control timeout" period is reset.

#### **Diagram** 3

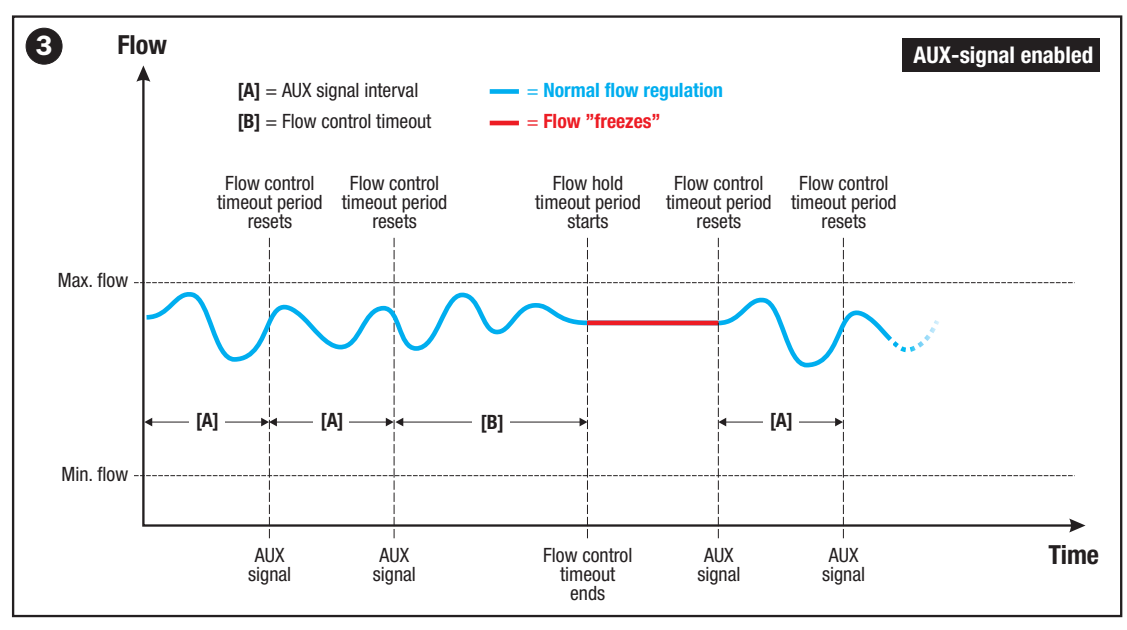

If the "Flow control timeout" period **[B]** expires without a pulse is received, the device assumes that the packaging machine has stopped and the "Flow hold timeout" period will start. At the same time the flow "freezes" at the current level.

If a pulse is received before expiration of the "Flow hold timeout" period, the "Flow control timeout" period is reset and the normal gas regulation resumes.

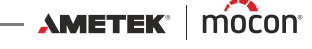

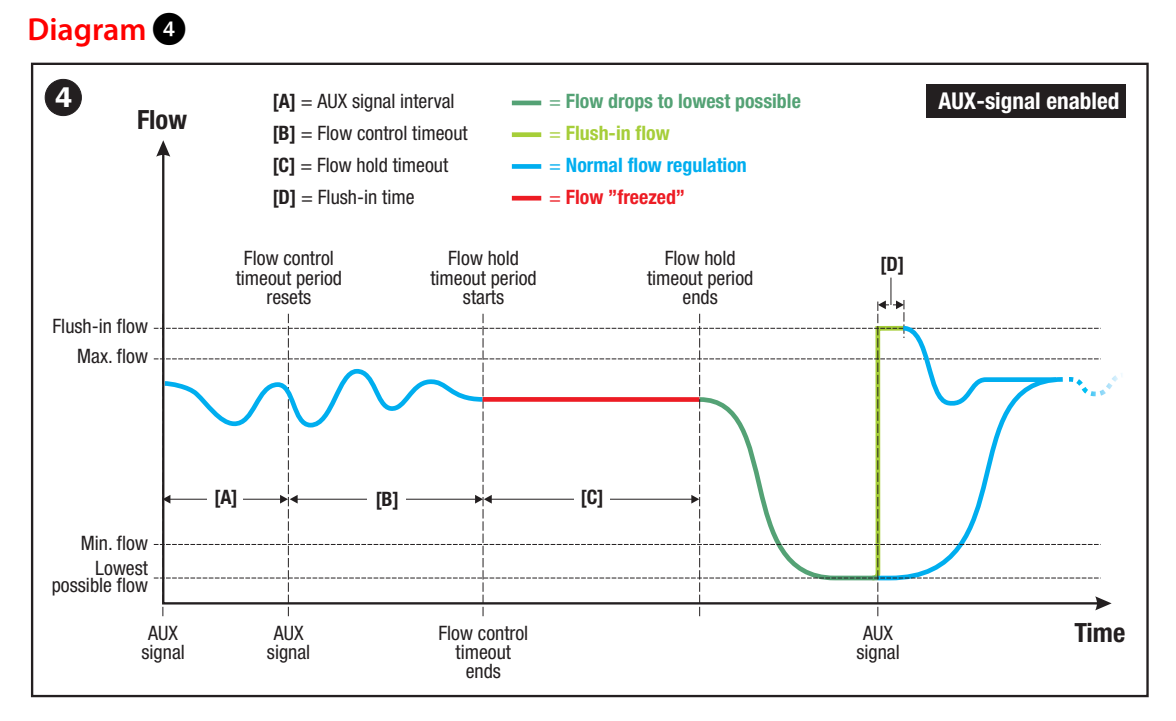

If the "Flow hold timeout" period **[C]** expires without a pulse is received, the regulation is released and the "Minimum flow" setting will be ignored, enabling the lowest possible gas flow to save gas.

When measuring starts again, the "Flush-in" function (as set in the **Maximum flush-in time** and **Flush-in flow** parameters) will ensure that the device reaches the normal operating flow as quick as possible.

If "Flush-in" is disabled, the Positive/Negative gain factors will control the flow increase/ decrease rates.

## **Overview**

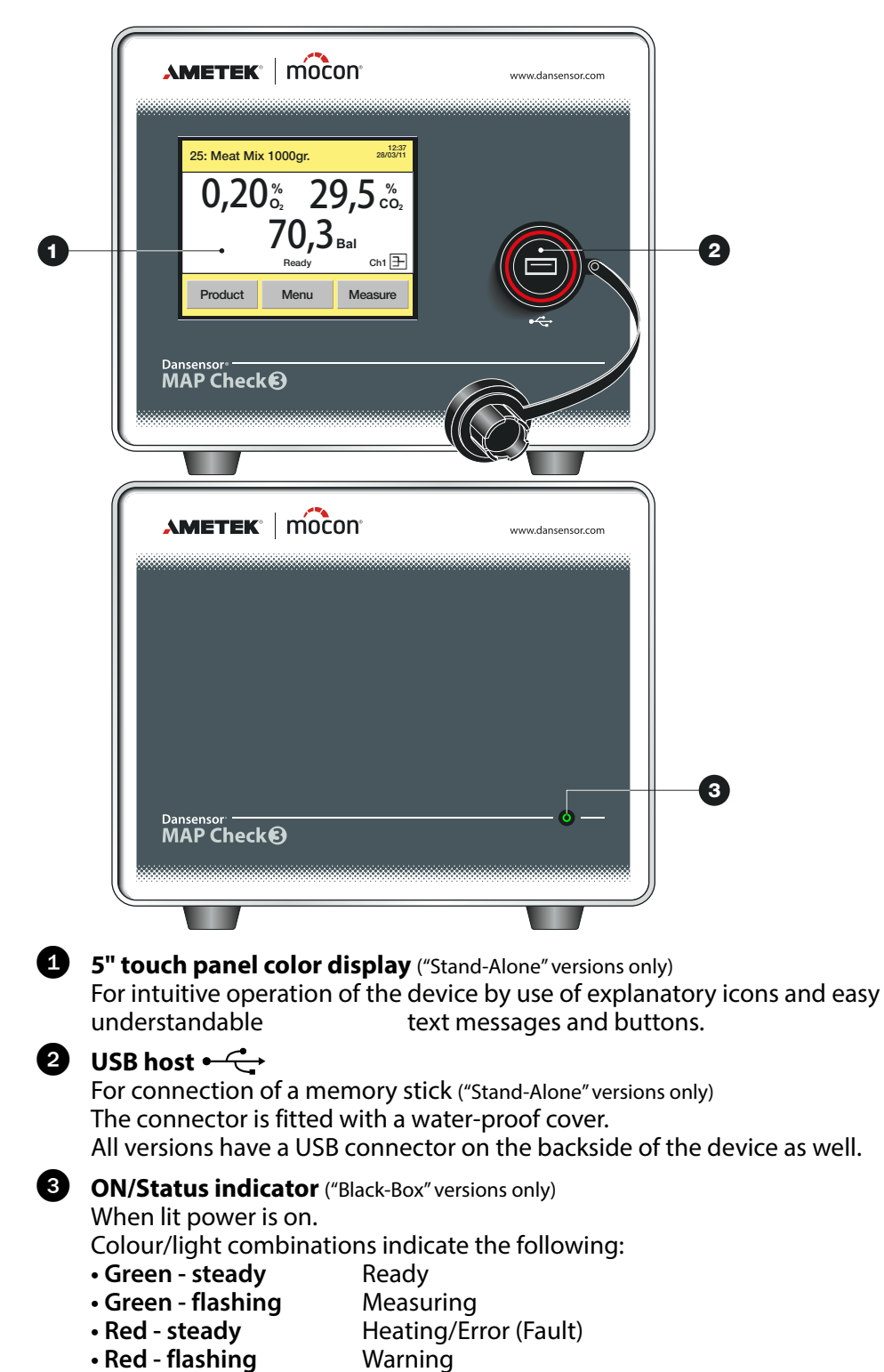

EN

P/N 300852-L

11/2019

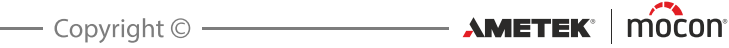

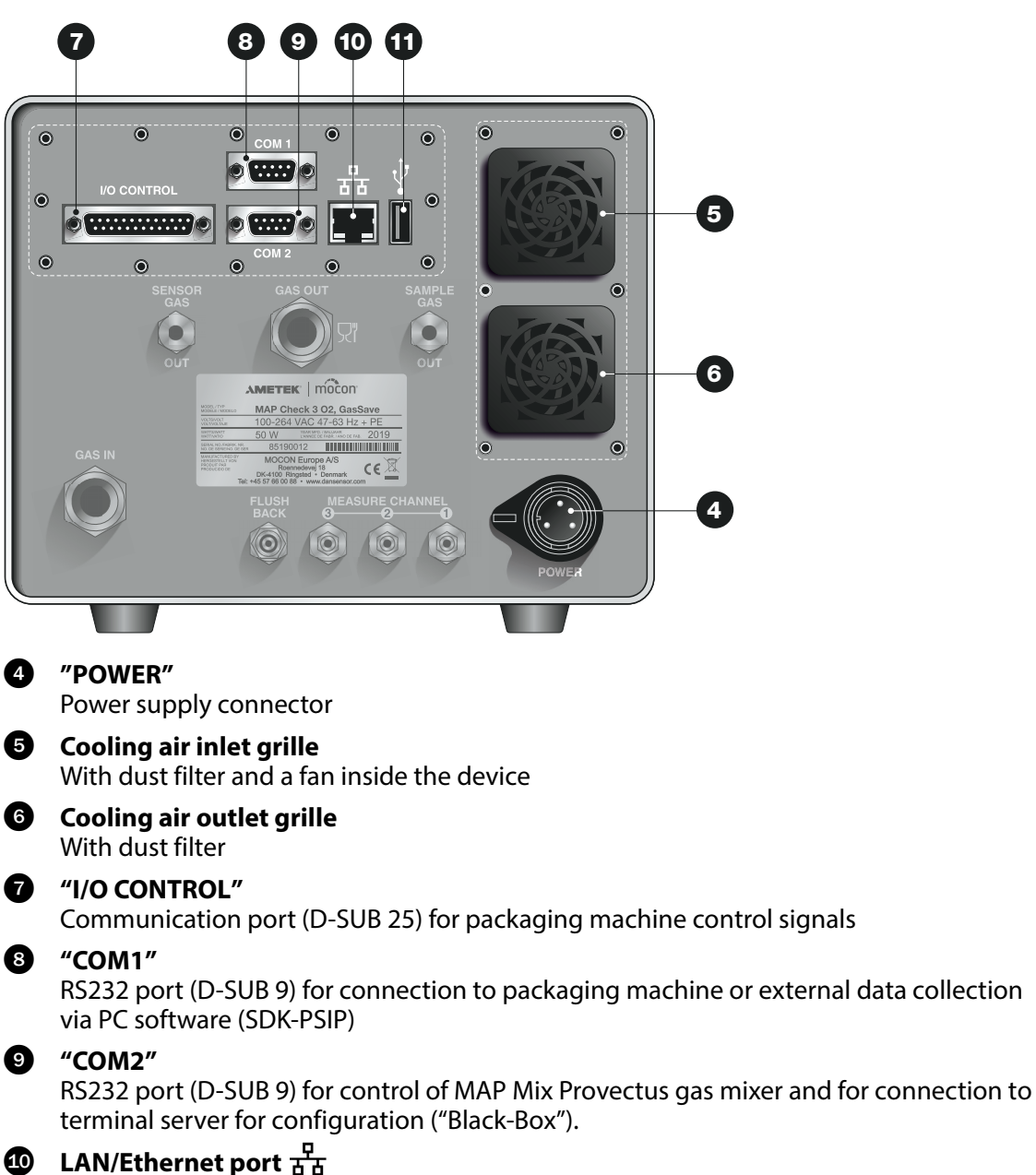

EN

Connection to local computer network for

- external data collection (LAN Data dump)
- communication with PC software (SDK-PSIP)
- Modbus TCP communication with packaging machine

The port has 2 built-in status indicator LED's

#### ISB host ← →

For connection of a memory stick

"Stand-Alone" versions have a USB connector on the device front as well.

#### Dansensor<sup>®</sup> MAP Check 3

#### Gas connections - "Pump" version

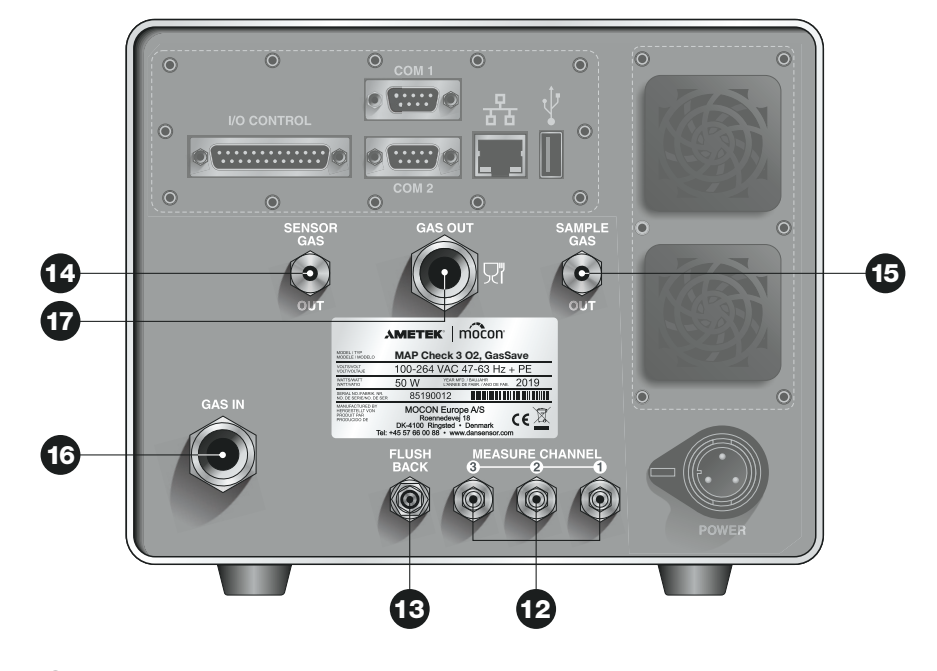

EN

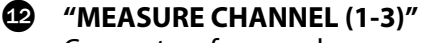

Connectors for sample gas probes (Multiplexer option) Standard models have only one measuring gas inlet

#### "FLUSH BACK"

Connector for flush-back gas inlet

#### "SENSOR GAS OUT"

Connector for sensor gas outlet

#### **(5)** "SAMPLE GAS OUT"

Connector for excess sample gas outlet

#### **16** "GAS IN"

Gas inlet connector for "GasSave" system (option)

#### "GAS OUT"

Gas outlet connector for "GasSave" system (option)

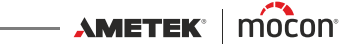

### Gas connections - "Pressure" version

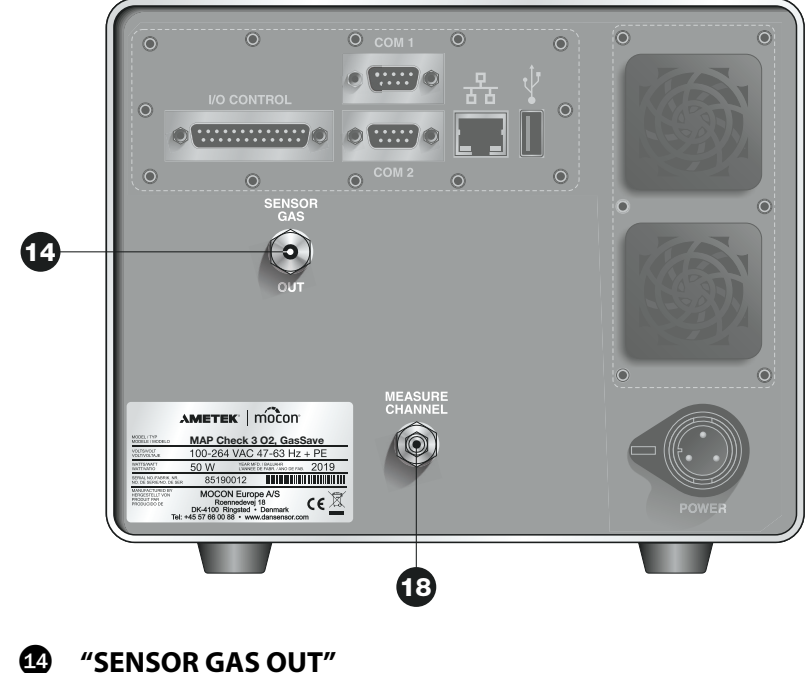

EN

Connector for sensor gas outlet

### **(1) "MEASURE CHANNEL"**

Connector for sample gas hose (2-10 bar)

User Guide 25

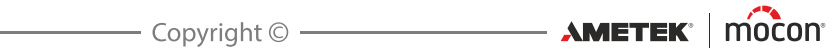

## 3. Connections

## **Gas Connections**

#### **Correct mounting/dismounting of fittings**

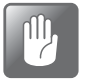

CAUTION! When mounting/dismounting fittings in order to change filters or connect gasses, it is very important that you hold against on the already mounted fittings to avoid damaging the existing assemblies.

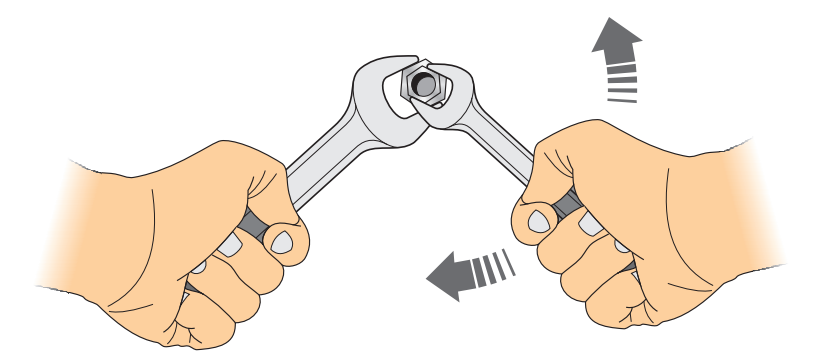

#### **Correct tubing for gas inlets**

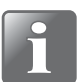

NOTE! To ensure a uniform gas flow into the device, there must be a straight hose with a length of min. 30 cm (12") between the gas inlet and the closest 90° elbow. Alternatively the connection hose must have a bending radius of min. 5 cm (2").

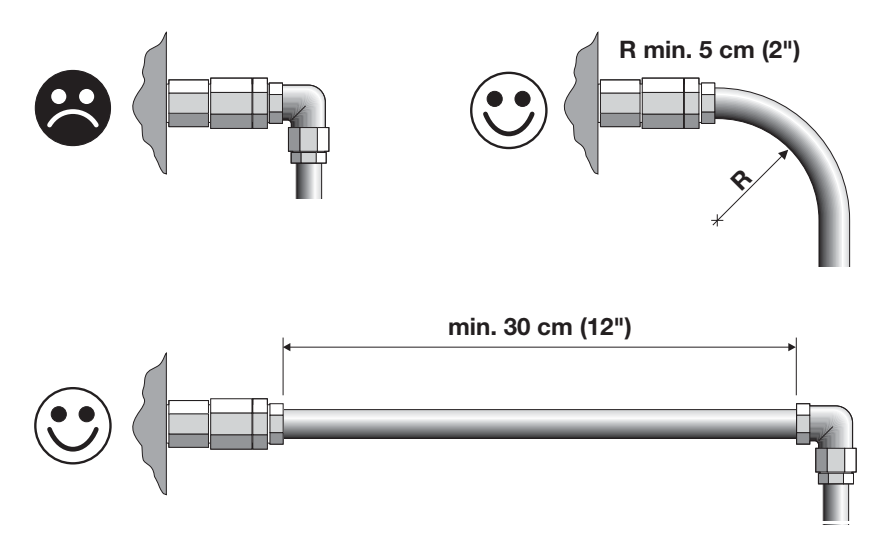

#### "Pump" version - Standard devices

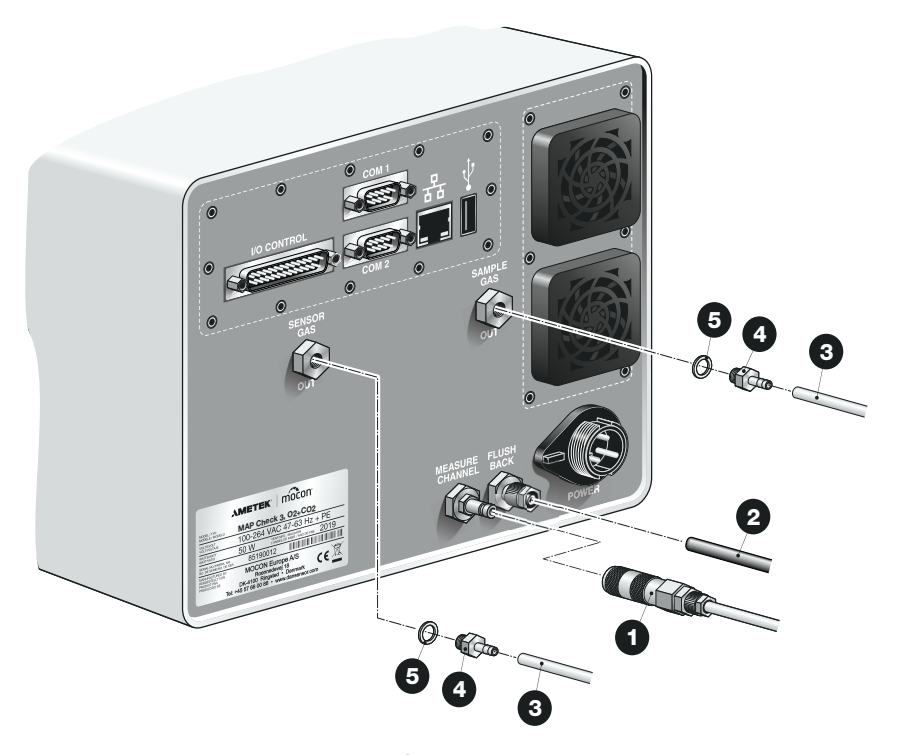

- Connect the sample gas probe 1 to the "MEASURE CHANNEL" inlet connector. See ""Pump" versions - Sample gas probe" on page 32 for details.
- Connect flush-back gas hose 2 to the "FLUSH BACK" inlet connector. The hose type should be an appropriate type 6/4 mm plastic hose. Gas pressure must be 4-7 bar.

TIP! We recommend that you use either 100%  $N_2$  or any other type of dry gas (oil- and water free).

The "SENSOR GAS OUT" and "SAMPLE GAS OUT" outlet connectors do not require any connections, but if necessary you can connect a hose 3 with an inner diameter of min. 3 mm and a length of max. 3 m.

The hose connector **4** should have 5 mm metric thread and we recommend using an appropriate gasket **5** as well.

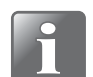

NOTE! The "SENSOR GAS OUT" and "SAMPLE GAS OUT" outlets must never be blocked or connected to each other.

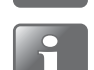

NOTE! IF the device is installed in a pour ventilated box, the "SENSOR GAS OUT" and "SAMPLE GAS OUT" outlets must be led outside the box.

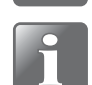

NOTE! If the device is used for high-oxygen gas, connect a hose to the "SAMPLE GAS OUT" outlet connector and lead it away from the device.

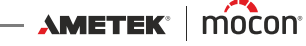

#### "Pump" version - Devices with GasSave and Multiplexer (MUX)

EN

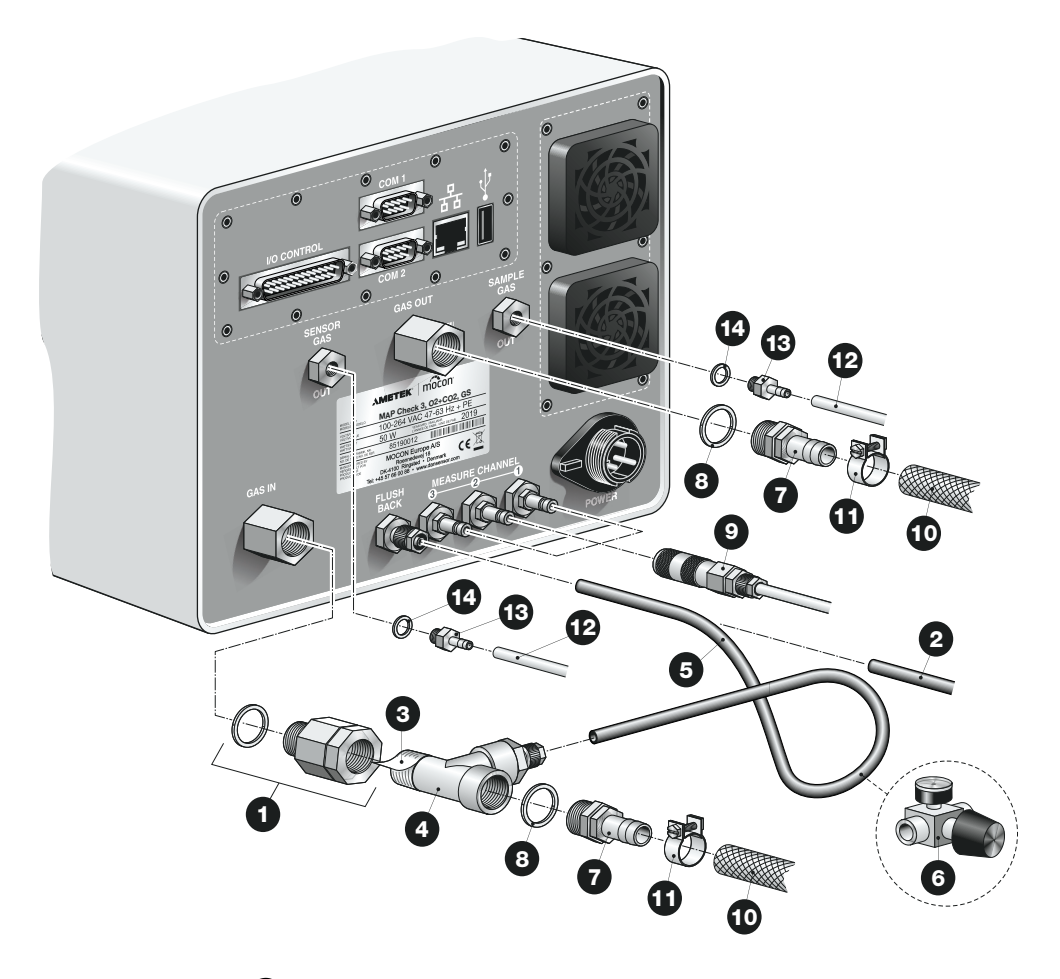

- The input gas filter 1 has been fitted to the "GAS IN" inlet connector from the factory.
- If flush-back is required you have two options:
  - External flush-back gas supply: Connect a flush-back gas hose 2 to the "FLUSH BACK" inlet connector. The hose type should be an appropriate type 6/4 mm plastic hose. Gas pressure must be 4-7 bar. TIP! We recommend that you use either 100%  $N_2$  or any other type of dry gas (oiland water free).
  - Flush-back gas supply from "GAS IN" gas string:

Apply teflon tape 3 to the thread of the T-fitting 4 then connect it to the input gas filter 1 on the "GAS IN" inlet connector. Connect the flush-back gas hose 5 from the T-fitting 4 to the "FLUSH BACK" inlet connector. If pressure in the "GAS IN" inlet string will exceed 7 bar, you must insert a pressure regulator 6 in the flush-back hose 5 to ensure that flush-back gas pressure is kept within 4-7 bar.

Connect fittings 7 using the gaskets 8 to the "GAS OUT" outlet connector and to the Tfitting 4 or if external flush-back gas supply hose 2 is connected, to the input gas filter 1 on the "GAS IN" connector.

AMETEK<sup>®</sup> | mocon<sup>®</sup> ------ Copyright © ----

Connect the sample gas probes (9) to the "MEASURE CHANNEL 1-2-3" inlet connectors.
 See ""Pump" versions - Sample gas probe" on page 32 for details.

EN

- Connect the gas in- and outlet hoses 10 to the hose fittings 7 on "GAS IN" and "GAS OUT" using the hose clamps 11.
- The "SENSOR GAS OUT" and "SAMPLE GAS OUT" outlet connectors do not require any connections, but if necessary you can connect a hose with an inner diameter of min. 3 mm and a length of max. 3 m.

| ſ | 1  | 4 | 2   | l |
|---|----|---|-----|---|
| 1 | -( |   | ) — | l |
| 1 | 1  | _ | -   | l |
|   | _  | - | _   | , |

TIP! The hose connector **1**<sup>3</sup> should have 5 mm metric thread and we recommend using an appropriate gasket **1**<sup>4</sup> as well.

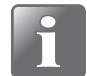

NOTE! The "SENSOR GAS OUT" and "SAMPLE GAS OUT" outlets must never be blocked or connected to each other.

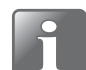

NOTE! IF the device is installed in a pour ventilated box, the "SENSOR GAS OUT" and "SAMPLE GAS OUT" outlets must be led outside the box.

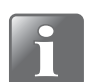

NOTE! If the device is used for high-oxygen gas, connect a hose to the "SAMPLE GAS OUT" outlet connector and lead it away from the device.

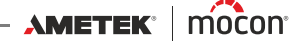

EN

#### "Pressure" version

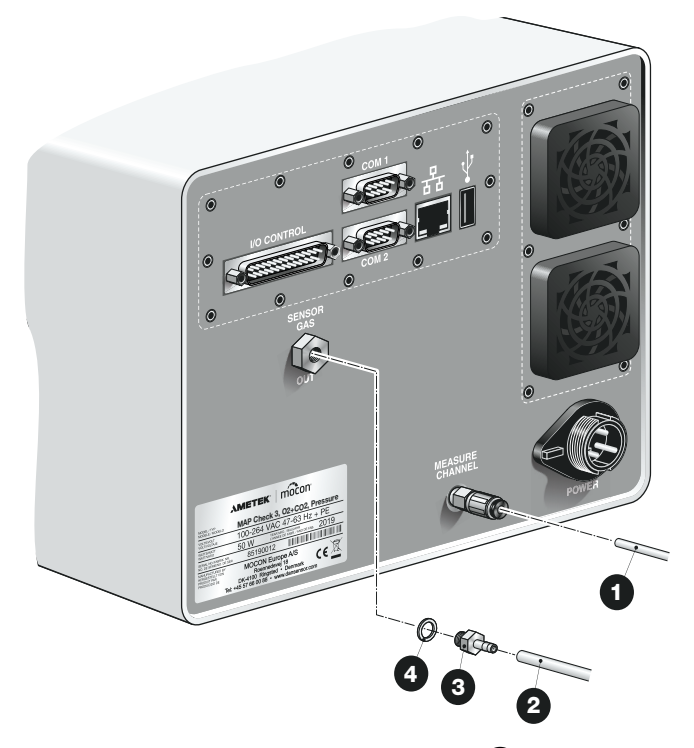

Connect the supplied sample gas hose 1 to the "MEASURE CHANNEL" inlet connector simply by pushing the hose into the fitting as far as it goes. The inlet pressure must be 2-10 bar.

See ""Pressure" version - Connection to buffer tank" on page 33 for further details about making a proper connection to the buffer tank.

The "SENSOR GAS OUT" outlet connector does not require any connection, but if necessary you can connect a hose 2 with an inner diameter of min. 3 mm and a length of max. 3 m. The hose connector 3 should have 5 mm metric thread and we recommend using an appropriate gasket 4 as well.

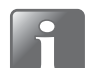

NOTE! If the sample gas inlet pressure is in the range 2-3 bar, the gas temperature and the surrounding temperature must not exceed 40°C.

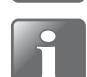

NOTE! The "SENSOR GAS OUT" outlet must never be blocked.

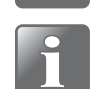

NOTE! IF the device is installed in a pour ventilated box, the "SENSOR GAS OUT" outlet must be led outside the box.

#### "Pump" versions - Sample gas probe

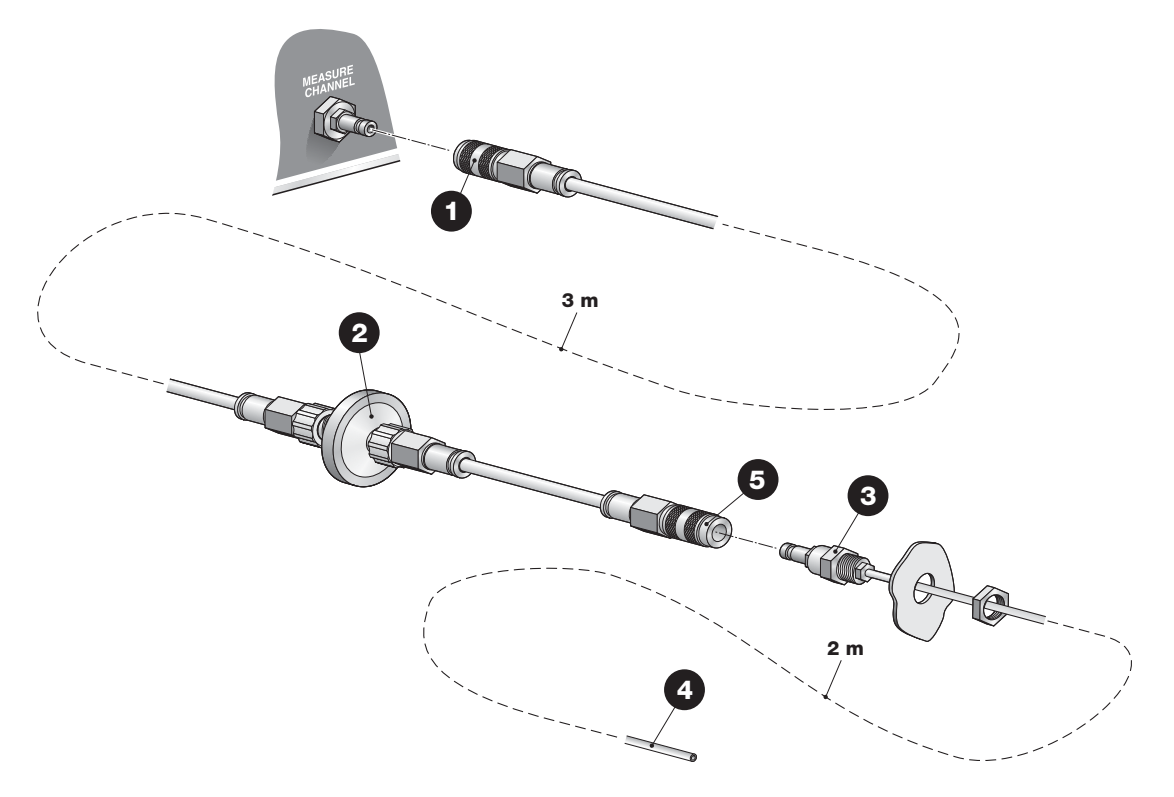

EN

The sample gas probe leads the measuring gas from the measuring point to the device. The gas probe consists of a 3 m long hose with quick-connectors in both ends for easy and quick replacement. The hose can be shortened if required.

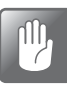

CAUTION! When cutting hoses, ensure a clean and square cut (use a sharp knife instead of cutting pliers) to prevent any damage to the O-rings in the push-in fittings.

Connect the quick-connector **1** furthest away from the filter **2** to the MAP Check 3 measuring gas input.

The filter 2 is placed as close to the measuring point as possible. If the filter or hoses are blocked, the device will indicate an error in the display. If flush-back is enabled the device will initially try to flush-back the system 3 times to remove the blocking and if this fails an error will occur in the display.

When measuring in a dusty environment, this filter should be replaced regularly - see *"Replacing filter in the sample gas probe ("Pump" versions)" on page 55* for details.

Mount the specially designed soft lance ③ with quick-connector and metric thread on the machine in question, e.g. a packing machine and lead the hose ④ to the measuring point and shorten, if required.

Connect the quick-connector **5** closest to the filter **2** to the soft lance **3**.

11/2019

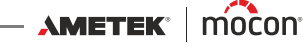

## "Pressure" version - Connection to buffer tank

The device is delivered with a sample hose and a selection of fittings for making a proper connection to the buffer tank. There are various ways to make the connection but we recommend any of the methods described below.

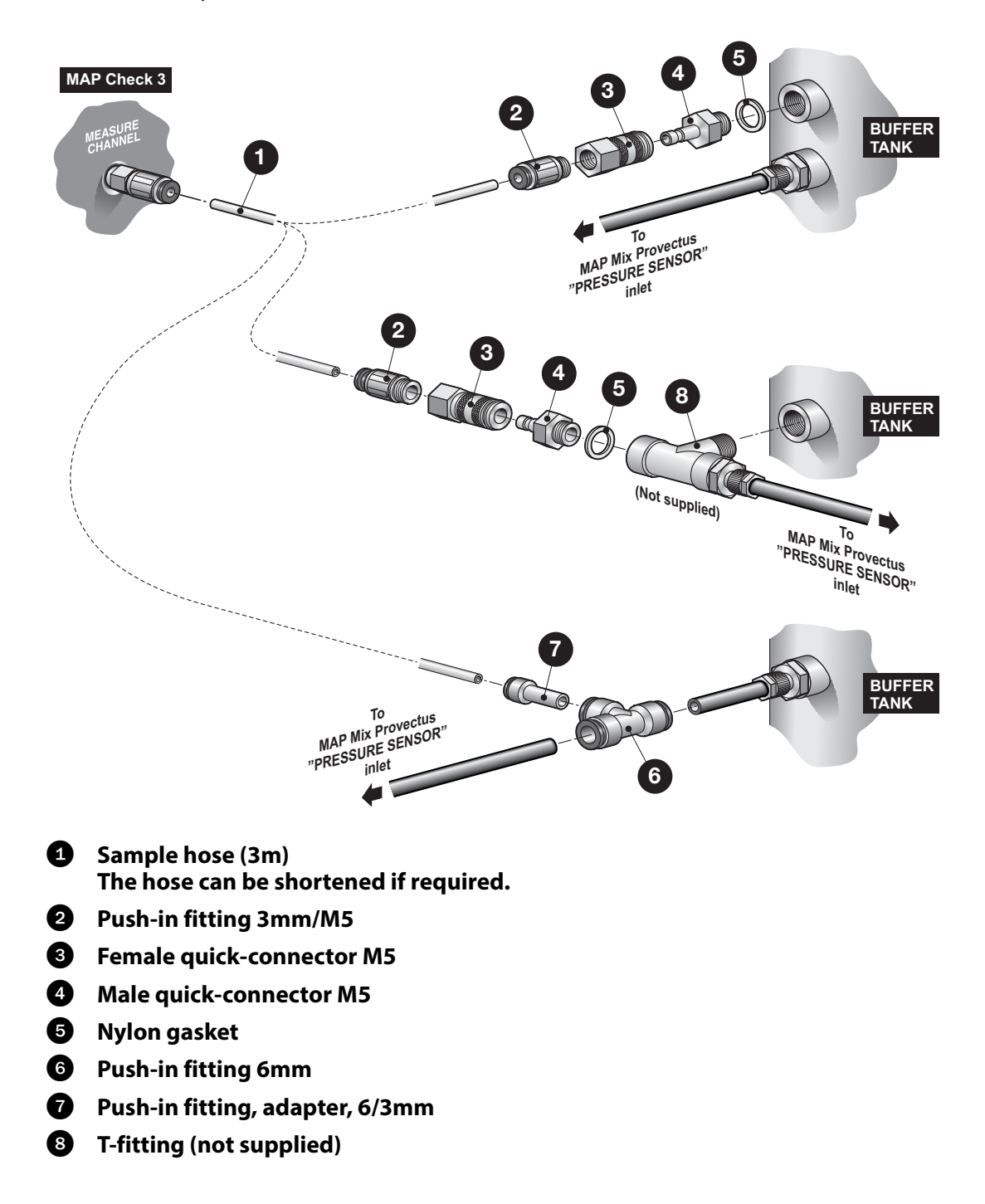

#### EN

## **Electrical connections**

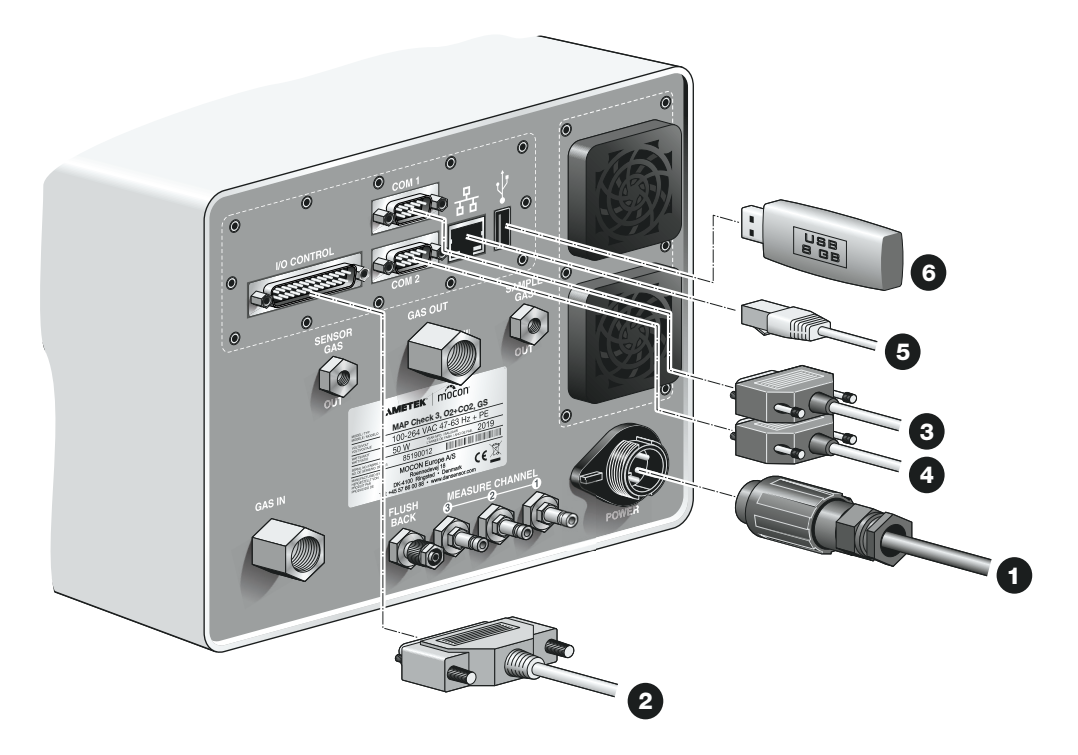

- Connect the power supply cable 1 between a power outlet and the "POWER" connector. (The power cable is delivered with the device).
- Connect a 25-pole communication cable 2 from the "I/O CONTROL" connector to the appropriate port on the packaging machine. This cable is delivered with the device. See cable specifications in "I/O Cable" on page 35.
- Connect a 9-pole serial cable 3 from the "COM1" connector to the appropriate port on the packaging machine see "I/O signals for machine control" on page 38 for details. This cable is <u>not</u> delivered with the device.
- Connect a 9-pole serial cable 4 from the "COM2" connector to the "COM1" connector on the MAP Mix Provectus (option) - see "I/O signals for machine control" on page 38 for details. This cable is <u>not</u> delivered with the device.
- Connect a LAN/Ethernet cable ⑤ from the LAN connector (labelled 品) to a connector on your local area network. This cable is not delivered with the device.

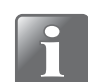

NOTE! Use CAT6 cables for optimal noise immunity.

The USB connector (labelled • - ) can be used for connecting a USB Memory stick for exporting/importing log data, device settings etc.
 On "Stand-Alone" versions you can use the USB connector on the device front as well.

11/2019

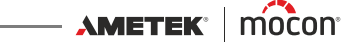
#### I/O Cable

The 25-pole communication cable between the "I/O CONTROL" connector and the appropriate port on the packaging machine has the following pin connections:

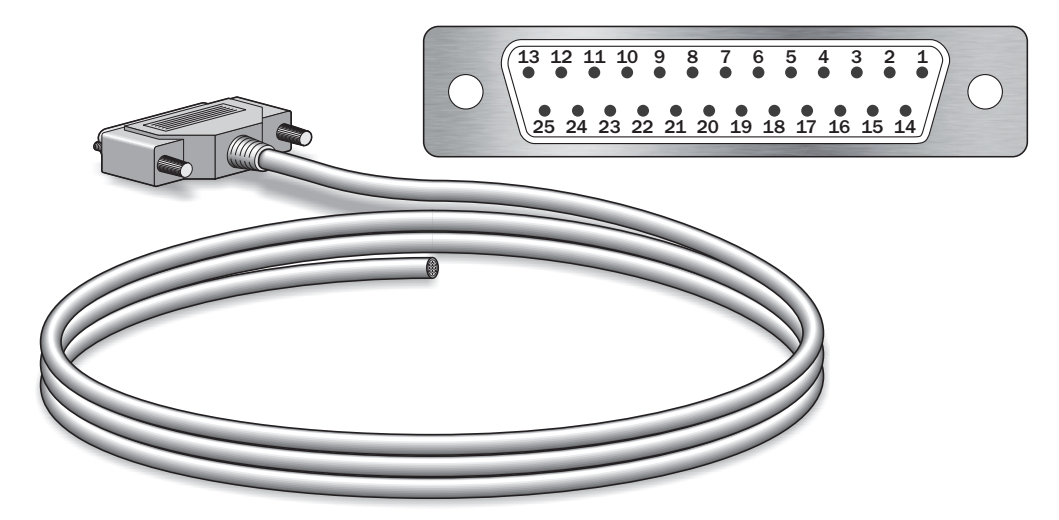

| Pins/Colours/Function | Description                                                                      |
|-----------------------|----------------------------------------------------------------------------------|
| 1 - White             | Measuring signal from packaging machine. Signal must be                          |
| 2 - Brown             | stable.                                                                          |
| "Measure"             | 10mA                                                                             |
| 3 - Green             | Pulse signal from the packing machine: 10 -32VDC bipolar.                        |
| 4 - Yellow            | Consumption: 10mA.                                                               |
| "AUX"                 | The pulse signal tells the device if the packing machine is running or not.      |
|                       | If it is not running (and a 'measuring signal' is still being                    |
|                       | received) the device enters a mode that allows gassing to be reduced to minimum. |
| 5 - Grey              | Alarm relay output. Activated if product alarm limit for O <sub>2</sub> /        |
| 6 - Pink              | CO <sub>2</sub> is exceeded.                                                     |
| "Alarm"               | Relay contacts: max. 48 VDC/VAC. Load: max. 1A                                   |
| Normally Open (NO)    | Normally Open (NO): Contacts open during power OFF.                              |
| 5 - Grey              | Alarm relay output. Activated if product alarm limit for $O_2/$                  |
| 7 - Blue              | CO <sub>2</sub> is exceeded.                                                     |
| "Alarm"               | Relay contacts: max. 48 VDC/VAC. Load: max. 1A                                   |
| Normally Closed (NC)  | Normally Closed (NC): Contacts closed during power OFF.                          |
| 8 - Red               | Warning relay output. Activated if product warning limit for                     |
| 9 - Black             | $O_2/CO_2$ is exceeded.                                                          |
| "Warning"             | Relay contacts: max. 48 VDC/VAC. Load: max. 1A                                   |
| Normally Open (NO)    | Normally Open (NO): Contacts open during power OFF.                              |

| Pins/Colours/Function | Description                                                             |  |  |
|-----------------------|-------------------------------------------------------------------------|--|--|
| 8 - Red               | Warning relay output. Activated if product warning limit for            |  |  |
| 10 - Purple           | $O_2/CO_2$ is exceeded.                                                 |  |  |
| "Warning"             | Relay contacts: max. 48 VDC/VAC. Load: max. 1A                          |  |  |
| Normally Closed (NC)  | Normally Closed (NC): Contacts closed during power OFF.                 |  |  |
| 11 - Grey/Pink        | Fault/ready relay output. Activated if the device is NOT                |  |  |
| 12 - Blue/red         | ready (heating) or has severe error.                                    |  |  |
| "Fault/Ready"         | Relay contacts: max. 48 VDC/VAC. Load: max. 1A                          |  |  |
| Normally Open (NO)    | Normally Open (NO): Contacts open during power OFF.                     |  |  |
| 11 - Grey/Pink        | Fault/ready relay output. Activated if the device is NOT                |  |  |
| 13 - White/Green      | ready (heating) or has severe error.                                    |  |  |
| "Fault/Ready", NC     | Relay contacts: max. 48 VDC/VAC. Load: max. 1A                          |  |  |
|                       | Normally Closed (NC) - Contacts closed during power OFF.                |  |  |
| 14 - Brown/Green      | If selected in "General setup" the analog current output                |  |  |
| 15 - White/Yellow     | signal comes out here.                                                  |  |  |
| "Current output"      | Pin 14: + (positive output signal), Pin 15: - (negative output signal)  |  |  |
|                       | Can be configured as 0-20 mA or 4-20 mA, load resistance $\leq$ 500 Ohm |  |  |
| 24 - Brown/Red        | If selected in "General setup" the analog voltage output                |  |  |
| 25 - White/Black      | signal comes out here.                                                  |  |  |
| "Voltage Output"      | Pin 24: + (positive output signal), Pin 25: - (negative output signal)  |  |  |
|                       | Can be configured as 0-10 V DC or 2-10 V DC                             |  |  |

EN

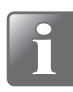

NOTE! Only one analog output can be active at any time (either current or voltage).

NOTE! All "I/O CONTROL" signals are galvanic isolated.

11/2019

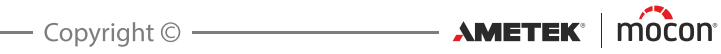

## **Relay signalling**

The following describes how relays act during power OFF, normal and fault states:

| READY Relay              |                                 | State of device                               |
|--------------------------|---------------------------------|-----------------------------------------------|
| Device OFF               | DSUB pin 11 connected to pin 12 | "Not ready" (OFF)                             |
| Device ON - Ready        | DSUB pin 11 connected to pin 13 | "Ready"                                       |
| Device ON - Not<br>ready | DSUB pin 11 connected to pin 12 | "Not ready"<br>(error, stopped or<br>heating) |
| DSUB 25 pins/            | Pin 11 - Grey/Pink (Common)     |                                               |
| colours                  | Pin 12 - Blue/Red               |                                               |
|                          | Pin 13 - White/Green            |                                               |

| ALARM Relay       |                               | State of device |
|-------------------|-------------------------------|-----------------|
| Device OFF        | DSUB pin 5 connected to pin 6 | "Alarm" (OFF)   |
| Device ON - OK    | DSUB pin 5 connected to pin 7 | "OK"            |
| Device ON - Alarm | DSUB pin 5 connected to pin 6 | "Alarm"         |
| DSUB 25 pins/     | Pin 5 - Grey (Common)         |                 |
| colours           | Pin 6 - Pink                  |                 |
|                   | Pin 7 - Blue                  |                 |

| WARNING Relay       |                                | State of device |  |
|---------------------|--------------------------------|-----------------|--|
| Device OFF          | DSUB pin 8 connected to pin 9  | "Warning" (OFF) |  |
| Device ON - OK      | DSUB pin 8 connected to pin 10 | "ОК"            |  |
| Device ON - Warning | DSUB pin 8 connected to pin 9  | "Warning"       |  |
| DSUB 25 pins/       | Pin 8 - Red (Common)           |                 |  |
| colours             | Pin 9 - Black                  |                 |  |
|                     | Pin 10 - Purple                |                 |  |

## I/O signals for machine control

#### I/O machine control:

- Start/Stop input
- AUX input
- Fault relay
- Alarm relay
- Warning relay

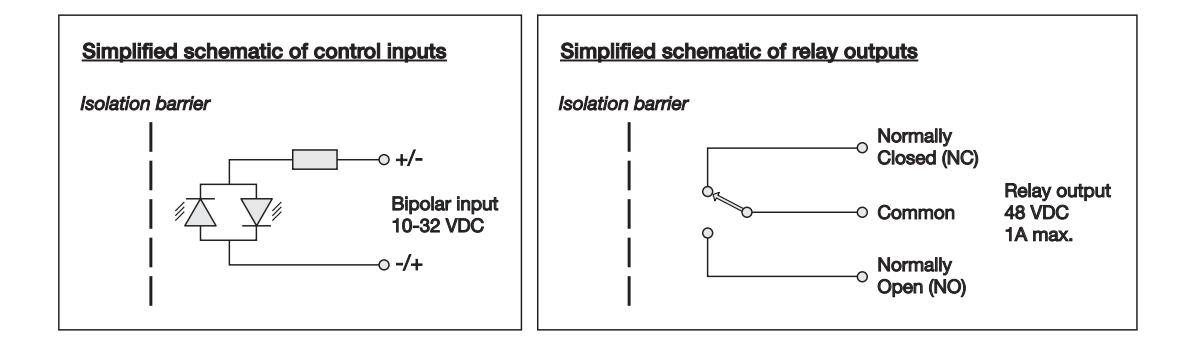

EN

P/N 300852-L

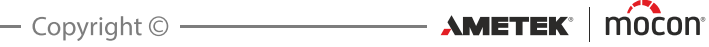

#### COM-1/COM-2 Cables

The 9-pole communication cables should have the following pin connections (female connectors):

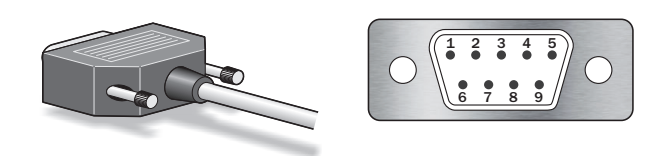

| COM-1 Main (MASTER) RS232 communication port (DTE Male) |                                                              |  |
|---------------------------------------------------------|--------------------------------------------------------------|--|
| Pins/text                                               | Description                                                  |  |
| 2                                                       | Receive data, serial data input from packaging machine / PLC |  |
| "RxD"                                                   |                                                              |  |
| 3                                                       | Transmit data, serial data output to packaging machine / PLC |  |
| "TxD"                                                   |                                                              |  |
| 5                                                       | Ground, signal ground                                        |  |
| "GND"                                                   |                                                              |  |
| 7                                                       | Request To Send, signal output to packaging machine / PLC    |  |
| "RTS"                                                   | (CURRENTLY NOT USED)                                         |  |
| 8                                                       | Clear To Send, signal input from packaging machine / PLC     |  |
| "CTS"                                                   | (CURRENTLY NOT USED)                                         |  |
| 9                                                       | Voltage supply +5V. Max. 250mA (fused)                       |  |
| "+5V"                                                   |                                                              |  |

| COM-2 Main (SLAVE) RS232 communication port (DTE Male) |                                                                            |  |  |
|--------------------------------------------------------|----------------------------------------------------------------------------|--|--|
| Pins/text                                              | Description                                                                |  |  |
| 2                                                      | Receive data, serial data input from slave device - e.g. MAP Mix           |  |  |
| "RxD"                                                  | Provectus                                                                  |  |  |
| 3                                                      | Transmit data, serial data output to slave device - e.g. MAP Mix Provectus |  |  |
| "TxD"                                                  |                                                                            |  |  |
| 5                                                      | Ground, signal ground                                                      |  |  |
| "GND"                                                  |                                                                            |  |  |

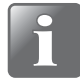

NOTE! COM-1 and COM-2 communication ports are not galvanic isolated i.e. "GND" is connected to Mains ground and the chassis. Avoid ground loops during installation.

#### **Mixer Control**

The **Dansensor® MAP Check 3** can control a **Dansensor® MAP Mix Provectus** gas mixer. The illustration below shows how to connect the devices.

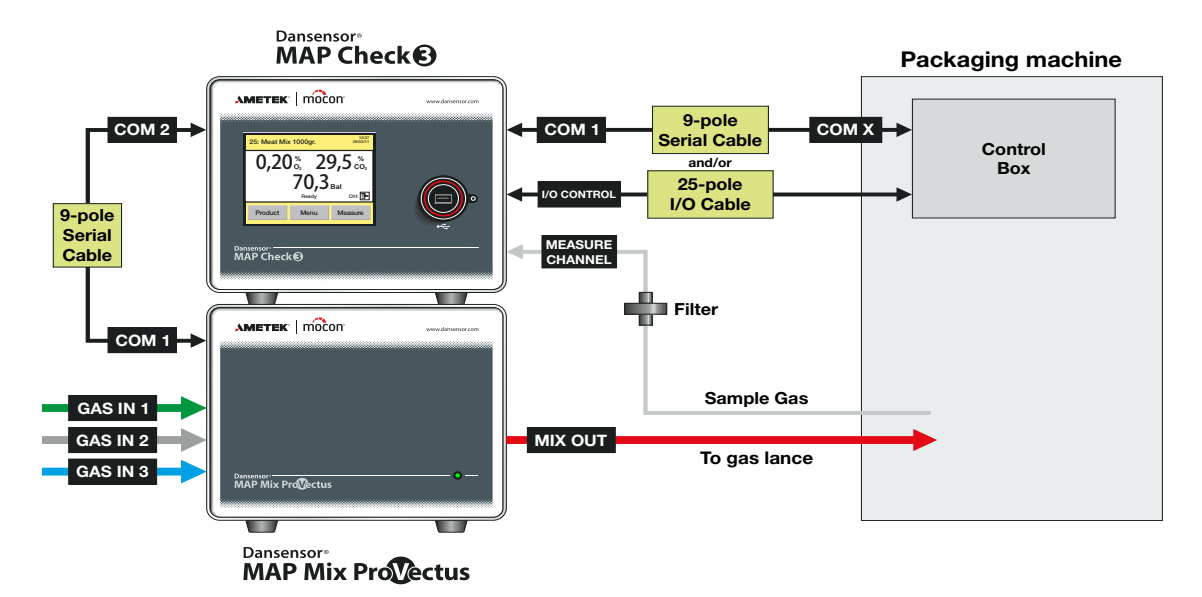

Make following parameter settings:

- 1. In General setup set COM2 protocol to PBI.
- 2. In General setup select External mixer settings and set External mixer connected to Yes.

This will fold out the gas configuration parameters. Make appropriate settings.

3. The product(s) must be configured with the appropriate setting for **External mixer mode**, either **Flow**, **Buffer** or **GasSave**.

Having selected the required mixer mode, the appropriate settings for mix %, buffer pressure, gas flow or GasSave settings must be set.

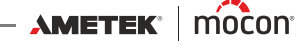

# 4. Operation and Maintenance

# General

The illustration below shows an overview of the various control options for the **Dansensor® MAP Check 3**.

With the **Dansensor® MAP Check 3 PC Software** you can collect measurement data and maintain your product database - see the "MAP Check 3 PC SW" manual for details. Use the **PuTTY Terminal Server** program for device configuration. It can be used with all models but especially applies to the "Black Box" models - see "PuTTY Terminal Server" on page 87 for details.

EN

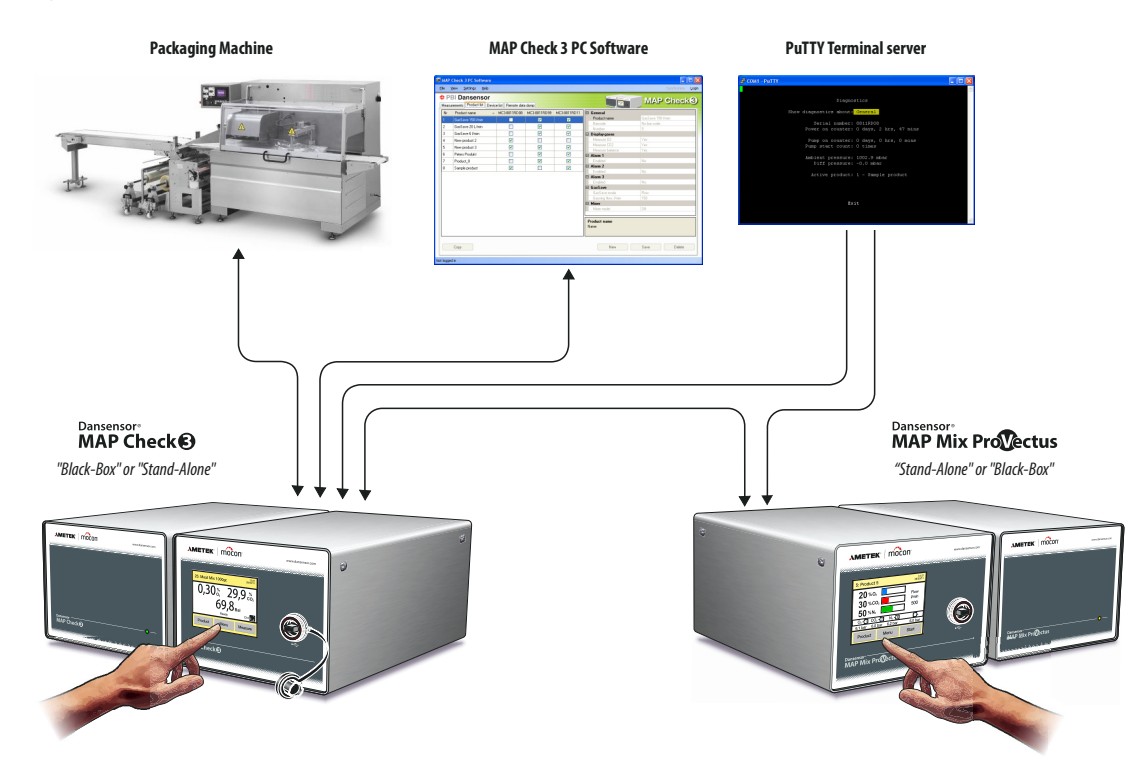

## Start up

#### "Black Box" models

When power is applied to the unit, the indicator on the front will be lit.

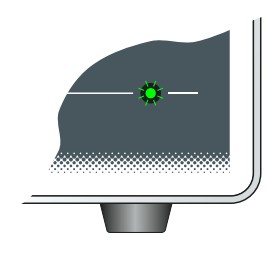

After a short internal self diagnosis the device will start heating up the sensors. During this period the indicator will turn red (steady).

EN

When heating period has finished the indicator will change to green (steady) and the device is now ready for use.

#### **Display models**

When first powered ON the display will shortly show the **Dansensor® MAP Check 3** splash screen.

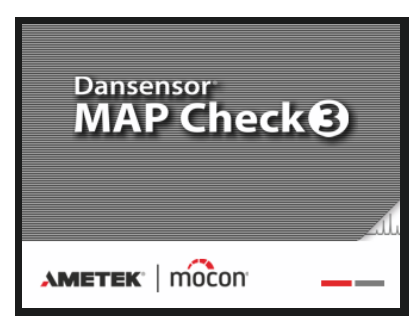

After a short internal self diagnosis the device will start heating up the sensors.

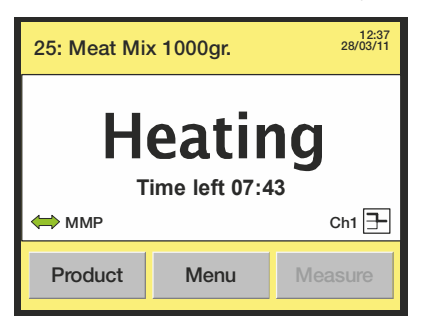

During this time the "Measure" button will be disabled. If device is set to external control it will hold back any machine logic to avoid premature starting.

While heating, the user can go to the **Main menu** by pressing the **Menu** key - see "Main menu" on page 59 for details.

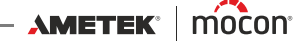

When heating period has finished the display will say "Ready" and the device is now ready for use.

| 25: Meat Mix 1000gr. 28/03/1 |         |  |  |  |  |
|------------------------------|---------|--|--|--|--|
| Read                         | y       |  |  |  |  |
| ⇔ ммр                        | Ch1 于   |  |  |  |  |
| Product Menu                 | Measure |  |  |  |  |

# Measuring

## "Black Box" models

The external control signal from the packaging machine determines when measuring starts and stops.

If sensor heating is in progress, the measuring automatically starts upon completion of heating.

EN

#### **Display models**

If the device has been setup for external measuring control, the external control signal from the packaging machine determines when measuring starts and stops. If sensor heating is in progress, the measuring automatically starts upon completion of heating.

Alternatively the measuring can be started and stopped manually using the **Measure/Stop** key in the measuring screen - see "*The Measuring Screen*" below.

#### **The Measuring Screen**

CAUTION! The touch screen should only be finger touch operated. Pencils or metal tools will destroy the touch sensitive film.

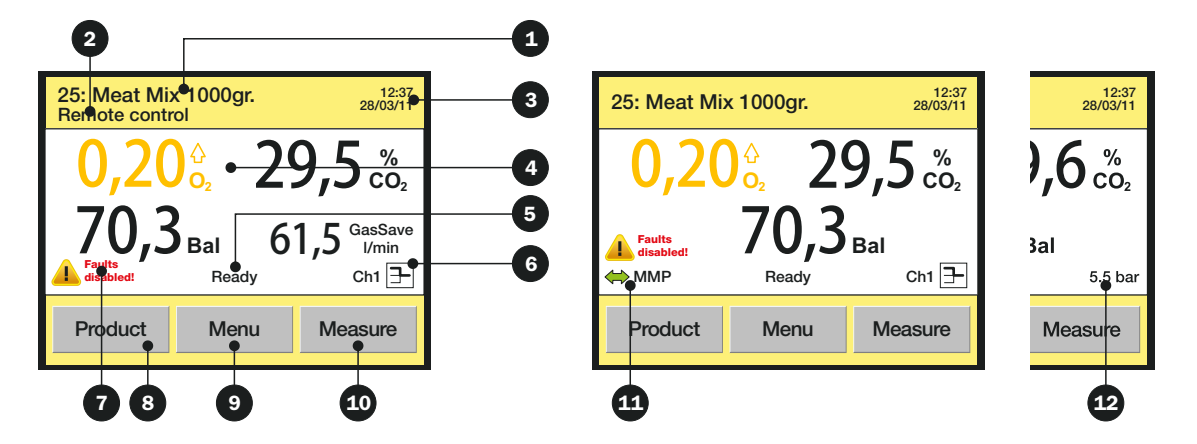

The measuring screen offers the following information/functions:

| Selected product   | Currently selected product number/product name.                                                                                                    |
|--------------------|----------------------------------------------------------------------------------------------------|
| 2 Remote control   | Displayed when the device is remote controlled from Modbus TCP protocol.<br>In this case the buttons (3), (9), and (10) are disabled.                                                                                                    |
| <b>3</b> Time/Date | Current time and date                                                                                                    |
| 4 Measuring result | Result of the recent measurement.<br>During heating up the remaining heating time is also displayed in<br>this area.<br>On devices with GasSave and with External mixer disabled the<br>GasSave flow is displayed in this area as well.<br>Only values selected for display in the product setup are displayed -<br>see "Edit product" on page 60 for details. |

11/2019

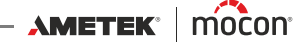

|                     | Text colo                                                   | rs indicate the following:                                                                                                    |
|---------------------|-------------------------------------------------------------|----------------------------------------------------------------------------------------------------|
|                     | Black                                                       | indicates that the result is within limit or that no limit is has been defined for this gas.                                                                                                    |
|                     | Orange                                                      | indicates that the gas concentration has exceeded the set<br>warning value.<br>The arrow symbol to the right of the value indicates<br>whether it is an upper or lower warning.                                         |
|                     | Red                                                         | indicates that the gas concentration has exceeded the set<br>alarm value.<br>The arrow symbol to the right of the value indicates<br>whether it is an upper or lower alarm.                                             |
| 5 Status            | Shows cu                                                    | urrent status of the device e.g. "Ready" or "Measuring"                                                                                                    |
| 6 Measuring channel | (Multiple<br>The mea<br>channels<br>active:                 | exer versions only)<br>surement continouosly switches between the 3 measuring<br>5. The symbol shows which measuring input is currently<br>Sh2                                                                          |
| Faults disabled     | This sym<br>setup".<br>All faults<br>This is us<br>machine  | bol indicates that faults has been disabled in "Measure<br>are detected but external signalling is disabled.<br>ed as last resort if you want to be able to run packaging<br>even though an error exists in the device. |
| 8 Product key       | Takes yo<br>See " <mark>Sele</mark>                         | u to the "Products" list for selection of product.<br><i>cting a product for measuring" on page 46</i> for details.                                                                                                    |
| 9 Menu key          | Takes yo<br>See " <u>Mai</u>                                | u to the "Main menu".<br><u>n menu" on page 59</u> for details.                                                                                                    |
| Measure/Stop key    | Starts/sto<br>If device                                     | ops measurement.<br>is set to external control, this button will be disabled.                                                                                                    |
| Mixer connection    | (Only app<br>Shows cu<br>MMI<br>MMI<br>Pressing<br>and pres | pears if External mixer is enabled)<br>urrent connection status of the external mixer.<br>P = Connection OK<br>P = No connection<br>the icon changes the screen to display the mixer flow, mix<br>sure readings.        |
| Inlet pressure      | ("Pressur<br>Read-ou                                        | e" versions only)<br>t of the gas inlet pressure.                                                                                                    |

#### Selecting a product for measuring

#### "Black Box" models

Products are selected via the packaging machine's control logic.

#### **Display models**

A product is selected from the **Products** list as described below:

1. From the measuring screen press the **Product** key to bring up the **Products** screen.

EN

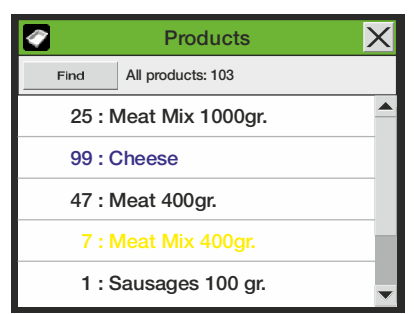

This screen holds a list of all products with the most recently used product at the top. Blue text indicates that measurements have been stored for the product. Yellow text indicates that product settings are not compatible with the current device configurations.

2. Use scroll keys A and to locate the appropriate product then press product to select it and return to the measuring screen.

If you have a very long list of products you can locate the product by pressing the **Find** key. This will bring up the **Find products** screen.

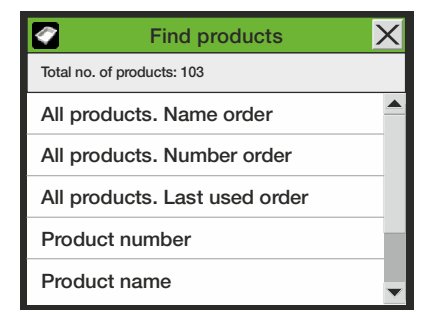

- 3. Select the appropriate product search method.
- 4. Selecting one of the **All products....** methods brings up a list of all the products sorted in the order as selected (ex. **Number order**).

|                       | Products               |   |  |  |  |
|-----------------------|------------------------|---|--|--|--|
| Find                  | Find All products: 103 |   |  |  |  |
| 1:5                   | 1 : Sausages 100 gr.   |   |  |  |  |
| 7 : Meat Mix 400gr.   |                        |   |  |  |  |
| 25 : Meat Mix 1000gr. |                        |   |  |  |  |
| 47 : Meat 400gr.      |                        |   |  |  |  |
| 99 : 0                | Cheese                 | • |  |  |  |

5. Use scroll keys  $\blacktriangle$  and  $\checkmark$  to locate the appropriate product then press product to select it and return to the measuring screen.

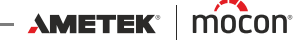

6. Selecting one of the **Product....** methods (ex. **Product name**) brings up an appropriate touch screen keyboard for keying in the product data.

| EN       | Enter product name |   |    |    |   |   |    |
|----------|--------------------|---|----|----|---|---|----|
| Sausages |                    |   |    |    |   |   |    |
| Α        | В                  | С | D  | Е  | F | G | н  |
| I        | J                  | Κ | L  | М  | Ν | 0 | Ρ  |
| Q        | R                  | S | т  | U  | ۷ | W | Х  |
| Υ        | Ζ                  |   | •• | •• | × | + | ок |

7. Key in the product name (ex. **Sausages**) and confirm by pressing the **OK** key. Now a list will appear showing all products with the name starting with **Sausages**.

|   |         | Products             | X |
|---|---------|----------------------|---|
| F | ind     | Matching products: 2 |   |
|   | 1:5     | ausages 100 gr.      |   |
|   | 107 : S | ausages 250 gr.      |   |
|   |         |                      |   |
|   |         |                      |   |
|   |         |                      | • |

8. Press the appropriate product to select it and return to the measuring screen.

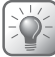

TIP! When selecting the "Product name" search method, keying in only an "S" will bring up a list of all products starting with "S".

When selecting the "Product number" search method keying in "1" will bring up only product no. 1 and not a list of all product numbers starting with "1" (ex. 1, 17, 134).

## **Errors/Warnings**

#### Error/Warning messages

In case a device error or warning occurs, a pop-up window appears on the display.

EN Ì

|                              | Warning 8                               | X |
|------------------------------|-----------------------------------------|---|
| Error adding<br>name already | product - product with this<br>/ exists | i |
|                              | Close                                   |   |

The window shows the type (error or warning), the error/warning number and a brief description of the error/warning.

To acknowledge the error/warning and close the window either press the **Close** button or the **X** button in the upper right corner.

The error/warning number may be reported to a Service Technician to correct any errors.

See the complete "Error/Warning list" on page 49.

A list of the most recent errors/warnings is available from the **Diagnostics menu** - see "*Diagnostics menu*" on page 66 for details.

#### **"Black Box" models**

In case of an error/warning the indicator lamp on the device front changes to red (error = steady, warning = flashing) and an error signal is sent to the packaging machine. A description of the error/warning can only be displayed on the packaging machine's display if the packaging machine has been prepared with the necessary communication software.

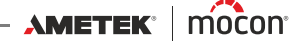

## **Error/Warning list**

Please note that messages marked with an asterisk (\*) does not pop up on the screen. These messages only appear as entries in the Error log - see *"Diagnostics menu" on page 66* for details.

| No. | Туре    | Message                                                                                    | User action                                            |
|-----|---------|--------------------------------------------------------------------------------------------|--------------------------------------------------------|
| 0   | Error   | Unknown error has occured                                                                  | Re-start unit<br>If error persists,<br>contact service |
| 1   | Warning | No products were found, a product with default values was created                          | User information                                       |
| 2   | Warning | Too many products were found, some products were deleted                                   | User information                                       |
| 3   | Error   | Error deleting product                                                                     | Try again<br>If error persists,<br>contact service     |
| 4   | Error   | Internal error handling the products                                                       | Contact service                                        |
| 5   | Error   | Error changing active product                                                              | Contact service                                        |
| 6   | Error   | Error reading product from database                                                        | Contact service                                        |
| 7   | Error   | Error writing product to database                                                          | Contact service                                        |
| 8   | Warning | Error adding product - product with this name already exists                               | User information                                       |
| 9   | Warning | Product corrupt - replaced with default parameters                                         | User information                                       |
| 10  | Error   | No such product found                                                                      | Contact service                                        |
| 12  | Error   | Internal user interface error                                                              | Contact service                                        |
| 13  | Error   | Error opening LCD driver                                                                   | Contact service                                        |
| 14  | Error   | Changing LCD contrast failed                                                               | Contact service                                        |
| 15  | Error   | Changing LCD brightness failed                                                             | Contact service                                        |
| 16  | Error   | Changing LCD backlight failed                                                              | Contact service                                        |
| 17  | Error   | Setting LCD to standby failed                                                              | Contact service                                        |
| 18  | Error   | Could not detect keyboard layout file. External keyboard or scanner may not work correctly | Contact service                                        |
| 20  | Error   | Internal data logging interface error                                                      | Contact service                                        |
| 21  | Error   | Data logging IO error                                                                      | Contact service                                        |
| 22  | Error   | Data logging module is shut down                                                           | Contact service                                        |
| 23  | Warning | Internal memory full. Data logging stopped                                                 | User information                                       |
| 24  | Error   | Could not detect USB memory stick. Please check if the memory stick is correctly connected | User information                                       |
| 25  | Error   | Import/Export: copy failed                                                                 | User information                                       |

| 100 | <b>B</b> , <b>H</b> |  |
|-----|---------------------|--|
|     | N                   |  |
| -   |                     |  |
|     |                     |  |

| No. | Туре    | Message                                                                                 | User action                                  |
|-----|---------|-----------------------------------------------------------------------------------------|----------------------------------------------|
| 26  | Error   | Import/Export: no data found                                                            | User information                             |
| 27  | Error   | Import/Export: corrupted data                                                           | User information                             |
| 28  | Error   | Import/Export failed                                                                    | User information                             |
| 29  | Warning | CO <sub>2</sub> sensor needs calibration. Measuring values may not be valid.            | Contact service<br>for sensor<br>calibration |
| 30  | Warning | O <sub>2</sub> sensor needs calibration. Measuring values may not be valid.             | Contact service<br>for sensor<br>calibration |
| 31  | Error   | Cannot set mixer gas ratios. Mixer is not configured for gases found in active product. | User information                             |
| 32  | Error   | Unknown error from STM                                                                  | Contact service                              |
| 33  | Error   | Error from STM                                                                          | Contact service                              |
| 34  | Error   | Error from STM                                                                          | Contact service                              |
| 35  | Error   | Internal communication error                                                            | Contact service                              |
| 36  | Error   | Internal communication error                                                            | Contact service                              |
| 37  | Error   | External analog-digital converter failed                                                | Contact service                              |
| 38  | Error   | External analog-digital converter failed                                                | Contact service                              |
| 39  | Warning | Atmospheric pressure sensor is not calibrated.<br>Pressure values may not be valid.     | Contact service                              |
| 40  | Warning | Difference pressure sensor is not calibrated.<br>Pressure values may not be valid.      | Contact service                              |
| 41  | Error   | Voltage/current analog output failed                                                    | Contact service                              |
| 42  | Error   | CO <sub>2</sub> sensor communication error                                              | Contact service                              |
| 43  | Error   | CO <sub>2</sub> sensor output out of range                                              | Contact service                              |
| 44  | Error   | Zr O <sub>2</sub> : could not detect cold-junction temperature sensor                   | Contact service                              |
| 45  | Error   | $Zr O_2$ : error with heater regulator                                                  | Contact service                              |
| 46  | Error   | Zr O <sub>2</sub> : cold-junction temperature sensor error                              | Contact service                              |
| 47  | Error   | O <sub>2</sub> sensor temperature out of range                                          | Contact service                              |
| 48* | Warning | Too high O2 sensor temperature: XX C                                                    | Contact service                              |
| 49* | Warning | Too low O2 sensor temperature: XX C                                                     | Contact service                              |
| 50  | Error   | O <sub>2</sub> sensor is disabled because of hardware fail.<br>Please call service.     | Contact service                              |
| 51  | Error   | O <sub>2</sub> sensor is disabled because of hardware fail.<br>Please call service.     | Contact service                              |

11/2019

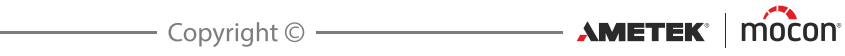

| No. | Туре    | Message                                                                                     | User action                                                                                                    |
|-----|---------|---------------------------------------------------------------------------------------------|----------------------------------------------------------------------------------------------------|
| 52  | Error   | O <sub>2</sub> sensor is disabled because of hardware fail.<br>Please call service.         | Contact service                                                                                                    |
| 53  | Error   | Pump regulator parameter error                                                              | Contact service                                                                                                    |
| 54  | Warning | Error in $O_2$ sensor calibration data. Check if the gas concentration and span is correct. | Contact service<br>for sensor<br>calibration                                                                                                  |
| 55  | Warning | O <sub>2</sub> sensor needs calibration. Measuring values may not be valid.                 | Contact service<br>for sensor<br>calibration                                                                                                  |
| 56  | Error   | Pressure regulator parameter error                                                          | Contact service                                                                                                    |
| 57  | Error   | Pump speed too low, check if pump is functional                                             | Contact service                                                                                                    |
| 58  | Error   | Fan speed too low, check if fan is functional                                               | Contact service                                                                                                    |
| 59  | Error   | Error in fan parameters, running fan at full speed.                                         | Contact service                                                                                                    |
| 60  | Error   | Temperature sensor not calibrated. Device temperature may not be valid.                     | Check cooling/<br>filters<br>If error persists,<br>contact service                                                                            |
| 64  | Error   | GasSave could not reach requested flow                                                      | Check that the<br>gas connections<br>are correct<br>Check that the<br>inlet pressure is<br>OK<br>(2-10 bar)<br>Change gas<br>bottle if needed |
| 65  | Error   | Internal error. Invalid GasSave parameters.                                                 | Contact service                                                                                                    |
| 66  | Warning | GasSave is not calibrated                                                                   | Contact service                                                                                                    |
| 67  | Error   | GasSave flow is too high, measuring stopped!                                                | User information                                                                                                    |
| 68  | Error   | GasSave could not reach requested gas concentration                                         | User information                                                                                                    |
| 69  | Error   | Sample system clogged. Check hose for blockages                                             | Check sample<br>hose for<br>blockages                                                                                                    |
| 70  | Error   | Illegal mixer setting: a 2-gas mixer is connected but<br>3-gas mixer is expected            | User information                                                                                                    |
| 71  | Error   | Cannot establish connection to external mixer                                               | User information                                                                                                    |
| 72  | Error   | Data log network dump failed: cannot connect to server                                      | Check LAN<br>connection                                                                                                    |

P/N 300852-L

| No. | Туре    | Message                                                                            | User action                                                                            |
|-----|---------|------------------------------------------------------------------------------------|----------------------------------------------------------------------------------------|
| 73  | Error   | Data log network dump failed: connection to server was lost                        | Check LAN<br>connection                                                                |
| 74  | Error   | Data log network dump failed: no ACK received                                      | Check LAN<br>connection                                                                |
| 75  | Error   | Data log network dump failed: wrong ACK received                                   | Check LAN<br>connection                                                                |
| 76  | Error   | Mixer low pressure alarm on gas input X                                            | User information                                                                       |
| 77  | Error   | Error from slave mixer                                                             | User information                                                                       |
| 79  | Error   | Zr $O_2$ cold-junction temperature X too high.<br>Possible $O_2$ sensor fan fault. | Contact service                                                                        |
| 82  | Error   | GasSave high pressure alarm                                                        | User information                                                                       |
| 83  | Warning | Ambient pressure value out of reasonable range.<br>Possible pressure sensor fault. | Check and clean<br>Air inlet/Sensor<br>gas/sample gas<br>outlets<br>If error persists, |
|     | _       |                                                                                    | contact service                                                                        |
| 84  | Error   | Pressure difference too high                                                       | Clogged<br>Check<br>samplehose<br>If error persists,<br>contact service                |
| 85* | Warning | Device temperature very low                                                        | Place unit in<br>temperature<br>above 0 °C<br>Allow unit to<br>heat up                 |
| 86  | Error   | Device temperature too low                                                         | Place unit in<br>temperature<br>above 0 °C<br>Allow unit to<br>heat up                 |
| 87* | Warning | Device temperature very high                                                       | Check cooling/<br>filters<br>If error persist,<br>contact service                      |
| 88  | Error   | Device temperature too high                                                        | Check cooling/<br>filters<br>If error persist,<br>contact service                      |

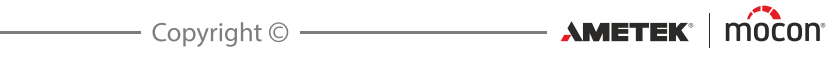

| No. | Туре    | Message                                                           | User action                                                                                                    |
|-----|---------|-------------------------------------------------------------------|----------------------------------------------------------------------------------------------------|
| 89  | Error   | Zr O2 cold-junction temperature too low, shutting down O2 sensor. | Check ambient<br>temperature -<br>must be within<br>range<br>If problem<br>persists, contact<br>service                              |
| 90* | Warning | Zr O2 cold-junction temperature high                              | Check cooling/<br>filters<br>Check ambient<br>temperature -<br>must be within<br>range<br>If problem<br>persists, contact<br>service |
| 91* | Warning | Ir CO2 sensor temperature low                                     | Check ambient<br>temperature -<br>must be within<br>range<br>If problem<br>persists, contact<br>service                              |
| 92  | Error   | Ir CO2 sensor temperature too low, shutting down<br>CO2 sensor.   | Check ambient<br>temperature -<br>must be within<br>range<br>If problem<br>persists, contact<br>service                              |
| 93* | Warning | Ir CO2 sensor temperature high                                    | Check ambient<br>temperature -<br>must be within<br>range<br>Check cooling/<br>filters<br>If problem<br>persists, contact<br>service |

| No. | Туре    | Message                                                          | User action                                               |
|-----|---------|------------------------------------------------------------------|-----------------------------------------------------------|
| 94  | Error   | Ir CO2 sensor temperature too high, shutting down<br>CO2 sensor. | Check ambient<br>temperature -<br>must be within<br>range |
|     |         |                                                                  | Check cooling/<br>filters                                 |
|     |         |                                                                  | lf problem<br>persists, contact<br>service                |
| 98  | Error   | Input pressure to high                                           | Reduce pressure<br>at gas input                           |
| 99  | Error   | Input pressure to low                                            | Increase pressure<br>at gas input                         |
| 101 | Warning | Product uses external mixer but mixer is disabled                | Enable mixer or<br>choose different<br>product            |

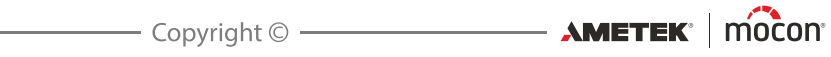

# **Cleaning and Maintenance**

#### <u>General</u>

Performing cleaning and maintenance regularly reduces the chances of equipment failure.

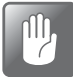

CAUTION! Personnel performing any maintenance or cleaning must familiarize themselves with the "*Safety Instructions*" *on page 9* before attempting any of these procedures.

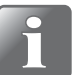

NOTE! For correct mounting/dismounting of fittings please see "Correct mounting/ dismounting of fittings" on page 27.

#### Spare parts

For a list of spare parts see "Spare parts, consumables and accessories" on page 101.

#### <u>Cleaning</u>

All of the device's surfaces should only be cleaned using a mild soap solution and a wrung cloth.

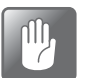

CAUTION! Never use hard tools or abrasive materials when cleaning any part of the device.

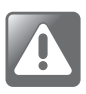

WARNING! Never use cleaning agents containing chlorinated solvents or acetic or phosphoric acid. These constitute a health hazard and could damage the instrument.

#### **Replacing filter in the sample gas probe ("Pump" versions)**

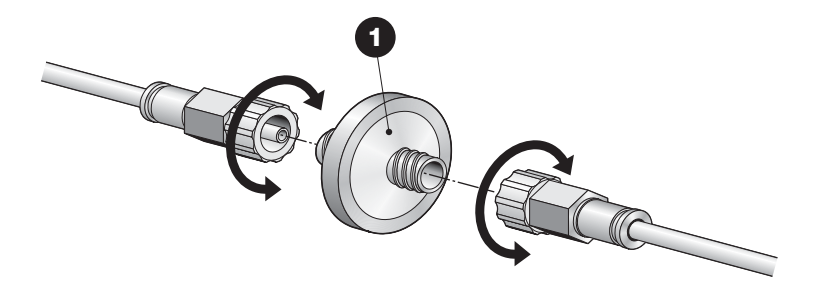

The filter ① is located in the sample gas probe in the end furthest away from the device. If the filter is blocked, the device will indicate an error in the display. When measuring in a dusty environment, this filter should be replaced regularly.

To replace the filter simply unscrew the connection fittings.

#### **Replacing gas inlet filters**

"Pump" versions with GasSave

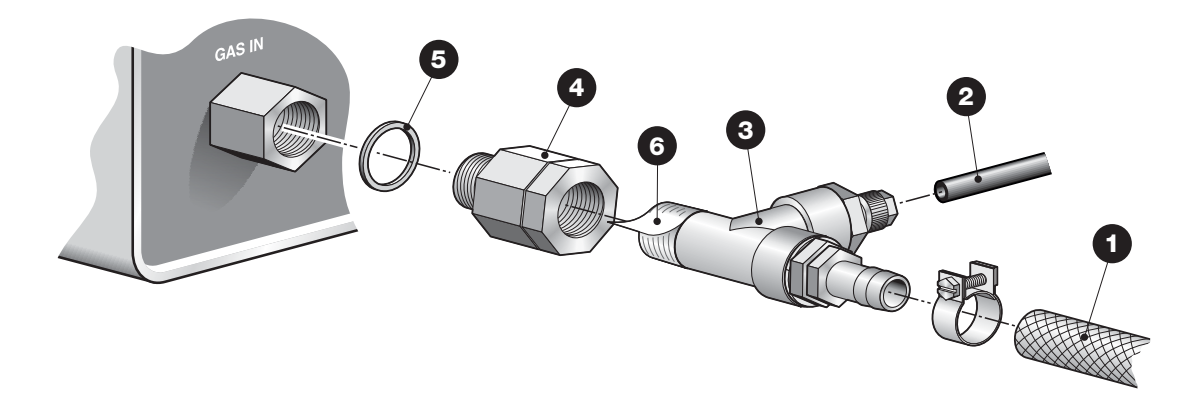

- Disconnect the gas inlet hose 1 and the flush-back gas hose 2 from the T-fitting 3 and then unscrew the T-fitting 3.
- Unscrew the filter unit 4 from the device.
- Mount the new filter unit 4 on the device again using the gasket 5.
- Remove any old teflon tape residuals 6 from the thread of the T-fitting 3 and apply new tape before connecting it to the filter unit 4.
- Connect flush-back hose 2 and gas inlet hose again 1.

#### "Pressure" versions

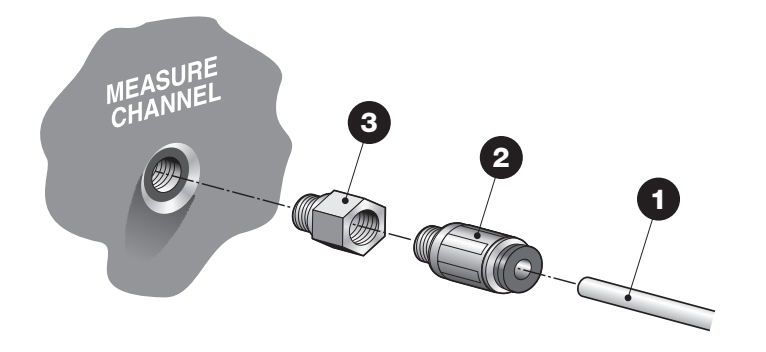

- Disconnect the gas inlet hose from the push-in fitting **2**.
- Unscrew the push-in fitting 2.
- Replace the filter 3.
- Connect fitting 2 and hose 1 again.

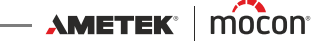

#### **Replacing air inlet and outlet dust filters**

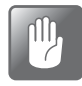

CAUTION! Clogged air inlet and outlet filters can lead to overheating of the device. Therefor they should be replaced or cleaned regularly, especially when device is used in a dusty environment.

To replace the air filters do the following:

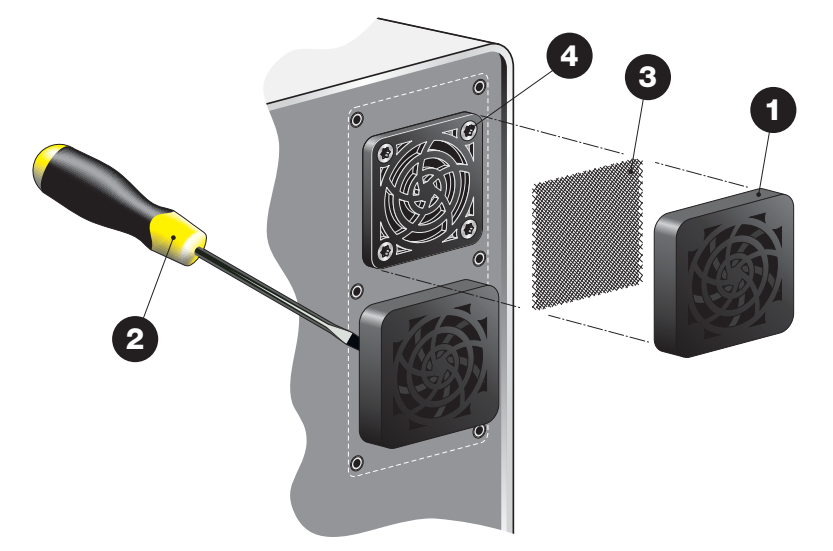

Release the ventilation grille 1.

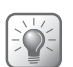

TIP! If grille does not come off easily, you can use a screwdriver **2** or the like to release it.

The filter 3 is located inside the grille. You can choose to replace both the grille 2 and the filter **3** or only the filter **3**.

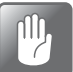

CAUTION! Never remove the screws 4 from the inside grille as they also hold the fan inside the device.

P/N 300852-L

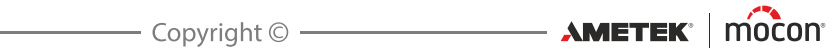

# 5. Menus and Settings

# General

When device is switched on (after power off) it is locked in **User** access level. In **User** access level the operator has access to a limited number of functions only and is not allowed to perform parameter setup.

EN

To obtain full access you have to change the device to **Supervisor** access level. See "Access level" on page 83 for details.

## Main menu

12:37 28/03/11 12:37 28/03/11 X Main menu 25: Meat Mix 1000gr. Product menu 0,20<sup>%</sup><sub>02</sub> 29,5<sup>%</sup><sub>c02</sub> Menu 应 Data log **J. 3** Bal Diagnostics menu Х Ch1 于 Ready 🎽 General setup Product Menu Measure Access level Calibration Export / Import Language

Pressing the **Menu** key from the measuring screen brings up the **Main menu** 

From the Main menu you can select the following submenus:

| Product menu <sup>1</sup> | Create, edit and delete products.<br>Display and delete logged product data.<br>See "Product menu" on page 60 for details. |
|---------------------------|----------------------------------------------------------------------------------------------------|
| 🔯 Data log                | View logged data for currently selected product.<br>See " <u>Data log" on page 65</u> for details.                         |
| 🐨 Diagnostics menu        | Display device's internal parameters and error diagnostics.<br>See "Diagnostics menu" on page 66 for details.              |
| 🔏 General setup 1         | Setting of various device parameters.<br>See " <u>General setup</u> " on page 67 for details.                              |
| f Access level            | Selection of access level for User, Supervisor and Service.<br>See"Access level" on page 83 for details.                   |
| Calibration <sup>2</sup>  | Calibration of sensors - for Service Technicians only.                                                                     |

AMETEK Mocon -

EN

| Export / Import <sup>1</sup> | Export of product log data, export/import of products, users and device settings.        |
|------------------------------|------------------------------------------------------------------------------------------|
|                              | Requires connection of a USB memory key.<br>See "Export/Import" on page 85 for details.  |
| 🔁 Language                   | Change language of screens and menus.<br>See " <u>Language</u> " on page 86 for details. |

- <sup>1</sup> Only available in Supervisor and Service access levels.
- <sup>2</sup> Only available in Service access level.

# Product menu

Selecting Product menu from the Main menu will display a menu with available product options.

| Product menu               | X    |  |
|----------------------------|------|--|
| Total no. of products: 103 |      |  |
| Edit product               |      |  |
| New product                |      |  |
| Copy product               |      |  |
| Delete product             | - 11 |  |
| View collected data        |      |  |
| Delete collected data      |      |  |
| Delete all collected data  | -    |  |

## **Edit product**

This function allows you to edit the setup of a product. The following parameters can be set for each product:

| Product name   | A unique product name of up to 40 characters                                                                                                    |  |
|----------------|----------------------------------------------------------------------------------------------------|--|
| Product number | A unique product number (0 to 999999)                                                                                                    |  |
| Bar code ID    | A unique product bar code. Can be used to perform a quick produc selection using the barcode reader (option)                                                                                                    |  |
| Display gasses | <ul> <li>Select which value(s) to display on the measuring screen. You have the following display combination possibilities:</li> <li>Measure O<sub>2</sub></li> <li>Measure CO<sub>2</sub></li> <li>Measure O<sub>2</sub> + Display balance</li> <li>Measure CO<sub>2</sub> + Display balance</li> </ul> |  |

- Measure O<sub>2</sub> + Measure CO<sub>2</sub>
  Measure O<sub>2</sub> + Measure CO<sub>2</sub> + Display balance

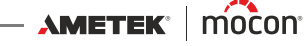

Alarm 1..3 settings Depending on the device configuration you will have only "Alarm 1 settings" or if Multiplexer is installed there will be "Alarm 2 settings" and "Alarm 3 settings" for the additional inputs. You have the following options for each alarm:

- Off Disables alarm completely
- **On** Enables alarm for the selected input
  - O<sub>2</sub> High alarm and Low alarm (%)
  - O<sub>2</sub> High warning and Low warning (%)
  - CO<sub>2</sub> High alarm and Low alarm (%)
  - CO<sub>2</sub> High warning and Low warning (%)

Any warning or alarm will result in relay activated accordingly and indication in display.

External mixer settings (Only available if "External mixer" is enabled in "General setup")

NOTE! From the MAP Check 3 PC Software or directly on the device it is possible to create products with mixer settings that do not match the connected mixer. These products can only be used if mixer settings are changed. Otherwise the products are displayed in yellow in the products list and cannot be used.

#### External mixer mode

- **Off** Default state and if external mixer is connected but not used
- GasSave Using GasSave as active regulation at specified gas level (see detailed description of the GasSave function on page 16).
  - GasSave regulation gas Select O<sub>2</sub> or CO<sub>2</sub>
  - Regulation maximum
     Upper limit for regulation value (%)
  - Regulation minimum
     Lower limit for regulation value (%)
  - Use gases from General Setup Yes or No
  - O<sub>2</sub> ratio

 $O_2^-$  setting for mixer (%)

- **CO<sub>2</sub> ratio** CO<sub>2</sub> setting for mixer (%)
- N<sub>2</sub> ratio
   N<sub>2</sub> setting for mixer (%)
- AUX ratio AUX setting for mixer (%)
- Maximum flow
   GasSave max. flow from mixer (l/min)
- **Minimum flow** GasSave min. flow from mixer (l/min)

Maximum flush-in time
 Enter max. flush-in time (sec) (0 = No flush-in)

- Flush-in flow Enter flush-in flow (l/min)
- Flow control timeout
   Enter time (sec) to wait for an external "AUX" signal.
   (0 = AUX disabled)
   If no signal is received GasSave is stopped
- Flow hold timeout
   Enter time to freeze regulation at current flow (sec)

#### - Positive gain

Enter the step response factor for regulation

Negative gain

Enter the step response factor for regulation

- Flow Regulating the mixer for a fixed gas flow
  - Use gases from General Setup Yes or No
  - **O<sub>2</sub> ratio** O<sub>2</sub> setting for mixer (%)
  - **CO<sub>2</sub> ratio** CO<sub>2</sub> setting for mixer (%)
  - N<sub>2</sub> ratio
     N<sub>2</sub> setting for mixer (%)
  - **AUX ratio** AUX setting for mixer (%)
  - Total flow

Set the mixer outlet flow (l/min)

- Buffer Regulating the mixer for a fixed buffer tank pressure
  - Use gases from General Setup Yes or No
  - **Buffer max pressure** Set the upper value for buffer pressure (bar)
  - **Buffer min pressure** Set the lower value for buffer pressure (bar)
  - O<sub>2</sub> ratio
     O<sub>2</sub> setting for mixer (%)
  - **CO<sub>2</sub> ratio** CO<sub>2</sub> setting for mixer (%)
  - **N<sub>2</sub> ratio** N<sub>2</sub> setting for mixer (%)
  - AUX ratio AUX setting for mixer (%)
    - **Total flow** Set the mixer outlet flow (l/min)

11/2019

- Copyright © —

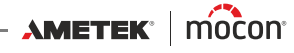

| GasSave settings | (Only available if "GasSave" is installed and "External mixer" is disabled in "General setup") |                                                                                                    |  |
|------------------|------------------------------------------------------------------------------------------------|----------------------------------------------------------------------------------------------------|--|
|                  | • GasSave reg                                                                                  | julation mode                                                                                                    |  |
|                  | - Off                                                                                          | Default state and if external mixer is connected as<br>GasSave                                                                                                    |  |
|                  | - GasSave                                                                                      | Using GasSave as active regulation at specified gas level (see detailed description of the GasSave function on <i>page 16</i> ).                                                                                                    |  |
|                  |                                                                                                | <ul> <li>GasSave regulation gas</li> <li>Select O<sub>2</sub> or CO<sub>2</sub></li> </ul>                                                                                                    |  |
|                  |                                                                                                | <ul> <li>Regulation maximum</li> <li>Window higher level % gas</li> </ul>                                                                                                    |  |
|                  |                                                                                                | <ul> <li>Regulation minimum</li> <li>Window lower level % gas</li> </ul>                                                                                                    |  |
|                  |                                                                                                | <ul> <li>Minimum flow</li> <li>Enter min. flow setting l/min (range 6 to 500)</li> </ul>                                                                                                    |  |
|                  |                                                                                                | <ul> <li>Maximum flow</li> <li>Enter max. flow setting l/min (range 6 to 500)</li> </ul>                                                                                                    |  |
|                  |                                                                                                | <ul> <li>Maximum flush-in time</li> <li>Enter max. flush-in time (sec) (0 = No flush-in)</li> </ul>                                                                                                    |  |
|                  |                                                                                                | - <b>Flush-in flow</b><br>Enter flush-in flow (l/min)                                                                                                    |  |
|                  |                                                                                                | <ul> <li>Flow control timeout</li> <li>Enter time (sec) to wait for an external "AUX" signal.</li> <li>(0 = AUX disabled)</li> <li>If no signal is received GasSave is stopped</li> </ul>                                                                                    |  |
|                  |                                                                                                | <ul> <li>Flow hold timeout</li> <li>Enter time (sec) to freeze gas flow after<br/>expiration of "Flow control timeout".</li> </ul>                                                                                                    |  |
|                  |                                                                                                | <ul> <li>Positive gain</li> <li>Enter the step response factor for flow regulation</li> </ul>                                                                                                    |  |
|                  |                                                                                                | <ul> <li>Negative gain</li> <li>Enter the step response factor for flow regulation</li> </ul>                                                                                                    |  |
|                  | - Flow                                                                                         | Using GasSave as a simple flow regulator                                                                                                    |  |
|                  |                                                                                                | <ul> <li>GasSave regulation flow</li> <li>Enter target flow: I/min (range 6 to 500)</li> </ul>                                                                                                    |  |
|                  | - Measure                                                                                      | Using GasSave as a flow meter without<br>regulation.<br>Display will show the actual flow through the<br>GasSave string (range 6 to 500 l/min).<br>If flow exceeds 600 l/min. for more than 30 secs.<br>the proportional valve will be closed to protect<br>the flow sensor. |  |

#### New product

This function creates a new product with default setup. The parameters can then be adjusted to the new product (see "*Edit product*" *on page 60*).

If new product is very similar to an already existing product, you might want to use the "Copy product" function instead (see below).

#### Copy product

This function creates a copy of an existing product with exact same setup but a new name. The parameters can then be adjusted to the new product (see "*Edit product*" on page 60).

#### **Delete product**

Unused products can be deleted. When deleting a product both the product and the product's log data are deleted. The action must be confirmed before deletion is performed.

#### View collected data

This function enables the operator to display logged data for any of the existing products.

(Selecting **Data log** from the main menu displays logged data for the currently selected product only.)

#### Delete collected data

Use function to delete the logged data for an existing product. The action must be confirmed before the data is deleted.

## Delete all collected data

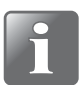

NOTE! Be sure to export data to USB stick before executing this command as it cannot be undone - see "*Export/Import*" on page 85!

Use function to delete the logged data for all products. The action must be confirmed before the data is deleted.

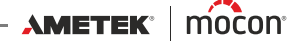

## 🔯 Data log

Selecting **Data log** from the **Main menu** will display a screen with a list of all the logged data for the currently selected product.

| 🖻 🛛 Data log 🛛 🗙                                |     |                 |       |
|-------------------------------------------------|-----|-----------------|-------|
| Product: Sausages 100 gr.<br>Data collection: 3 |     |                 |       |
| Sample time                                     | мих | %O <sub>2</sub> | %CC 🔺 |
| 28/04/11 16:13:42                               | 1   | 12.4            | 0.1   |
| 29/04/11 11:44:35                               | 1   | 16.8            | 0.1   |
| 03/05/11 14:33:23                               | 1   | 13.7            | 0.1   |
|                                                 |     |                 |       |
|                                                 |     |                 |       |
|                                                 |     |                 |       |
| <                                               |     |                 |       |

Here all logs stored on the device can be examined. Use the two scroll bars to navigate the window.

For best readability we recommend using the **Dansensor® MAP Check 3 PC Software** to collect and display data.

Logged data can be exported (see "*Export/Import*" on page 85 for details) or deleted (see "*Product menu*" on page 60 for details).

Data logging parameters are set in "General setup" - see *page 67* for details.

#### Data log memory full

If data log memory is full an error will occur (Warning 23 - see "Error/Warning list" on page 49 for details).

In this case you must empty data log by using the functions for deleting of data collections - see "*Product menu*" on page 60 for details.

Please note that new measurements will not be logged until current data logs have been deleted.

## Oiagnostics menu

Selecting **Diagnostics menu** from the **Main menu** will display a screen showing the internal parameters of the device.

EN

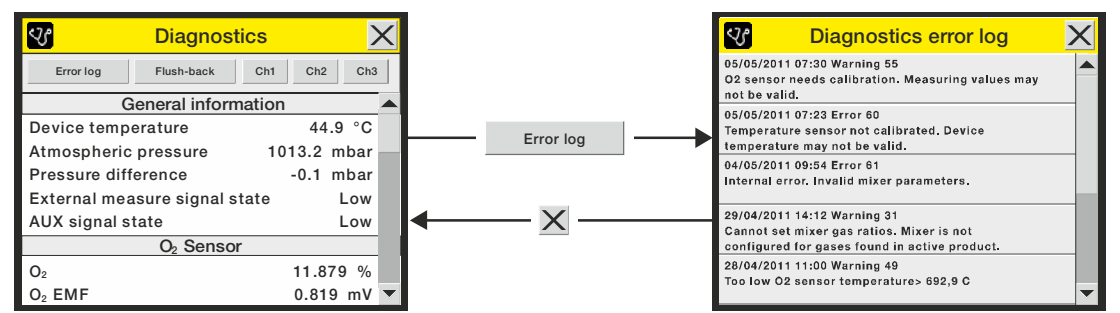

These are values such as device's internal temperature, the pressure in the sensors, the sensor's conditions, serial numbers for main components, day/hour counters, time to calibration, and software versions, etc. The parameters can only be read and not changed.

Pressing the Error log key brings up an Diagnostics error log screen with a list of all errors.

Pressing the **Flush-back** key starts a manual flush-back. On devices with multiplexer installed, this will happen on all active channels.

Depending on device type the display offers one or more keys for testing of the measuring functions as well.

Devices with only one channel has one button named **Measure** and devices with Multiplexer has three buttons named **Ch1**, **Ch2** and **Ch3** respectively.

Pressing either of these will start measuring on the respective channel without data logging and if GasSave is installed this will also be running.

The measure function is normally used for initial testing after installation on machine.

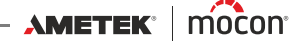

# General setup

Selecting General setup from the Main menu will display a menu with available setup parameters.

"Supervisor" access level is required for this menu, as the parameters in this menu control the basic functionality of the device.

| ۶                       | General setup | × |
|-------------------------|---------------|---|
| Measure                 | setup         |   |
| Multiplex               | er settings   |   |
| GasSave settings        |               |   |
| External mixer settings |               |   |
| Data log setup          |               |   |
| Network setup           |               |   |

The General setup menu holds the following items:

| Measure setup           | Opens the <b>Measure setup</b> screen<br>See " <i>Measure setup" on page 69</i> for details.                                                                                                    |                                                                                                 |
|-------------------------|----------------------------------------------------------------------------------------------------|-------------------------------------------------------------------------------------------------|
| Multiplexer settings    | (Only appears on devices with Multiplexer installed)<br>Opens the <b>Multiplexer settings</b> screen<br>See " <u>Multiplexer settings" on page 73</u> for details.                                                                                                    |                                                                                                 |
| GasSave settings        | (Only appears if exter<br>Opens the <b>GasSave</b> s<br>See "GasSave settings                                                                                                    | rnal mixer is disabled)<br>s <b>ettings</b> screen<br>" <i>on page 74</i> for details.          |
| External mixer settings | Opens the <b>External</b> r<br>See "External mixer se                                                                                                    | <b>nixer settings</b> screen<br><u>ttings" on page 74</u> for details.                          |
| Data log setup          | Opens the <b>Data log</b> setup" of the setup of the setup of  | s <b>etup</b> screen<br>on page 75 for details.                                                 |
| Network setup           | Opens the <b>Network</b> setup" of the setup of the setup of t | <b>setup</b> screen<br><u>n page 80</u> for details.                                            |
| Analog output setup     | Opens the <b>Analog output setup</b> screen<br>See <i>"Analog output setup" on page 80</i> for details.                                                                                                    |                                                                                                 |
| COM1 protocol           | PBI                                                                                                    | For remote control using PBI protocol                                                           |
|                         | MAP Check Combi                                                                                                    | Compatibility mode for old MAP Check<br>Combi devices (product selection on<br>RS232).          |
| COM2 protocol           | PBI                                                                                                    | For control of MAP Mix Provectus                                                                |
|                         | Terminal Server                                                                                                    | For configuration via terminal server.                                                          |
| User label:             | This item is a user con<br>data logging informa<br>Examples of use coul<br>other similar data.                                                                                                    | figurable text that will be combined with<br>tion.<br>d be manufacturing line identification or |
| Auto flush-back         | Select whether "Flush-Back" is initiated automatically or not.<br>Interval is fixed in device and set to 30 minutes.<br>Note that the device will also monitor if sample system is<br>clogged and initiate "Flush-Back".                                                                                                    |                                                                                                 |

| Request ID when changing<br>product | When set to "Yes" the operator will be prompted to enter some kind of information ex. product batch no. when selecting a new product.                                                                                              |
|-------------------------------------|----------------------------------------------------------------------------------------------------|
| Backlight                           | The text will be part of the logged data for each measurement.<br>Adjust display background light (1-10)                                                                                                    |
| Contrast                            | Adjust display contrast (1-10)                                                                                                    |
| Brightness                          | Adjust display brightness (1-10)                                                                                                    |
|                                     | The "Backlight", "Contrast" and "Brightness" items are all<br>related to the display readability. Selecting each setting brings<br>up a new window where value can be set from 1 to 10.<br>Setting impact is seen while adjusting. |
| Formats/Units/Time                  | Opens the <b>Formats/Units/Time</b> screen<br>See "Formats/Units/Time" on page 82 for details.                                                                                                    |
| Reset gas consumption               | (Only appears on devices with GasSave installed)<br>Resets the "Trip gas consumption" counter in the "GasSave"<br>section in "Diagnostics".                                                                                        |
| Supervisor PIN code setup           | Setting up the four-digit PIN code required for changing from <b>User</b> access level to <b>Supervisor</b> access level.<br>(See "Access level" on page 83 for details).                                                          |

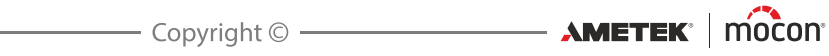

## Measure setup

Selecting Measure setup from the General setup menu will display a screen where you can configure the measuring function.

| ("Pump" versions)        |                                                        | ("Pressure" versions)                                                                                                    |
|--------------------------|--------------------------------------------------------|----------------------------------------------------------------------------------------------------|
| Measure setup            | ×                                                      | Measure setup                                                                                                    |
| External control enabled | No                                                     | External control enabled No                                                                                                    |
| Disable faults           | No                                                     | Disable faults No                                                                                                    |
| Measurement hold 1 Ena   | bled                                                   | Measure delay 3 sec                                                                                                    |
| Warning relay 1 active 7 | ' sec                                                  | Pressure low alarm 1.5 bar                                                                                                    |
| Measure delay 1 5        | i sec                                                  | Pressure high alarm 10.5 bar                                                                                                    |
| Measurement hold 2 Ena   | bled 👻                                                 | ×                                                                                                    |
| External control enable  | d No                                                   | External measure input disabled                                                                                                    |
|                          | Yes                                                    | External measure input is enabled and controlled                                                                                                    |
|                          |                                                        | by packaging machine.<br>"Measure/Stop" button in the measuring screen is                                                                                                    |
|                          |                                                        | disabled.                                                                                                    |
| Disable faults           | No                                                     | All faults are detected and FAULI relay contacts will be activated to stop packaging machine logic.                                                                                                    |
|                          | Yes                                                    | All faults are detected but external signalling is<br>disabled.<br>This is used as last resort if you want to be able to<br>run packaging machine even though an error<br>exists in the device.<br>This setting will be indicated in measure screen<br>by a warning symbol and a red text saying "Faults<br>disabled". |
| Measurement hold         | (Onl                                                   | y available on "Pump" devices)                                                                                                    |
|                          | Disa                                                   | bled Function disabled.                                                                                                    |
|                          | Ena                                                    | <b>bled</b> Holds packaging machine logic until gas values are within limits.                                                                                                    |
|                          |                                                        | - Warning relay active Set time                                                                                                    |
|                          | i                                                      | NOTE! If a Multiplexer is installed, a "Measurement<br>hold" function is available for each of the 3<br>channels for individual settings.                                                                                                    |
| Measure delay            | Ente<br>mea<br>If "M<br>igno<br>If "M<br>activ<br>This | r number of seconds to delay measuring after start of the<br>surement (min. setting = 3 sec.)<br>easurement hold" is disabled, alarms and warnings are<br>red in this period.<br>easurement hold" is enabled, the alarm relay is forced<br>ve in this period.<br>time-out also applies after a "Flush-Back" period.    |

AMETEK' | mocon' \_\_\_\_\_ Copyright © \_\_\_\_\_

#### Pressure low alarm Pressure high alarm

(Only available on "Pressure" devices) Low and high alarms for the input pressure. Setting to 0 will disable an alarm.

See description of the "Measurement hold" function on page 72.

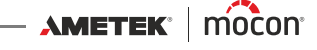
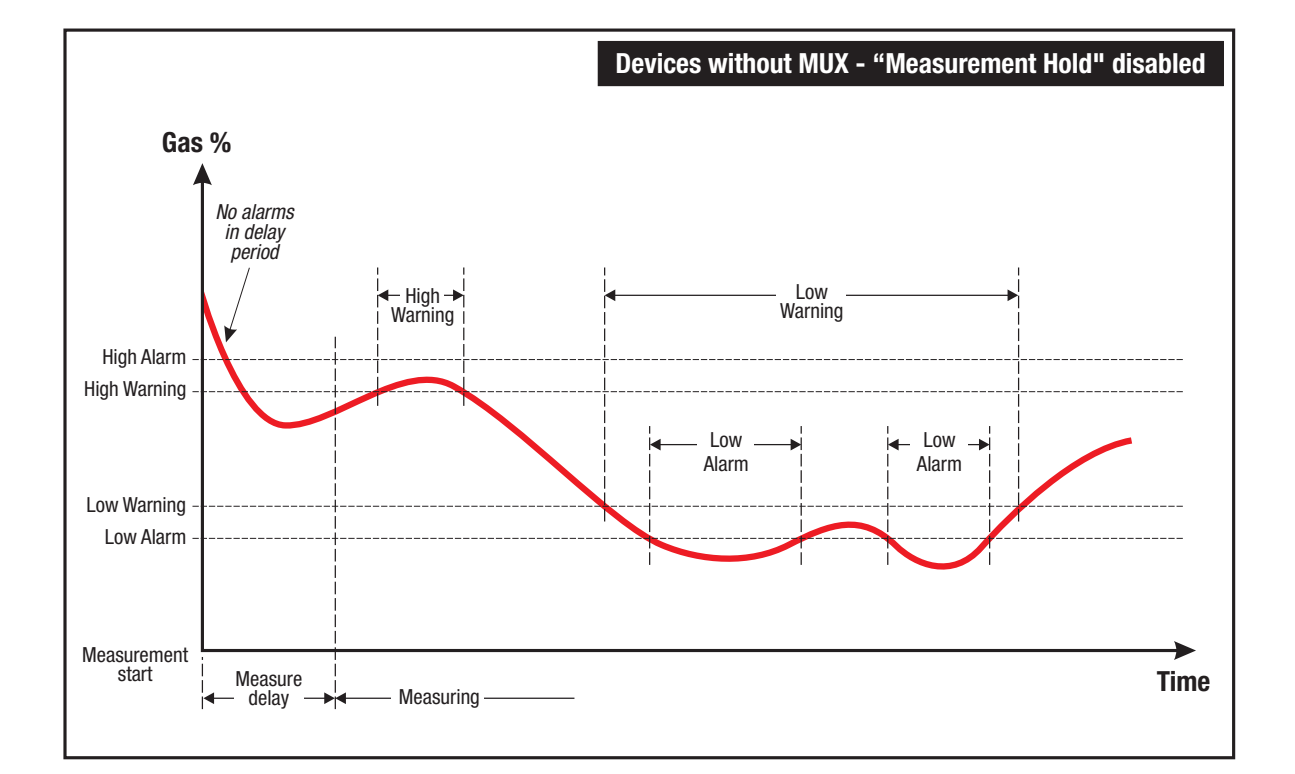

EN

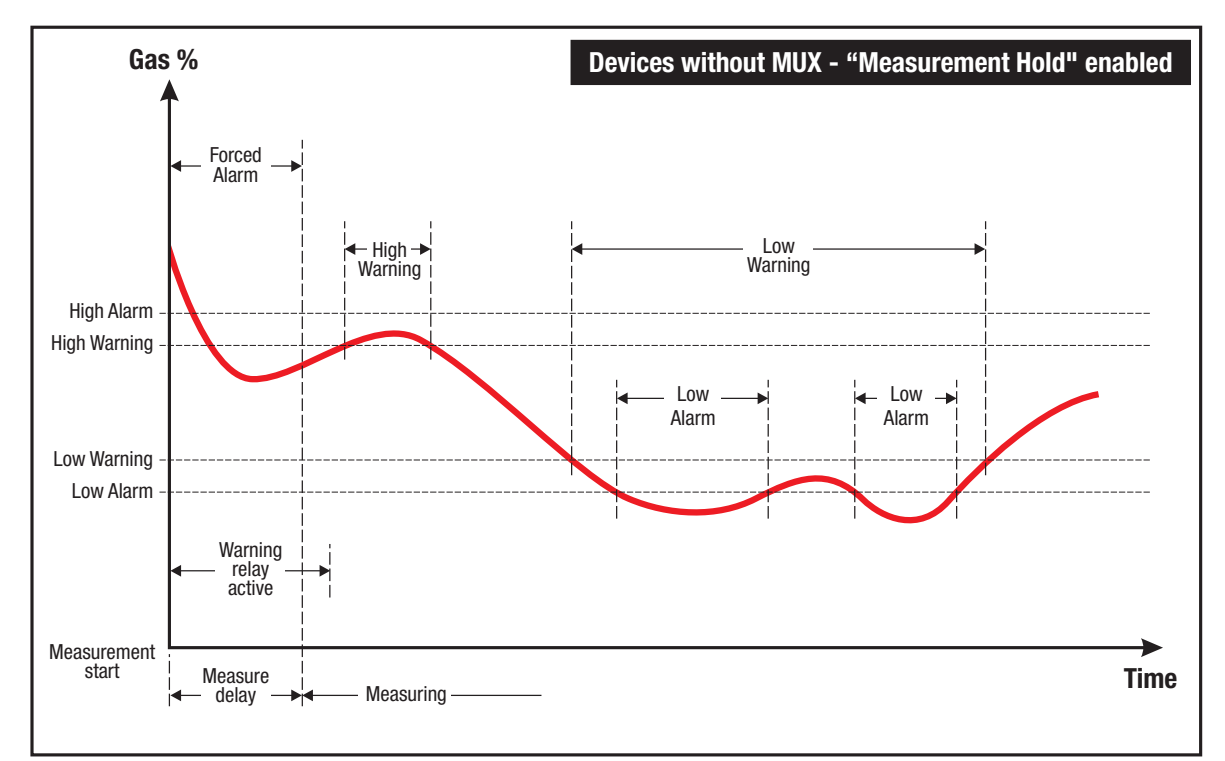

Fig. 6.

11/2019

**User Guide** 

#### "Measurement hold" disabled

#### (See upper diagram on Fig. 6.).

Measurement starts with a "Measure delay" period. During this period measuring is retained and warnings and alarms are ignored and the sample gas hose and the device's hoses are flushed to ensure a representative gas sample when measuring starts.

When measuring starts, the device now uses the gas concentration warning and alarm settings to activate the respective relays for use in the packaging machine control if required.

Devices with multiplexer (MUX) use the same practice as described above for each channel respectively, and each channel can be setup with different delay and measuring times as well as different warning and alarm limits. Measuring times are not affected by occurring gas alarms.

#### "Measurement hold" enabled

(See lower diagram on *Fig. 6*.).

Measurement starts with a "Measure delay" period. During this period measuring is retained and the alarm relay is forced active to hold back the packing machine (assuming that alarm relay is used for this function) while sample gas hose and the device's hoses are flushed to ensure a representative gas sample when measuring starts. If function is required, the warning relay can be activated from the start of the "Measure delay" period but with at duration independent of the duration of the "Measure delay" period.

When measuring starts the packaging machine also starts, and the device now uses the gas concentration warning and alarm settings to activate the respective relays for use in the packaging machine control if required.

Devices with multiplexer (MUX) use the same practice as described above for each channel respectively, and each channel can be setup with different delay and measuring times as well as different warning and alarm limits.

Further the "Measurement hold" function adds the below functionality:

- When an alarm occurs during a measuring period the measuring period restarts when alarm disappears.
- The alarm relays are only forced active in the "Measure delay" periods during the very first measuring cycle. From the second cycle and on, the measuring works as if "Measurement hold" was disabled (see above).
- If activation of the warning relays at the start of the "Measure delay" period(s) has been selected, this only happens during the very first measuring cycle.

On devices with GasSave and multiplexer (MUX) the GasSave only regulates on Measure channel 1.

When measuring on the other channels the GasSave flow is "frozen".

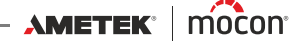

### **Multiplexer settings**

(Only appears on devices with Multiplexer installed)

Selecting Multiplexer settings from the General setup menu will display a screen showing the Multiplexer parameters.

| Multiplexer set      | tings  | X |
|----------------------|--------|---|
| Total cycle time: 59 |        |   |
| Measure time 1       | 20 sec |   |
| Measure time 2       | 15 sec |   |
| Measure time 3       | 15 sec |   |
| Priority             | Normal |   |
| Alarm hold           | Off    | • |

| Measure time 1 | Set measuring time for channel 1 before switching to next channel.<br>Min. setting = 10 sec.                                                                                                    |  |  |  |
|----------------|----------------------------------------------------------------------------------------------------|--|--|--|
|                | Setting to 0 sec. will disable/skip this channel.                                                                                                    |  |  |  |
| Measure time 2 | Set measuring time for channel 2 before switching to next channel.<br>Min. setting = 10 sec.                                                                                                    |  |  |  |
|                | Setting to 0 sec. will disable/skip this channel.                                                                                                    |  |  |  |
| Measure time 3 | Set measuring time for channel 3 before switching to next channel.<br>Min. setting = 10 sec.                                                                                                    |  |  |  |
|                | Setting to 0 sec. will disable/skip this channel.                                                                                                    |  |  |  |
|                | NOTE! At least one channel must be enabled.                                                                                                    |  |  |  |
| Priority       | Normal Multiplexer switches 1-2-3-1-2-3                                                                                                    |  |  |  |
| ·              | Channel 1 Multiplexer switches 1-2-1-3-1-2-1-3(Priority on channel 1)                                                                                                    |  |  |  |
| Alarm hold     | On/Off                                                                                                    |  |  |  |
|                | Under normal circumstances alarms are active for approx. 3-4<br>seconds after the alarm condition has disappeared. The setting<br>determines what must happen when a switch is made to a new<br>channel and an alarm is active on the current channel. If the alarm<br>hold function is active (On), the alarm in question is kept active until<br>the next time the device measures on the channel which generated<br>the alarm and the alarm condition has disappeared.<br>If the alarm hold function is not active (Off) and there is an alarm<br>when a switch is made to a new channel, the alarm will disappear<br>after 3-4 seconds, provided that there is no alarm on the new<br>channel. |  |  |  |

The **Total cycle time** is the calculated duration of 1 whole multiplexer cycle.

## **GasSave settings**

(Only on devices with GasSave and if external mixer is disabled)

Selecting **GasSave settings** from the **General setup** menu will display a screen showing the setup parameters for the GasSave gas string.

| CasSave :                 | settings | X  |
|---------------------------|----------|----|
| Mix of gases is 100%      |          |    |
| Input gas O <sub>2</sub>  | 20.0 %   |    |
| Input gas CO <sub>2</sub> | 30.0 %   |    |
| Input gas N <sub>2</sub>  | 50.0 %   | J. |
| Input gas Air             | 0 %      |    |
|                           |          | •  |

| Input gas O <sub>2</sub>  | Set the O <sub>2</sub> gas % of the inlet gas                                            |
|---------------------------|------------------------------------------------------------------------------------------|
| Input gas CO <sub>2</sub> | Set the CO <sub>2</sub> gas % of the inlet gas                                           |
| Input gas N <sub>2</sub>  | Set the N <sub>2</sub> gas % of the inlet gas                                            |
| Input gas Air             | Select between 0% or 100%. When set to 100% the other gases are automatically set to 0%. |

## **External mixer settings**

Selecting **External mixer settings** from the **General setup** menu will display a screen showing the setup parameters for an external **MAP Mix Provectus** mixer connected to the COM2-port of the device.

| External mixer sett      | ings            | X |
|--------------------------|-----------------|---|
| External mixer connected | Yes             |   |
| Gas 1 - Media            | O <sub>2</sub>  |   |
| Gas 1 - P Low alarm      | 5.0 bar         |   |
| Gas 2 - Media            | $N_2$           |   |
| Gas 2 - P Low alarm      | 5.0 bar         |   |
| Gas 3 - Media            | CO <sub>2</sub> | • |

| External mixer<br>connected | No<br>Yes | No mixer connected<br>Mixer connected |                     |                                                                     |  |
|-----------------------------|-----------|---------------------------------------|---------------------|---------------------------------------------------------------------|--|
|                             |           | -                                     | Gas 1 - Media       | Media connected to "GAS IN 1" on mixer                              |  |
|                             |           | -                                     | Gas 1 - P Low alarm | Lower pressure alarm for Gas 1<br>(Setting to 0 will disable alarm) |  |
|                             |           | -                                     | Gas 2 - Media       | Media connected to "GAS IN 2" on mixer                              |  |
|                             |           | -                                     | Gas 2 - P Low alarm | Lower pressure alarm for Gas 2<br>(Setting to 0 will disable alarm) |  |
|                             |           | -                                     | Gas 3 - Media       | Media connected to "GAS IN 3" on mixer                              |  |
|                             |           | -                                     | Gas 3 - P Low alarm | Lower pressure alarm for Gas 3<br>(Setting to 0 will disable alarm) |  |

11/2019

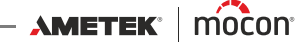

## Data log setup

Selecting **Data log setup** from the **General setup** menu will display a screen showing the parameters for the data logging function.

| (Network logging = No) |             |   | (Network loggin        | g = Yes)    |   |
|------------------------|-------------|---|------------------------|-------------|---|
| 🗡 🛛 Data log setup 🛛 🗙 |             |   | Z Data log s           | etup        | × |
| Log interval           | 60 sec      |   | Network logging        | Yes         |   |
| Log all alarms         | Yes         |   | Network logging mode   | Compatible  |   |
| Logging enabled        | Yes         |   | Server IP              | 172.25.2.69 |   |
| Logging mode           | Last values |   | Server Port            | 22022       |   |
| Log last values        | 100         |   | Acknowledge            | 0           |   |
| Network logging        | No          | - | Disable network errors | No          |   |

| Log interval    | Number of seconds between each data log entry. |                                                                                                    |                                                                                                    |  |  |  |
|-----------------|------------------------------------------------|----------------------------------------------------------------------------------------------------|----------------------------------------------------------------------------------------------------|--|--|--|
| Log all alarms  | Νο                                             | Alarms occurring in the period between logs as set in "Log interval" are not logged.                                |                                                                                                    |  |  |  |
|                 | Yes                                            | All alarms are                                                                                                    | logged.                                                                                               |  |  |  |
| Logging enabled | Νο                                             | No logging of                                                                                                    | data                                                                                                  |  |  |  |
|                 | Yes                                            | Logging of da                                                                                                    | ta enabled                                                                                            |  |  |  |
| Logging mode    | Last values                                    | Ring buffer of<br>Normally this i<br>equipment du                                                                   | specified number of log entries.<br>is best setting for On-Line<br>ie to the continuous operation.    |  |  |  |
|                 | Until memory full                              | Logs data unti<br>logging until c<br>deleted.                                                                       | l memory is full, then stops<br>data has been exported and/or                                         |  |  |  |
| Log last values | Set number of log ei<br>(Only appears when     | Set number of log entries in the data log ring buffer<br>(Only appears when "Logging mode" is set to "Last values") |                                                                                                    |  |  |  |
| Network logging | Select whether or no                           | ot network loggi                                                                                                    | ing is required.                                                                                      |  |  |  |
|                 | Νο                                             | No network lo                                                                                                    | gging                                                                                                 |  |  |  |
|                 | Yes                                            | Network loggi                                                                                                    | ng enabled                                                                                            |  |  |  |
|                 | (Below parameters o<br>"Yes").                 | only appears wh                                                                                                    | en "Network Logging" is set to                                                                        |  |  |  |
|                 | Network logging<br>mode                        | Select required <b>Compatible</b>                                                                                   | d data logging output format:<br>(Default)                                                            |  |  |  |
|                 |                                                |                                                                                                    | Data format as used on devices<br>with firmware versions < 4.2.0.<br>See table on <i>page 77</i> .    |  |  |  |
|                 |                                                | Advanced                                                                                                    | New data format with more<br>information and many new<br>values.<br>See table on <i>page 78</i> .     |  |  |  |
|                 | Server IP                                      | Set up an IP-ac<br>log data for ea<br>This requires for<br>number as we                                             | ddress to be used for collecting<br>ich measurement via LAN.<br>or setting up of a Server Port<br>II. |  |  |  |
|                 | Server Port                                    | See above.                                                                                                    |                                                                                                    |  |  |  |

| Acknowledge               | Acknowledge byte can be used if a<br>"handshake" is required for each measurement<br>between device and server, each to be set up<br>to same value. |
|---------------------------|----------------------------------------------------------------------------------------------------|
| Disable network<br>errors | Select whether or not network errors should<br>be disabled.<br>Allows for continued operation while LAN is<br>not connected.                        |

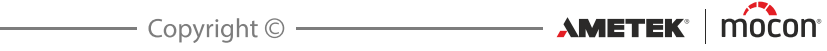

## EN

77

## "Compatible" network logging data format

| Parameter                                       | Туре  | Value                                                                       |
|-------------------------------------------------|-------|-----------------------------------------------------------------------------|
| Log version                                     | Int   | 2                                                                           |
| Device serial number                            | Text  |                                                                             |
| Device software version                         | Text  |                                                                             |
| Product name                                    | Text  |                                                                             |
| Product number                                  | Int   |                                                                             |
| Product barcode                                 | Text  |                                                                             |
| Timestamp                                       | Time  | <yyyy-mm-dd hh:mm:ss=""></yyyy-mm-dd>                                       |
| O2 measurement                                  | Float |                                                                             |
| O2 alarm state                                  | Text  | "", "High", "Low"                                                           |
| O2 warning state                                | Text  | "", "High", "Low"                                                           |
| CO2 measurement                                 | Float |                                                                             |
| CO2 alarm state                                 | Text  | "", "High", "Low"                                                           |
| CO2 warning state                               | Text  | "", "High", "Low"                                                           |
| Active MUX channel                              | Int   |                                                                             |
| Ambient pressure                                | Float |                                                                             |
| Mixer mode    GasSave mode                      | Text  | "Off", "GasSave", "Flow", "Buffer" /<br>"Off", "Flow", "GasSave", "Measure" |
| O2 mixer    GasSave input O2                    | Float |                                                                             |
| CO2 mixer    GasSave input CO2                  | Float |                                                                             |
| N2 mixer    GasSave input N2                    | Float |                                                                             |
| AUX mixer    GasSave input air                  | Float |                                                                             |
| Mixer pressure out    GasSave input<br>pressure | Float |                                                                             |
| GasSave flow                                    | Int   |                                                                             |
| GasSave gas consumption                         | Int   |                                                                             |
| Trip gas consumption                            | Int   |                                                                             |
| Trip reset timestamp                            | Time  | <yyyy-mm-dd hh:mm:ss=""></yyyy-mm-dd>                                       |
| Device temperature                              | Float |                                                                             |

Each parameter separated by ';'.

A new line is inserted for each measurement.

## "Advanced" network logging data format

| Parameter                      | Туре  | Value                                                                         | Unavailable/<br>Error value |
|--------------------------------|-------|-------------------------------------------------------------------------------|-----------------------------|
| Log version                    | Int   | 3                                                                             | 3                           |
| Device serial number           | Text  |                                                                               |                             |
| Device software version        | Text  |                                                                               |                             |
| Date                           | Time  | <yyyy-mm-dd></yyyy-mm-dd>                                                     | <yyyy-mm-dd></yyyy-mm-dd>   |
| Time                           | Time  | <hh:mm:ss></hh:mm:ss>                                                         | <hh:mm:ss></hh:mm:ss>       |
| Product name                   | Text  |                                                                               | "_"                         |
| Product number                 | Int   |                                                                               | 0                           |
| Product barcode                | Text  |                                                                               | "_"                         |
| O2 measurement                 | Float |                                                                               | 0.00                        |
| O2 alarm state                 | Text  | "Inactive", "High", "Low                                                      | ""_"                        |
| O2 warning state               | Text  | "Inactive", "High", "Low                                                      | ""_"                        |
| O2 alarm limit low             | Float |                                                                               | 0.00                        |
| O2 alarm limit high            | Float |                                                                               | 0.00                        |
| O2 warning limit low           | Float |                                                                               | 0.00                        |
| O2 warning limit high          | Float |                                                                               | 0.00                        |
| CO2 measurement                | Float |                                                                               | 0.00                        |
| CO2 alarm state                | Text  | "Inactive", "High", "Low                                                      | ""_"                        |
| CO2 warning state              | Text  | "Inactive", "High", "Low                                                      | ""_"                        |
| CO2 alarm limit low            | Float |                                                                               | 0.00                        |
| CO2 alarm limit high           | Float |                                                                               | 0.00                        |
| CO2 warning limit low          | Float |                                                                               | 0.00                        |
| CO2 warning limit high         | Float |                                                                               | 0.00                        |
| BAL measurement                | Float |                                                                               | 0.0                         |
| Active channel / MUX channel   | Int   |                                                                               | 0                           |
| Pressure Input                 | Float |                                                                               | 0.0                         |
| Mixer mode    GasSave mode     | Text  | "Off", "GasSave", "Flow",<br>"Buffer" / "Off", "Flow",<br>"GasSave", "Measure | nn_n                        |
| O2 mixer    GasSave input O2   | Float |                                                                               | 0.0                         |
| CO2 mixer    GasSave input CO2 | Float |                                                                               | 0.0                         |
| N2 mixer    GasSave input N2   | Float |                                                                               | 0.0                         |
| AUX mixer    GasSave input air | Float |                                                                               | 0.0                         |

EN

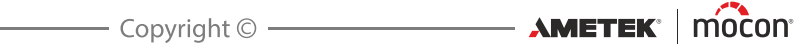

| Parameter                                    | Туре  | Value                                       | Unavailable/<br>Error value |
|----------------------------------------------|-------|---------------------------------------------|-----------------------------|
| Mixer pressure out    GasSave input pressure | Float |                                             | 0.0                         |
| GasSave flow                                 | Int   |                                             | 0                           |
| GasSave gas consumption                      | Int   |                                             | 0                           |
| Trip gas consumption                         | Int   |                                             | 0                           |
| Trip reset timestamp                         | Time  | <yyyy-mm-dd<br>HH:mm:ss&gt;</yyyy-mm-dd<br> | "_"                         |
| Ambient pressure                             | Float |                                             | 0.0                         |
| Device temperature                           | Float |                                             | 0.0                         |
| Error state                                  | Int   | 0                                           | <error code=""></error>     |

Each parameter separated by ';'. A new line is inserted for each measurement.

### **Network setup**

Selecting **Network setup** from the **General setup** menu will display a screen showing the parameters for the Ethernet/LAN connection.

EN

| Networ          | Network setup |   |  |  |
|-----------------|---------------|---|--|--|
| DHCP            | No            |   |  |  |
| IP address      | 172.25.2.104  |   |  |  |
| Subnet mask     | 0.0.0.0       |   |  |  |
| Default gateway | 0.0.0.0       |   |  |  |
|                 |               |   |  |  |
|                 |               | - |  |  |

DHCP

- **Yes** Using DHCP network address automatically received from a DHCP server on the network (default setting).
- No User must set network address information manually
  - IP address
  - Subnet mask
  - Default gateway

i

NOTE! Always consult your network administrator before making network settings, as incorrect settings can result in reduced or no network activity.

### Analog output setup

Selecting **Analog output setup** from the **General setup** menu will display a screen showing the parameters for the use of the analog output signal.

| Analog output s       | etup           | Х |
|-----------------------|----------------|---|
| Analog output enabled | Yes            |   |
| Output type           | Voltage        |   |
| Gas                   | O <sub>2</sub> |   |
| Output range          | 0-10 V         |   |
| Gas at range minimum  | 0.0 %          |   |
| Gas at range maximum  | 0.0 %          | • |

| Analog output enabled | Off             | Not used, i.e. no control on analog output             |
|-----------------------|-----------------|--------------------------------------------------------|
|                       | On              | Analog output enabled (brings up the below parameters) |
| Output type           | Voltage         | Voltage output is used                                 |
|                       | Current         | Current output is used                                 |
| Gas                   | 0 <sub>2</sub>  | Select O <sub>2</sub> value for analog output          |
|                       | CO <sub>2</sub> | Select CO <sub>2</sub> value for analog output         |

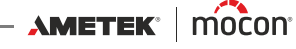

| Output range         | If "Voltage" mode:                                                             |                                                       |  |  |
|----------------------|--------------------------------------------------------------------------------|-------------------------------------------------------|--|--|
|                      | 0-10V                                                                          | Output swing from 0 to 10 volts                       |  |  |
|                      | 2-10V                                                                          | Output swing from 2 to 10 volts                       |  |  |
|                      | If "Current"                                                                   | mode:                                                 |  |  |
|                      | 0-20mA                                                                         | Output swing from 0 to 20 mA                          |  |  |
|                      | 4-20mA                                                                         | Output swing from 4 to 20 mA                          |  |  |
| Gas at range minimum | Select % val<br>swing value                                                    | lue of selected gas corresponding to the lower output |  |  |
| Gas at range maximum | Select % value of selected gas corresponding to the higher output swing value. |                                                       |  |  |

## **User label:**

Selecting the User label: from the General setup will open a touch screen keyboard, where user can enter a free configurable text that will be combined with data logging information. Examples of use could be manufacturing line identification or other similar data.

| EN      |   | User label: |    |    |   |   | X  |
|---------|---|-------------|----|----|---|---|----|
| MAP 236 |   |             |    |    |   |   |    |
| Α       | В | С           | D  | Е  | F | G | н  |
| Ι       | J | κ           | L  | м  | Ν | 0 | Р  |
| Q       | R | S           | Т  | U  | V | W | Х  |
| Υ       | z |             | •• | •• | × | + | ок |

### **Formats/Units/Time**

Selecting **Format/Units/Time** from the **General setup** menu will display a screen showing the various setup parameters for output formats and units.

EN

| <b>F</b> or   | mat / Units / Time | X |
|---------------|--------------------|---|
| Time          | 14:23              |   |
| Date          | 02/07/2013         |   |
| Date format   | DD/MM/YYYY         |   |
| Time format   | 24h                |   |
| Flow unit     | l/min              |   |
| Pressure unit | bar                | - |

| Time              | Setting of current time (hh:mm)                                                            |
|-------------------|--------------------------------------------------------------------------------------------|
| Date              | Setting of current date (using "Date format")                                              |
| Date format       | Setting of date format (DD/MM/YY or MM/DD/YY)                                              |
|                   | "Time", "Date" and "Date format" are related to the real time clock setting in the device. |
|                   | The settings will have effect in all displays showing time and date.                       |
| Time format       | Setting of time format (12h or 24h)                                                        |
| Flow unit         | Setting of gas flow read-out unit (I/min or SCFH)                                          |
| Pressure unit     | Setting of gas pressure read-out unit (bar or psi)                                         |
| Temperature unit  | Setting of temperature read-out unit (°C or °F)                                            |
| Decimal separator | Selects whether decimal values are entered using "." or "," as decimal point.              |
| Keyboard layout   | Select the available country specific keys for a connected keyboard.                       |

P/N 300852-L

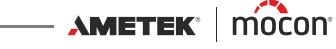

## Access level

When device is switched on (after power off) it is locked in **User** access level. In **User** access level you have only access to a limited number of functions and is not allowed to perform parameter setup.

To obtain full access (except "Calibration" which is for Service Technicians only) you will have to change the device to **Supervisor** access level.

To do so select Access level from the Main menu menu to display the Access level screen.

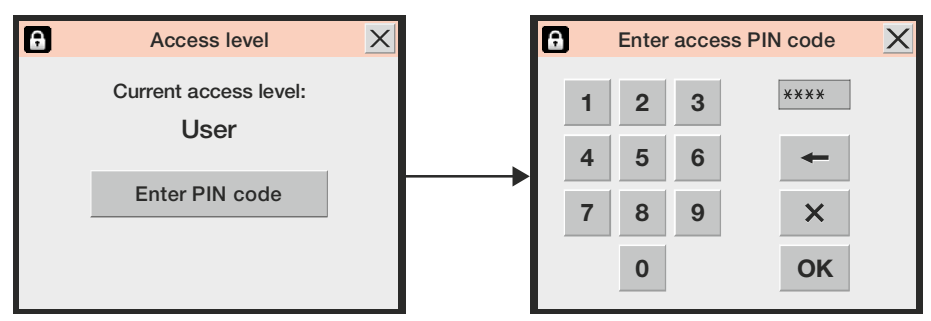

Press **Enter PIN code** key to open a touch screen keyboard and enter the PIN code for **Supervisor** access level. From the factory the PIN code is set to **"0000"**. After pressing **OK** you will be returned to the **Main menu** now displaying the additional

menus for the **Supervisor** access level. For best safety and correct operation of device, you can easily return the device to **User** level access to restrict access to extended menu items. To do so either press the **Set user level** key in the **Access level** screen (will only be available in **Supervisor** or **Service** access levels) or

power the device off and on.

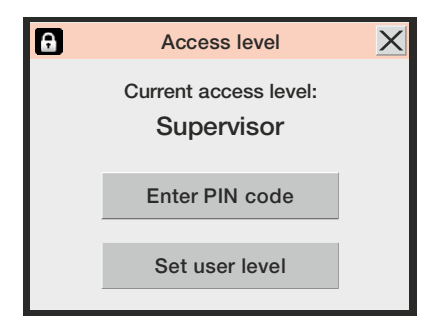

AMETEK<sup>®</sup> mocon<sup>®</sup> –

## **Change Supervisor PIN code**

The **Supervisor** PIN code can be changed to one of your own selection:

 Select General setup from the Main menu then scroll to the bottom and select the Supervisor PIN code setup item. This brings up a touch screen keyboard.

EN

| a | E | nter o | ld acc | cess PIN code | X |
|---|---|--------|--------|---------------|---|
|   | 1 | 2      | 3      | ****          |   |
|   | 4 | 5      | 6      | +             |   |
|   | 7 | 8      | 9      | ×             |   |
|   |   | 0      |        | ОК            |   |

• Enter current PIN code and press **OK**.

| θ | Er | nter ne | ew ac | cess PIN code | X |
|---|----|---------|-------|---------------|---|
|   | 1  | 2       | 3     | ****          |   |
|   | 4  | 5       | 6     | +             |   |
|   | 7  | 8       | 9     | ×             |   |
|   |    | 0       |       | ОК            |   |

• Enter new PIN code and press **OK**.

| a | Co | nfirm ı | new a | ccess PIN code 🗙 |
|---|----|---------|-------|------------------|
|   | 1  | 2       | 3     | ****             |
|   | 4  | 5       | 6     | -                |
|   | 7  | 8       | 9     | ×                |
|   |    | 0       |       | ОК               |

Confirm new PIN code and press OK.

| 1    | General setup                 |
|------|-------------------------------|
| Tirr | 10.27                         |
|      | Supervisor PIN code setup 🗙 🗕 |
| Da   |                               |
| Da   | PIN code changed              |
|      |                               |
| De   | Close                         |
|      |                               |
| Ke   |                               |
| Sup  | pervisor pin code setup       |

- Press **Close** in the appearing confirmation pop-up screen.
- PIN code has successfully been changed.

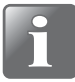

NOTE! Make sure to note the new supervisor code in a safe location. If you loose this information please contact your local Dansensor service department for assistance in restoring code.

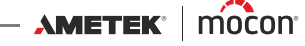

## Export/Import

Selecting Export/Import from the Main menu will display a screen listing the various functions for exporting and importing of data.

The export and import functions requires for a USB memory key to be connected to either of page 27 for details.

|              | Export / Import         | X |
|--------------|-------------------------|---|
| Export data  | a collection of current |   |
| Export all o | data collections        |   |
| Export all p | products                |   |
| Import all p | products                |   |
| Export MC    | 3                       |   |
| Import MC    | 3                       | - |

| Export data collection of<br>current product | Exports data logs (as text file) stored for the currently selected product.                                               |
|----------------------------------------------|----------------------------------------------------------------------------------------------------|
| Export all data collections                  | Exports all data logs (as text files) stored on the device.                                                               |
| Export all products                          | Exports the product database (binary file) stored on the device.                                                          |
| Import all products                          | Imports the product database (binary file) from USB stick onto the device.                                                |
| Export MC3                                   | Exports device settings to a binary file. Is normally used as backup to be able to clone device settings to a new device. |
| Import MC3                                   | Imports device settings (binary file) from USB stick onto the device.                                                     |
| Export errors                                | Exports the error log (as text file) onto the USB stick                                                                   |
| Export events                                | Exports the event log (as text file) onto the USB stick                                                                   |
|                                              |                                                                                                    |

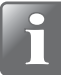

NOTE! It is only possible to have one export file on a USB key. If a file is already on the USB key it will be overwritten.

Selecting Language from the Main menu will display a screen listing the available languages.

EN

| NK         | Select language  | $\boldsymbol{<}$ |
|------------|------------------|------------------|
| <u> NK</u> | English standard |                  |
| +-         | Dansk            |                  |
| .)L        | Español          |                  |
|            | Francais         |                  |
|            | Deutsch          |                  |
|            | Italiano         | -                |

When selecting a language all text throughout the menus will be displayed in this language.

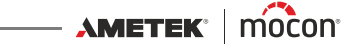

# 6. PuTTY Terminal Server

The PuTTY Terminal Server program enables you to change the device's configuration parameters.

Even though the program can be used with any **Dansensor® MAP Check 3** model, it especially applies to the "Black Box" models, as this is the only way to connect to these devices.

The program file is on the Software CD that comes with the devices, and before using it you should install it from here to the computer from where you wish to connect to the device. To do so insert the CD in your computer, wait for the application to start and then follow the directions.

## **Preparations**

Before starting the program your device must be switched on and connected to your computer by connecting an RS232 (D-SUB 9) "Null modem" cable between a free COM-port on your computer and the "COM 2" connector on the device (see "*Electrical connections*" on page 34 for details).

## **Configuration and Use**

### **Initial configuration**

To start the program simply double-click the **PuTTY** shortcut icon on your desktop.

The application starts showing the configuration window.

| Category:<br>Session<br>Logging<br>Terminal<br>Keyboard<br>Bell<br>Features<br>Window<br>Appearance<br>Behaviour<br>Translation<br>Selection<br>Connection<br>Data<br>Proxy<br>Telnet<br>Rlogin<br>SSH<br>Serial | Basic options for your PuTTY session Specify the destination you want to connect to Serial line COM1 Specify the destination you want to connect to COM1 Specify the destination you want to connect to Connection type: Connection type: Connection |
|----------------------------------------------------------------------------------------------------|----------------------------------------------------------------------------------------------------|
| About                                                                                                    | Qpen Cancel                                                                                                    |

- 1. Select **Serial** connection type and specify the number of your computer's COM-port to which the device is connected. In the **Speed** field type **115200**.
- 2. Select the **Keyboard** entry in the **Category** list.

| 🕱 PuTTY Configuration 🛛 🛛 🛛                                                                                                    |                                                                                                    |  |
|----------------------------------------------------------------------------------------------------|----------------------------------------------------------------------------------------------------|--|
| Puttry Configuration     Category:     - Session     - Logging     - Terminal     - Keyboard     - Bell     - Features     - Window     - Appearance     - Behaviour     - Translation     - Selection     - Colours     - Colours     - Colours     - Connection     - Data     - Proxy     - Telnet     - Blogin     - Serial     4 | Options controlling the effects of keys         Change the sequences sent by:         The Backspace key         Control-H         Control-H         Ocontrol-H         Standard         rxvt         The Function keys and keypad         ESC[n*         Unux       Xterm R6         VT400       VT100+         SC0 |  |
|                                                                                                    | Application keypad settings:         Initial state of cursor keys: <ul> <li>Application</li> <li>Initial state of numeric keypad:</li> <li>Normal</li> <li>Application</li> <li>NetHack</li> </ul> Enable extra keyboard features:       AltGr acts as Compose key         ✓ Control-Alt is different from AltGr    |  |
| About                                                                                                    | <u>Open</u> <u>Cancel</u>                                                                                                    |  |

- 3. Select **VT100+** item.
- 4. Select **Serial** entry from the **Category** list.

| 🕵 PuTTY Configuratio                                                        | n                         |                                       |
|-----------------------------------------------------------------------------|---------------------------|---------------------------------------|
| Category:                                                                   |                           |                                       |
| Session 6                                                                   | Options controlling       | local serial lines                    |
| Logging                                                                     | Select a serial line      |                                       |
| Keyboard                                                                    | Serial line to connect to | COM1                                  |
| - Bell<br>- Features                                                        | Configure the serial line |                                       |
| 🖃 Window                                                                    | Speed (baud)              | 115200                                |
| - Appearance<br>Behaviour                                                   | Data <u>b</u> its         | 8                                     |
| - Translation                                                               | Stop bits                 | 1                                     |
| Colours                                                                     | Parity                    | None 🔽                                |
| Connection                                                                  | Elow control              | None 🔽                                |
| ⊶ Data<br>⊶ Proxy<br>⊷ Telnet<br>⊷ Rlogin<br>⊕ SSH<br>⊷ <mark>Serial</mark> |                           | None<br>XONXOFF<br>RTS/CTS<br>DSR/DTR |
| About                                                                       |                           | pen <u>C</u> ancel                    |

- 5. In the Flow control drop down list select None.
- 6. Select the **Session** entry from the **Category** list.

11/2019

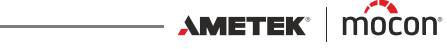

| 😵 PuTTY Configuration 🛛 🔀                                                                                                    |                                                                                                    |  |
|----------------------------------------------------------------------------------------------------|----------------------------------------------------------------------------------------------------|--|
| Category:                                                                                                    |                                                                                                    |  |
| <ul> <li>Session         <ul> <li>Logging</li> <li>Terminal</li> <li>Keyboard</li> <li>Bell</li> <li>Features</li> <li>Window</li> <li>Appearance</li> <li>Behaviour</li> <li>Translation</li> <li>Selection</li> <li>Colours</li> </ul> </li> <li>Connection</li> <li>Data</li> <li>Proxy</li> <li>Tenet</li> <li>Rlogin</li> <li>SSH</li> <li>Serial</li> </ul> | Basic options for your PuTTY session  Specify the destination you want to connect to  Serial line Speed  COM1 115200  Connection type:  Raw I lenet Rlogin SSH Serial  Load, save or delete a stored session  Saved Sessions  MAP Check 3  Default Settings  Load  Save Delete  Close window on exit: Always Never Only on clean exit |  |
| About                                                                                                    | <u>D</u> pen <u>C</u> ancel                                                                                                    |  |

7. To save the current setting we recommend that you give the session a name ex. MAP Check 3 and click Save.

The next time you start the program you can easily retrieve the settings by loading the saved session.

8. Click Open.

### **Using PuTTY**

When the program starts...

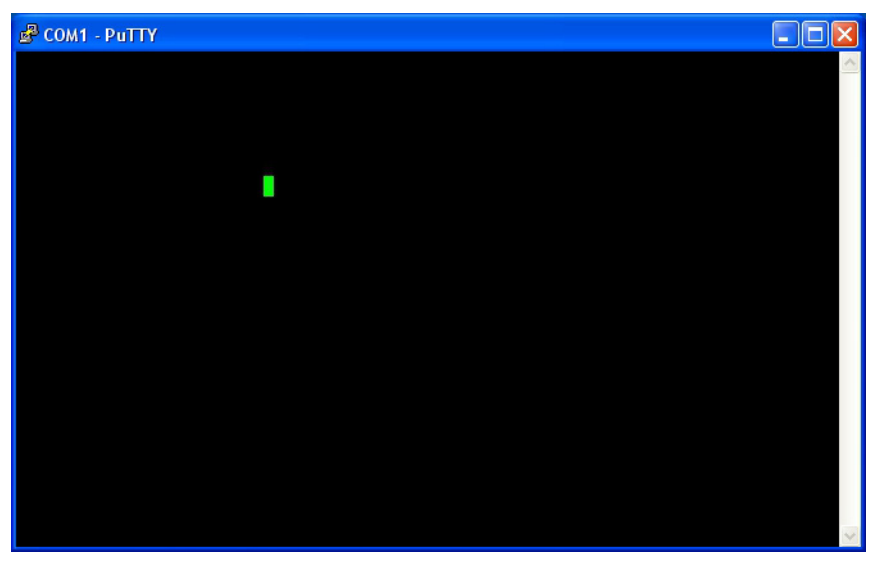

EN

...press **F1** several times to establish a connection to the device by changing it's COM2-port protocol to **Terminal Server**.

When connection has been established the window will change to show the **Main menu**.

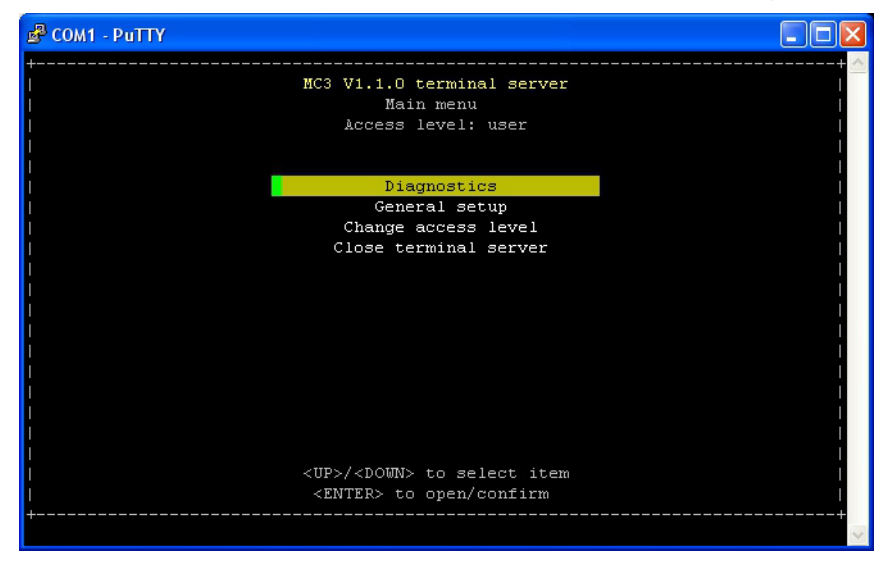

- Generally you use the **arrow** keys to navigate through the various menus and the **Enter** key to enter submenus, change settings and/or confirm a selection.
   When entering figures, either for access codes or numerical values, make sure to use the number keys above the letter keys on the keyboard.
- The program starts up in user access level, where you are only allowed to scroll through and check the various settings.
   To be able to change settings you must change access level to supervisor.

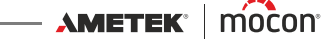

To do so select Change access level item...

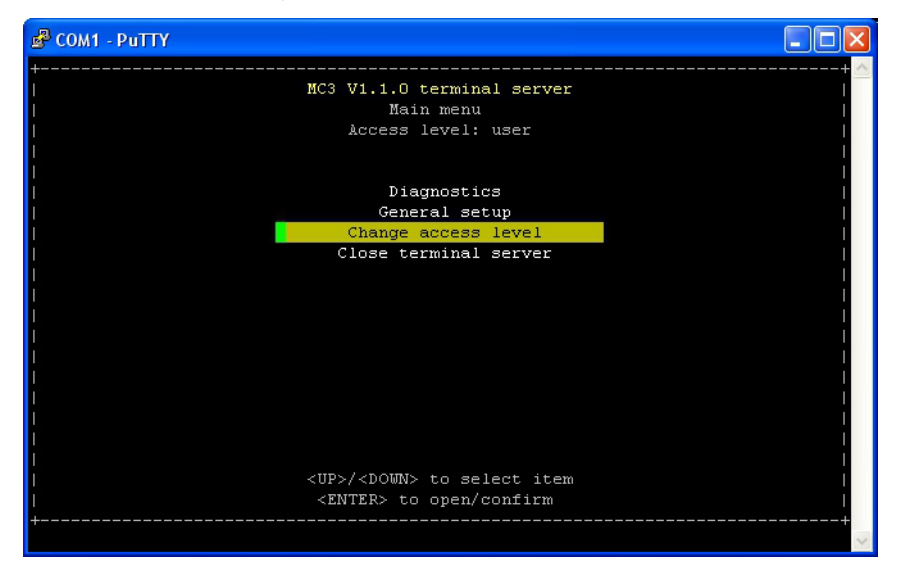

EN

#### ... and press Enter.

| 🖉 COM1 - PuTTY                      |                                                                                 |   |
|-------------------------------------|---------------------------------------------------------------------------------|---|
| +<br> <br> <br> <br> <br> <br> <br> | MC3 V1.1.0 terminal server<br>Change access level<br>Current access level: user | < |
|                                     | Enter access code: 🔭                                                            |   |
|                                     | - Enter Cancel                                                                  |   |
| 1<br> <br> <br>+                    | <left>/<right> to select item<br/><enter> to confirm</enter></right></left>     | + |

From the factory the access code has been set to "**0000**". Type in code and press **Enter**.

EN

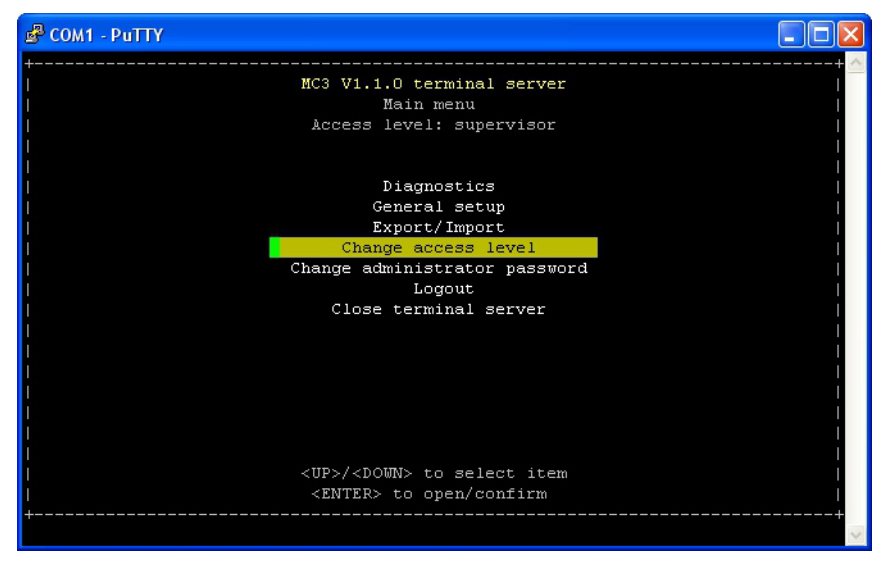

- Now access level has been changed to **supervisor**.
- The access code can be changed to one of your own selection using the Change administrator password function.

To return the device to **user** level access select **Logout**.

The Diagnostics function shows current temperatures, flows, pressures, and counter statuses etc.

| 🖉 COM1 - PuTTY  |                                                                                                    |              |
|-----------------|----------------------------------------------------------------------------------------------------|--------------|
| +<br>I<br>I     | MC3 V1.1.0 terminal server<br>Diagnostics                                                                                                    | + 🔨<br> <br> |
|                 | Show diagnostics about: General                                                                                                    |              |
|                 | Serial number: 8811RD08<br>Power on counter: 13 days, 4 hrs, 55 mins<br>Pump on counter: 0 days, 9 hrs, 58 mins<br>Pump start count: 405 times<br>Ambient pressure: 1012.6 mbar<br>Diff pressure: -0.0 mbar<br>Device temperature: 34.9 C<br>Measure state: Ready |              |
|                 | Test measure                                                                                                    |              |
|                 | Exit                                                                                                    |              |
| <br> <br> <br>+ | <up>/<down> to select item<br/><enter> to scroll through items/confirm</enter></down></up>                                                                                                    | +            |
|                 |                                                                                                    | ~            |

Press Enter to scroll through the various diagnostics items.

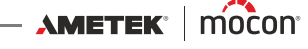

In the **General setup** section you have access to the various settings in the device.

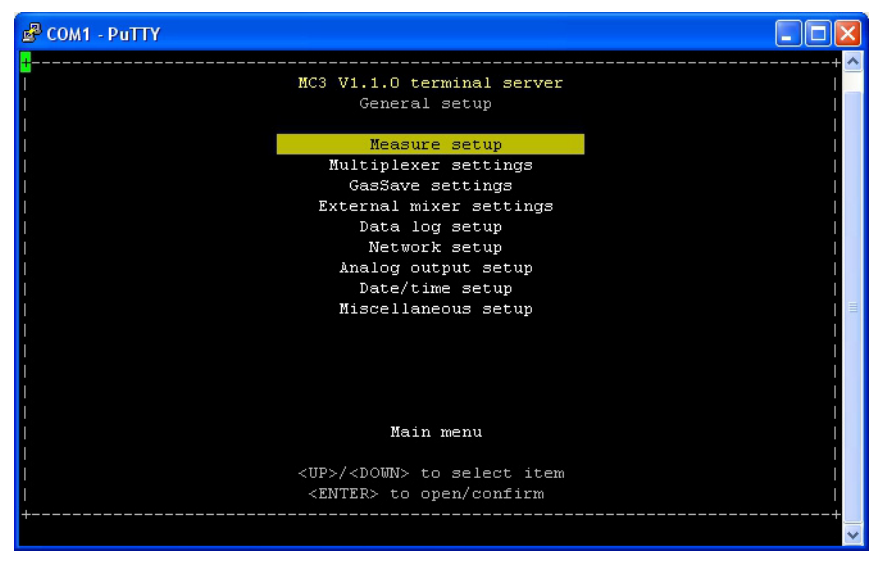

For information about the various settings and their influence please see "General setup" on page 67.

• To disable the connection to the device select **Close terminal server** from the **Main menu** and then press **Enter** to confirm.

This will end the session and return the device's COM2-port setting to **PBI** protocol. The program window will change to show

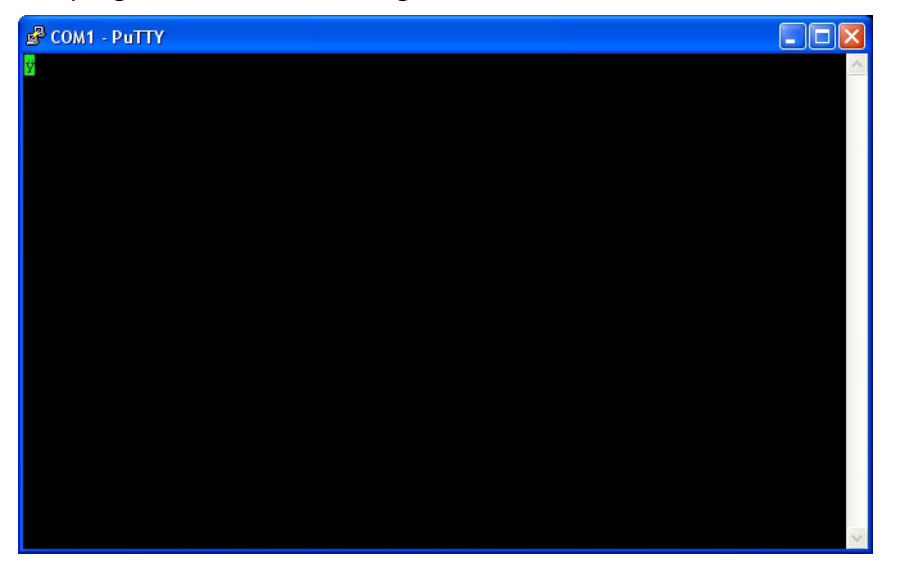

To reestablish the connection to the device press **F1** several times.

To close the program press the **X** button in the window's upper right corner.

P/N 300852-L

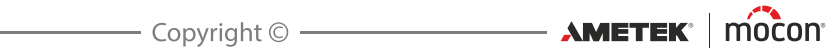

# 7. Technical Information

.....

## **Technical specifications**

## **Electrical connections**

| Mains             | 100-264 VAC, 47-63 Hz                 |
|-------------------|---------------------------------------|
| Power consumption | 25 to 65 W (depends on configuration) |

### Mechanical data

Analyzer size

192 x 230 x 375 mm (H x W x D)

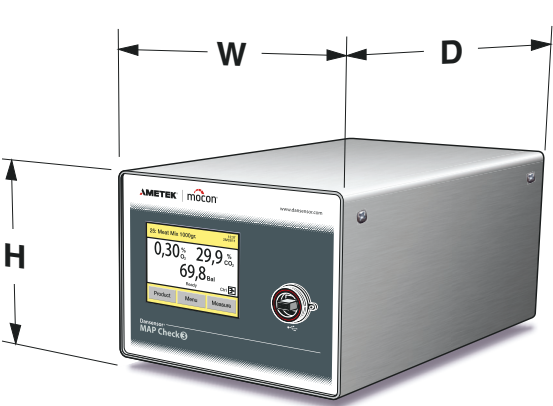

| Analyzer weight     | 8.5 - 11.5 kg (depending on model)             |
|---------------------|------------------------------------------------|
| Box of one analyzer | 379 x 357 x 523 mm (H x W x D)                 |
| Boxed weight        | 10.5 to 13.5 kg (depending on model)           |
| IP classification   | IP 21 (an IP 45 kit is available as an option) |
|                     |                                                |

### **Connectivity**

| Network/LAN     | Ethernet 10/100 mbit/s Base-T with DHCP client or fixed IP              |
|-----------------|-------------------------------------------------------------------------|
| RS232           | 2 x D-SUB 9 DTE interface (male connector)                              |
| USB             | 1 or 2 x Host, USB 2.0 Connector type A, max current 100mA              |
| Machine I/O     | D-SUB 25 male, cable supplied                                           |
| Analogue output | Configurable: 0-20 mA, 4-20 mA, 0-10 V or 2-10 V (galvanic<br>isolated) |
|                 |                                                                         |

### **Gas connection**

| GasSave inlet       | 3/8" BSW, hose connector supplied                          |
|---------------------|------------------------------------------------------------|
| GasSave outlet      | 3/8″ BSW, hose connector supplied                          |
| Measure gas inlets  | Quick coupling, 5 mm, sample hose kit supplied per channel |
| Measure gas outlets | M5 female                                                  |
| Measure gas hose    | Sample hose L=3.0 m, D=3 mm                                |
|                     |                                                            |

EN

## **Basic specifications**

| Warm-up time              | Operational after 10 min.<br>(60 minutes to full specifications)                                                       |  |  |  |  |
|---------------------------|----------------------------------------------------------------------------------------------------|--|--|--|--|
| Measuring ranges          | 0-100 % O <sub>2</sub> and/or 0-100% CO <sub>2</sub>                                                                   |  |  |  |  |
| Ambient temperature       | Operational:0 to +45 °C, less than 95 %RH, non-condensing<br>Storage: -10°C to +60°C, less than 95 %RH, non-condensing |  |  |  |  |
| Ambient pressure          | Operational:900 hPa to 1050 hPa                                                                                        |  |  |  |  |
| Measurement gas           | Inert gasses (O <sub>2</sub> , CO <sub>2</sub> , N <sub>2</sub> , Ar, Air), less than 95 %RH                           |  |  |  |  |
| Measurement pressure      | "Pump" versions: Ambient ± 50 mbar <sup>1</sup><br>"Pressure" versions: 2 - 10 bar                                     |  |  |  |  |
| Flush-back inlet pressure | 4 to 7 bar, dry air or GasSave                                                                                         |  |  |  |  |
| Flush-back flow           | Typical 1 to 5 l/min. (depending on inlet pressure)                                                                    |  |  |  |  |
| GasSave gas               | Any mix of dry $O_2$ , $CO_2$ , $N_2$ or Air                                                                           |  |  |  |  |
| GasSave temperature       | 0 to +50 ℃                                                                                                    |  |  |  |  |
| GasSave inlet pressure    | 2 to 10 bar (relative to ambient) <sup>2</sup>                                                                         |  |  |  |  |
| GasSave flow range        | 6 to 500 l/min. <sup>2</sup>                                                                                           |  |  |  |  |
|                           |                                                                                                    |  |  |  |  |

<sup>1</sup> The flow will be different from 425 ml/min when pressure is different from atmosphere

<sup>2</sup> GasSave flow depends on inlet- and back pressure - see "Gas flow tables" on page 100

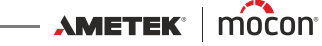

#### O<sub>2</sub> sensor

| Sensor type             | Zirconia                                 |                                                               |
|-------------------------|------------------------------------------|---------------------------------------------------------------|
| Measure gas temperature | 0 to +35 °C                              |                                                               |
| Measure flow            | "Pump" versions:<br>"Pressure" versions: | Typically 425 ml/min. ± 50 ml/min.<br>75 ml/min. ± 20 ml/min. |
| Measure pressure range  | Ambient ± 50 mbar                        |                                                               |

#### CO, sensor

| Sensor type             | Infrared, NDIR, temperature controlled to +60 °C |                                                               |  |  |  |
|-------------------------|--------------------------------------------------|---------------------------------------------------------------|--|--|--|
| Measure gas temperature | 0 to +35 ℃                                       |                                                               |  |  |  |
| Measure flow            | "Pump" version:<br>"Pressure" version:           | Typically 425 ml/min. ± 50 ml/min.<br>75 ml/min. ± 20 ml/min. |  |  |  |
| Measure pressure range  | Ambient ± 50 mbar                                |                                                               |  |  |  |
|                         |                                                  |                                                               |  |  |  |

#### Sensor response times

The response times are highly dependent on the composition of the gas and the direction of transition. The "system flush-out time" is defined as the time it takes for the sample gas to travel from the hose inlet to the sensor. Here it is defined as the time after which the sensor is sensing app. 50% of the concentration change (T<sub>50</sub>).

The "system purge time" is defined as the time it takes further from this point until the sensor senses 99% of the concentration after the sample gas has reached the sensor ( $T_{99-50}$ ).

This is a combination of gas mixing in the hose and internal tubing and equilibration time in the sensor and sensor gas interface. \_\_\_\_\_

System flush-out time, T<sub>50</sub> 5 sec. (at flow > 370 ml/min.)

| System purge time, T <sub>99-50</sub> | Gas transition: | N <sub>2</sub> - Air       | 8 sec.  |
|---------------------------------------|-----------------|----------------------------|---------|
|                                       |                 | 0.1% - Air                 | 7 sec.  |
|                                       |                 | 80% - Air                  | 10 sec. |
|                                       |                 | Air - N <sub>2</sub>       | 8 sec.  |
|                                       |                 | Air - 0.1%                 | 7 sec.  |
|                                       |                 | Air - 80%                  | 15 sec. |
|                                       |                 | 100% CO <sub>2</sub> - Air | 24 sec. |
|                                       |                 | Air - 100% CO <sub>2</sub> | 11 sec. |
|                                       |                 |                            |         |

AMETEK<sup>®</sup> | mocon<sup>®</sup> ------ Copyright © ------

## Accuracy specification (excl. calibration)

| Zirconia sensor resolution        | rconia sensor resolution0.1 % absolute in range above 10 %<br>0.01 % absolute in range above 1 %<br>0.001 % absolute in range below 1 %                                                                                          |                                                                                                    |  |  |  |
|-----------------------------------|----------------------------------------------------------------------------------------------------|----------------------------------------------------------------------------------------------------|--|--|--|
|                                   | 1 ppm absolute ii                                                                                                    | n range below 0.1 %                                                                                            |  |  |  |
| Zirconia sensor accuracy          | "Pump" version:                                                                                                    | ±0.01 % abs. in range below 1 %<br>±1 % relative in range above 1 %                                            |  |  |  |
|                                   | "Pressure" versior                                                                                                    | n: ±25 ppm abs. in range 0-300 ppm<br>±100 ppm abs. in range 300 ppm - 1 %<br>±1 % relative in range above 1 % |  |  |  |
| CO <sub>2</sub> sensor resolution | 0.1 % absolute                                                                                                    |                                                                                                    |  |  |  |
| CO <sub>2</sub> sensor accuracy   | $\pm 0.5$ % absolute $\pm 1.5$ % of reading<br>NOTE! High concentrations of Argon influences<br>accuracy of CO <sub>2</sub> readings. The CO <sub>2</sub> value will appear to<br>be slightly lower than actual value (app2-4%). |                                                                                                    |  |  |  |
|                                   |                                                                                                    |                                                                                                    |  |  |  |

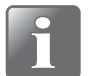

NOTE! Accuracy specifications are valid at the "Specification conditions" (see *page* 99).

## **Standard calibration specification**

| Calibration gasses (Zr O <sub>2</sub> ) | 25 ppm ("Pressure" versions only), 1000 ppm, 1%,<br>80% (balance N <sub>2</sub> )<br>20.9 % (Compressed dried atmosphere air) |
|-----------------------------------------|----------------------------------------------------------------------------------------------------|
| Calibration gasses (CO <sub>2</sub> )   | 0%, 25%, 60%, 100% (balance N <sub>2</sub> )                                                                                  |
| Calibration gas accuracy                | < 3 %                                                                                                    |
| System diffusion                        | < 25 ppm                                                                                                    |
| Sensor gas flow                         | 75 ml/min. $\pm$ 20 ml/min. (at 20.9% O <sub>2</sub> / Bal. N <sub>2</sub> )                                                  |
| Ambient temperature                     | 23 °C ± 5 °C                                                                                                    |
| Ambient relative humidity               | 15 - 40% RH                                                                                                    |
| Ambient pressure                        | 1013 hPa ± 50 hPa                                                                                                    |
| Total calibration accuracy<br>(RMS)     | ± (25 ppm + 4 % of reading) in the range 1000ppm - 100%                                                                       |

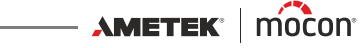

## **Specification conditions**

| Ambient temperature               | +23 ℃      |
|-----------------------------------|------------|
| Ambient pressure                  | 1013 hPa   |
| Measurement gas temperature       | +23 ℃      |
| Ambient relative humidity         | 30% RH     |
| Measurement gas relative humidity | <10% RH    |
| Sensor gas flow                   | 75 ml/min  |
| By-pass gas flow                  | 350 ml/min |
|                                   |            |

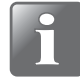

NOTE! All gas concentrations are specified in volume percent.

## **Conformity**

- CE
- RoHS
- China RoHS Phase 1 compliance
- Food regulation 1935/2004

## **Gas flow tables**

The tables below shows the max. flow (in I/min.) that can be achieved with a specific inlet- and back pressure.

EN

The flow for  $O_2$  and  $N_2$  is similar to the flow for air.

| <b>CO</b> <sub>2</sub> | Back pressure [Bar] |     |     |     |     |     |     |     |     |     |
|------------------------|---------------------|-----|-----|-----|-----|-----|-----|-----|-----|-----|
|                        |                     | 1   | 2   | 3   | 4   | 5   | 6   | 7   | 8   | 9   |
|                        | 2                   | 185 |     |     |     |     |     |     |     |     |
| Ţ.                     | 3                   | 310 | 230 |     |     |     |     |     |     |     |
| [Baı                   | 4                   | 410 | 375 | 280 |     |     |     |     |     |     |
| sure                   | 5                   | 500 | 490 | 430 | 310 |     |     |     |     |     |
| pres                   | 6                   | 500 | 500 | 500 | 465 | 350 |     |     |     |     |
| nlet                   | 7                   | 500 | 500 | 500 | 500 | 500 | 380 |     |     |     |
| -                      | 8                   | 500 | 500 | 500 | 500 | 500 | 500 | 450 |     |     |
|                        | 9                   | 500 | 500 | 500 | 500 | 500 | 500 | 500 | 425 |     |
|                        | 10                  | 500 | 500 | 500 | 500 | 500 | 500 | 500 | 500 | 500 |

| N <sub>2</sub> /O <sub>2</sub> /Air |    | Back pressure [Bar] |     |     |     |     |     |     |     |     |
|-------------------------------------|----|---------------------|-----|-----|-----|-----|-----|-----|-----|-----|
|                                     |    | 1                   | 2   | 3   | 4   | 5   | 6   | 7   | 8   | 9   |
|                                     | 2  | 250                 |     |     |     |     |     |     |     |     |
| -                                   | 3  | 380                 | 300 |     |     |     |     |     |     |     |
| [Bar                                | 4  | 500                 | 445 | 335 |     |     |     |     |     |     |
| sure                                | 5  | 500                 | 500 | 500 | 405 |     |     |     |     |     |
| pres                                | 6  | 500                 | 500 | 500 | 500 | 420 |     |     |     |     |
| nlet                                | 7  | 500                 | 500 | 500 | 500 | 500 | 435 |     |     |     |
| _                                   | 8  | 500                 | 500 | 500 | 500 | 500 | 500 | 485 |     |     |
|                                     | 9  | 500                 | 500 | 500 | 500 | 500 | 500 | 500 | 500 |     |
|                                     | 10 | 500                 | 500 | 500 | 500 | 500 | 500 | 500 | 500 | 500 |

11/2019

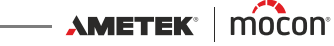

## Spare parts, consumables and accessories

### **Ordering items**

When ordering any of the below listed items please state carefully the item number, the item specification and the number of items wanted and send the order to your spare parts dealer.

EN

### **Spare parts**

|   | Cable, mains AC, ser. cpl | P/N 301096 |
|---|---------------------------|------------|
| - | Cable, I/O (5m), ser. cpl | P/N 301098 |

### **Consumables**

|                | Filter, sample gas 1µ, Water trap (10 pcs.) ser. cpl       | P/N 210669   |
|----------------|------------------------------------------------------------|--------------|
|                | Filter, sample gas 1µ, Water trap (100 pcs.) ser. cpl      | P/N 280209   |
|                | Kit, multiplum filter, Gas in (3 pcs.) ser. cpl.           | . P/N 301092 |
|                | Kit, multiplum filter, fan (10 pcs.) ser. cpl              | . P/N 301093 |
|                | Sampling kit, on-line, 3m Ø3x0.5, quick connect, ser. cpl  | P/N 310619   |
|                | Filter, 5μm (2 pcs.) ser. cpl. <sup>1</sup>                | . P/N 310629 |
|                | Sampling kit, on-line, pressure, quick connector, ser. cpl | . P/N 310630 |
|                | Filter, dust 40x40mm (30 pcs.) ser. cpl                    | . P/N 330663 |
| <sup>1</sup> T | Fo "MEASURE CHANNEL" inlet on "Pressure" versions          |              |

### **Accessories**

| Option, PC Software, MAP Check 3                | P/N 300774 |
|-------------------------------------------------|------------|
| Kit, IP45 tightening                            | P/N 300813 |
| Cable, RS232C for PC connection (0.7m) ser. cpl | P/N 310351 |
| Option, assembly brackets MC3/MMP               | P/N 310631 |
| Option, PC Software Data Collection, Ser. Cpl   | P/N 340370 |

## **Toxic and Hazardous Substances or Elements**

(For China RoHS compliance) See table on the next page.

|                                                                                                    | MAF                               | P Check 3                |                     |                                 |                         |                          |  |
|----------------------------------------------------------------------------------------------------|-----------------------------------|--------------------------|---------------------|---------------------------------|-------------------------|--------------------------|--|
| Toxic o                                                                                                    | r Hazardous<br>有毒有                | s Substances o<br>害物质或元素 | r Elements          |                                 |                         |                          |  |
|                                                                                                    |                                   |                          |                     |                                 |                         |                          |  |
|                                                                                                    |                                   |                          |                     | Hexavalent                      | Polybrominated          | Polybrominated           |  |
|                                                                                                    | Lead                              | Mercury                  | Cadmium             | Chromium                        | Biphenyls<br>会通心型曲      | Diphenyls Ethers         |  |
| Component Name(組分名称)                                                                                                    | HP)                               | 承<br>(Hg)                | <b>11</b><br>(Cd)   | <u>、</u> 你 <b>你備于</b><br>(Cr6+) | 多 <b>溴化栎</b> 本<br>(PBB) | 多溴化一 <b>本版</b><br>(PBDE) |  |
| Metal enclosure <b>(金属外壳)</b>                                                                                                    | 0                                 | 0                        | 0                   | 0                               | 0                       | 0                        |  |
| Sensor 0 <sub>2</sub> Zirconia <b>(氧化锆探头)</b>                                                                                            | •                                 | 0                        | 0                   | 0                               | 0                       | 0                        |  |
| Sensor C02 Infrared <b>(红外战二氧化碳探头)</b>                                                                                                   | •                                 | 0                        | 0                   | 0                               | 0                       | 0                        |  |
| Display panel (LCD) <b>(LCD显示板)</b>                                                                                                    | •                                 | 0                        | 0                   | 0                               | 0                       | 0                        |  |
| Power supply (PSU) <b>(供电)</b>                                                                                                    | 0                                 | 0                        | 0                   | 0                               | 0                       | 0                        |  |
| Printed circuit board assembly (Main PCB) <b>(印刷集成 电路板)</b>                                                                              | 0                                 | 0                        | 0                   | 0                               | 0                       | 0                        |  |
| Heater Unit <b>(加热单元)</b>                                                                                                    | 0                                 | 0                        | 0                   | 0                               | 0                       | 0                        |  |
| Pump ( <b>抽气泵 )</b>                                                                                                    | •                                 | 0                        | 0                   | 0                               | 0                       | 0                        |  |
| Fan unit (ALM)                                                                                                    | 0                                 | 0                        | 0                   | 0                               | 0                       | 0                        |  |
| Mounting hardware (screws, studs) <b>(螺丝等配件)</b>                                                                                         | 0                                 | 0                        | 0                   | 0                               | 0                       | 0                        |  |
| Internal cables <b>(机内电缆)</b>                                                                                                    | 0                                 | 0                        | 0                   | 0                               | 0                       | 0                        |  |
| Sample hose kit <b>(采祥气管)</b>                                                                                                    | 0                                 | 0                        | 0                   | 0                               | 0                       | 0                        |  |
| 0: Indicates that the toxic substance contained in all the homogenous materials<br>代表在所有以同 <b>质材料做组分的有毒物质含量低于 SJ/T11363-2006 标准所</b> 要   | for this compo<br>長求的含量。          | nent is below the        | i limit requirement | ls in SJ/T11363-200             | 90                      |                          |  |
| X: Indicates that the toxic substance contained in at least one of the homogenou:<br>代表以至少一种同面材料做组分的有套 <b>物面合量</b> 起达 SJ/T11363-2006 标准再 | s materials for<br><b>语来的含量</b> 。 | r this component         | exceeds the limit   | requirments in SJ/T             | 11363-2006              |                          |  |

11/2019

EN

This blank page has been inserted to enable double sided printing of the document!

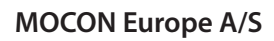

Rønnedevej 18 4100 Ringsted, Denmark Tel +45 57 66 00 88 info.dk.mocon@ametek.com www.dansensor.com

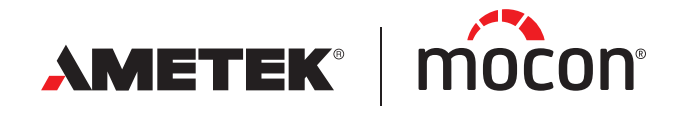